| Group | 1 Component location  | 6-1 |
|-------|-----------------------|-----|
| Group | 2 Electrical circuit  | 6-2 |
| Group | 3 Electric components | 6-4 |

# SECTION 6 ELECTRICAL SYSTEM

# **GROUP 1 COMPONENT LOCATION**

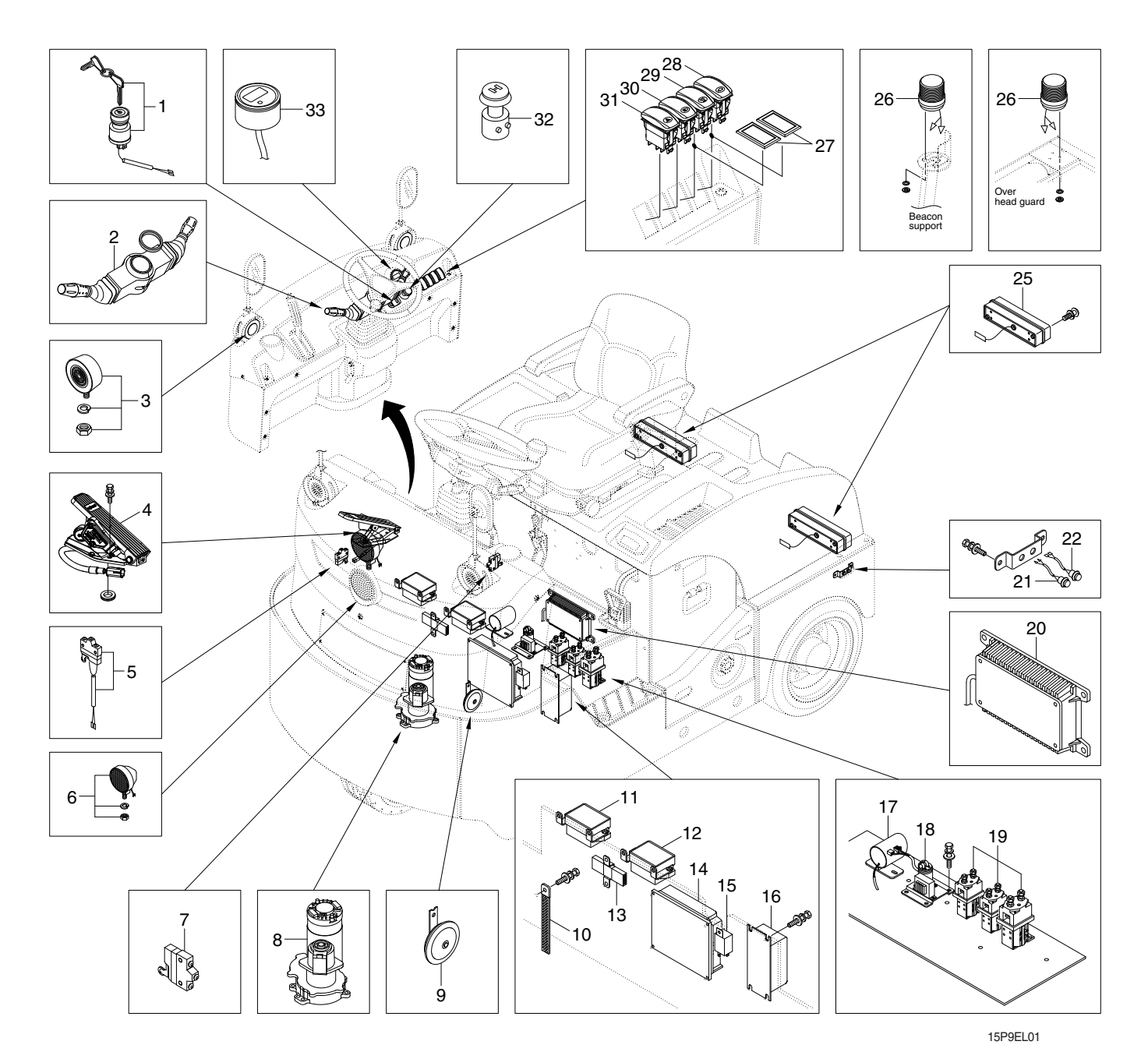

- 1 Key switch
- 2 Combination switch
- 3 Turn signal lamp
- 4 Accelerator
- 5 Brake pedal switch
- 6 Head lamp
- 7 Parking brake switch
- 8 EPS motor
- 9 Horn
- 10 Static strap
- 11 Fuse box-UL#2

- 12 Fuse box-UL#1
- 13 Cantiller
- 14 Traction controller
- 15 Flasher unit
- 16 DC-DC converter
- 17 Back buzzer
- 18 EPS filter
- 19 Contactor
- 20 EPS controller
- 21 FWD inching switch
- 22 BWD inching switch

- 25 Rear comb lamp
- 26 Beacon lamp
- 27 Cover
- 28 Turtle mode switch
- 29 Beacon lamp switch
- 30 Head lamp switch
- 31 Hazard switch
- 32 Emergency switch
- 33 MDI can

# **GROUP 2 ELECTRICAL CIRCUIT**

# 1. NON-UL

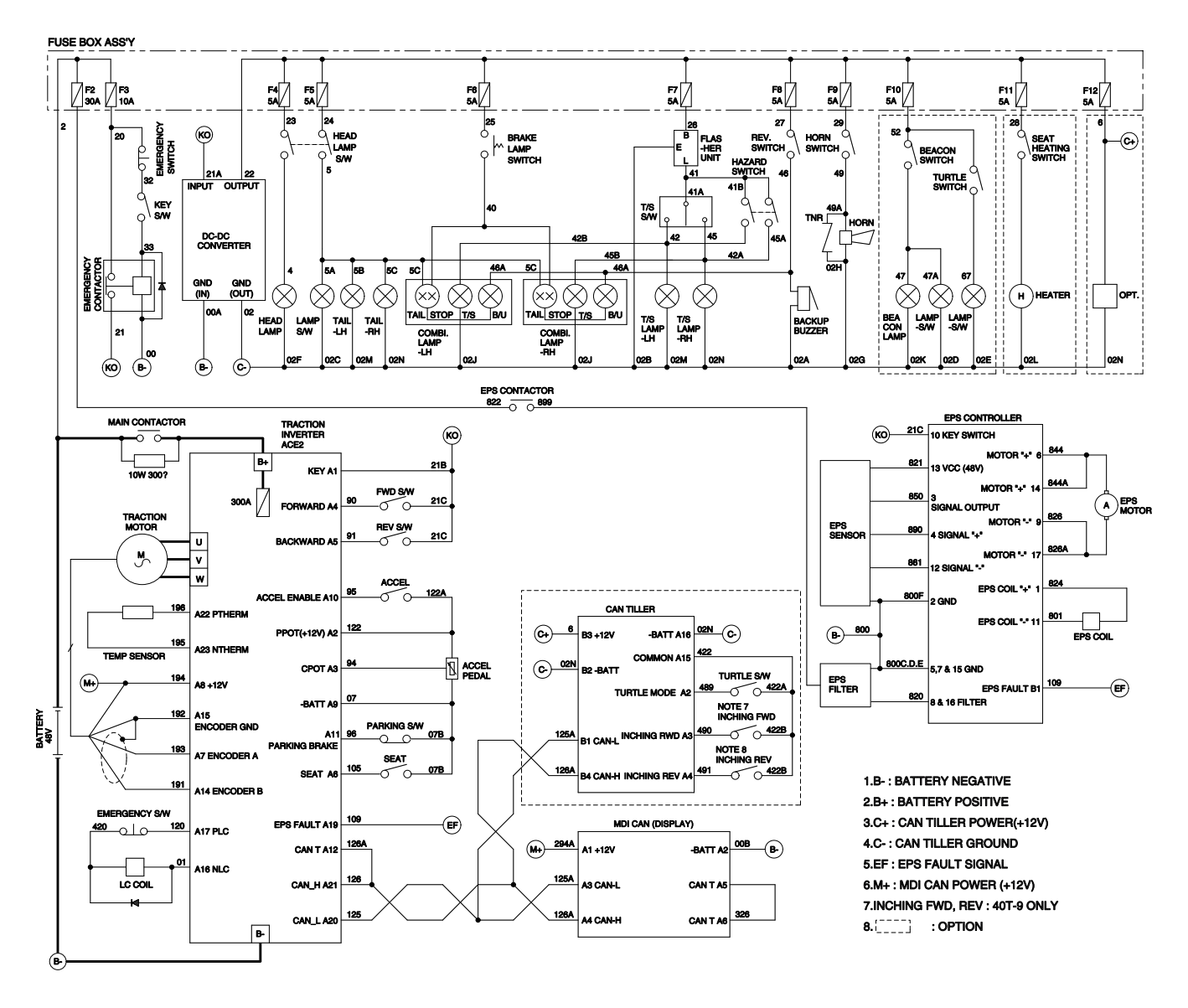

15P9EL02

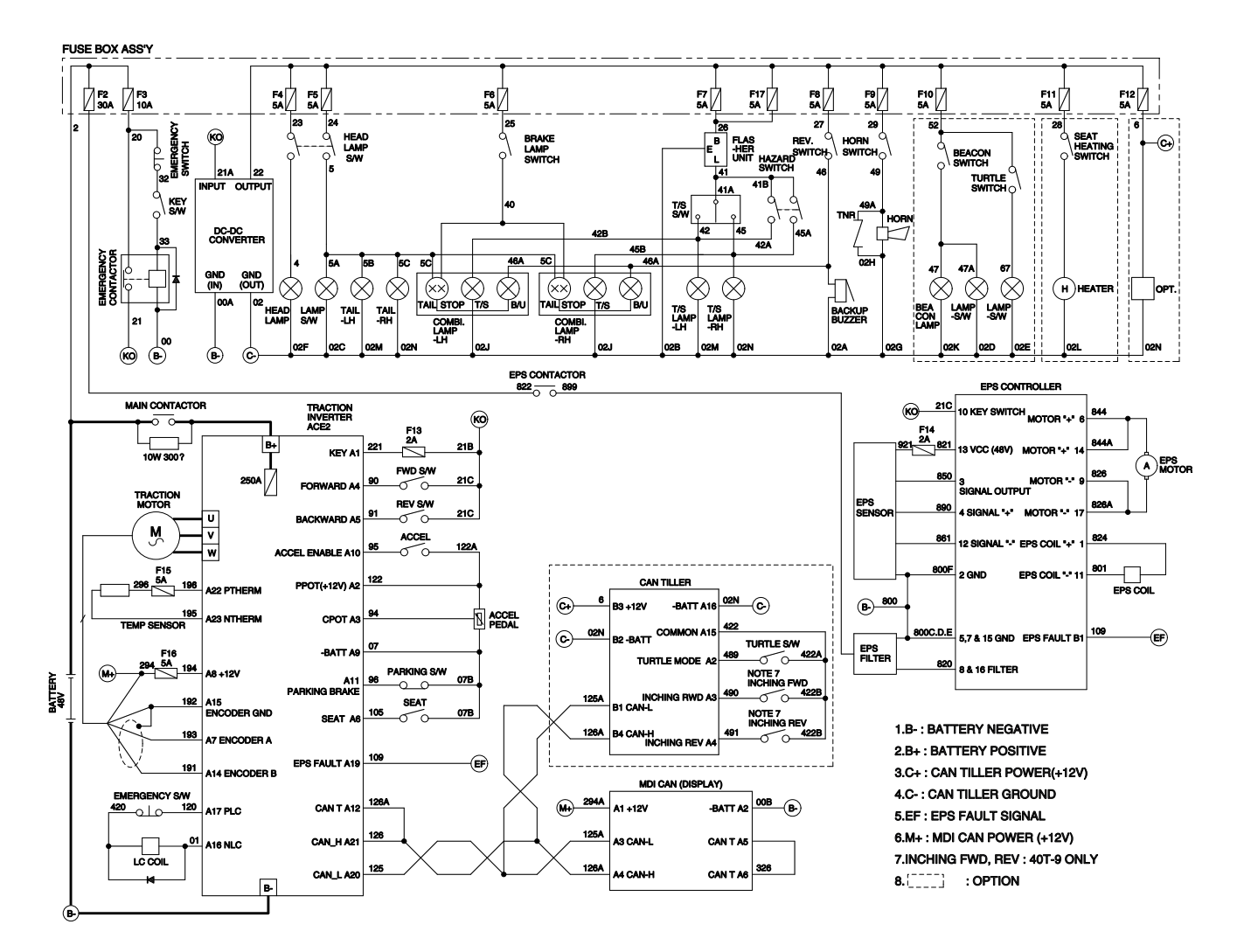

15P9EL03

# GROUP 3 ELECTRIC COMPONENTS

# 1. FUNCTIONS OF BATTERY TRACTOR AND ELECTRIC COMPONENTS.

The major functions of battery troctor can be divided into DRIVING FUNCTION and LOADING & TRACTION FUNCTION.

All the components that work DRIVING and LOADING & TRACTION functions are driven by MOTORS. And as the BATTERY works as power source of these motors, a charging device is needed.

To drive the battery tractor, a DRIVING CONTROL SYSTEM and some electric components such as direction change lever (forward/reverse section switch) and accelerator are required to select the driving direction and to control the speed of driving motor.

The CONTROL SYSTEM includes some protective circuits that protect the equipment and components from malfunctioning.

A MONITORING SYSTEM is installed in the monitor panel, which monitors the equipment and working condition, and let the operator take proper action. For the monitoring system, there are many sensors such as current sensors and temperature sensors. The HYUNDAI battery tractor series are equipped with the most advanced DRIVING CONTROL SYSTEM currently available world-widely. The operator friendlyness features enable him to set the vehicle conditions properly according to each working circumstance easily on his seat, and the SELF-DIAGNOSTIC function displays current status of vehicle in working.

# 2. BATTERY

# 1) STRUCTURE

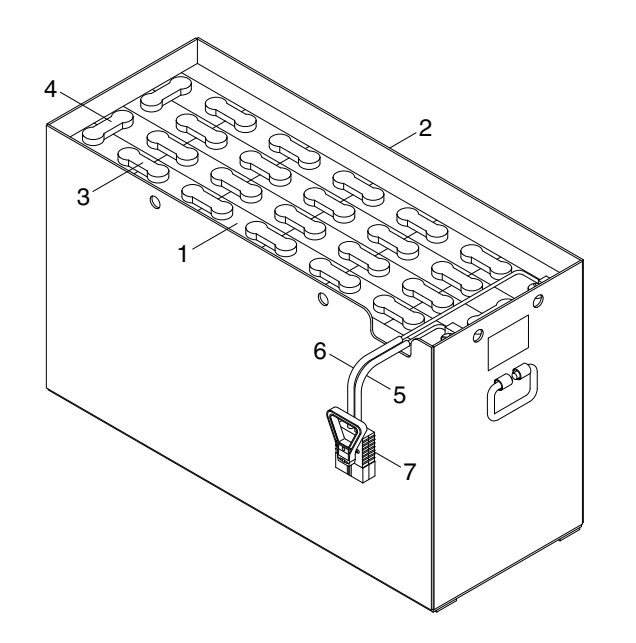

15P9EL04

- 1 Cells
- 2 Steel box
- 3 Cell connector
- 4 Row connector

- 5 Negative leading cable
- 6 Positive leading cable
- 7 Plug

# 2) GENERAL

As in the battery forklift, the battery is an energy source, the handling of the battery is very important. The life and performance of the battery greatly depend on the ordinary handling and maintenance. Therefore, be sure to check and maintain the battery so that it may be kept best.

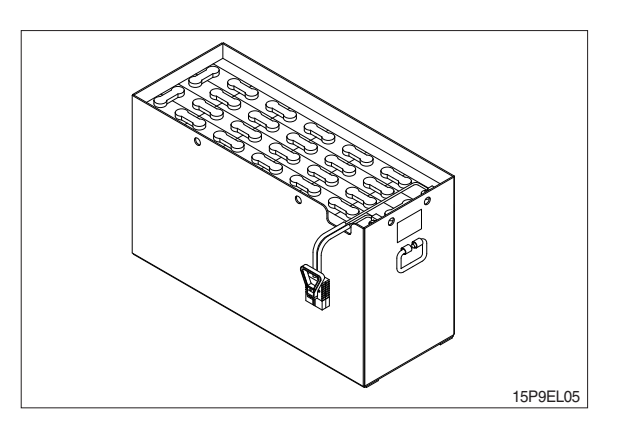

| Itom                                | Unit  | Specifications |         |  |
|-------------------------------------|-------|----------------|---------|--|
| liem                                |       | STD            | OPT     |  |
| Model                               | -     | VCI 230        | VCF 280 |  |
| Rated voltage                       | V     | 48             |         |  |
| Capacity                            | AH/hr | 230/5          | 280/5   |  |
| Electrolyte                         | -     | WET            |         |  |
| Dimension (W $\times$ D $\times$ H) | mm    | 965×380×580    |         |  |
| Connector (CE spec)                 | -     | SB350          |         |  |
| Weight                              | kg    | 400            | 470     |  |

# 3) SPECIFICATION AND SERVICE DATA

| Fully charged specific gravity    | 1.280 (25°C)               |  |
|-----------------------------------|----------------------------|--|
| End of discharge specific gravity | 1.130 (25°C)               |  |
| Discharge end voltage             | 48V                        |  |
| Electrolyte                       | Refined dilute sulfuric    |  |
| Replenishment fluid               | Refined water(pure water)  |  |
| Insulation resistance             | More than $1M \mathcal{Q}$ |  |

# 4) SAFETY PRECAUTIONS

## (1) When a sulfuric acid contact with skin

For acid contact with skin, eye or clothing, flush with water immediately. If swallowed, drink a large amount of water or milk. Seek medical attention immediately. When handling acid, always wear eye goggles or a face shield and rubber gloves.

## (2) Strict prohibition of fire and ventilation

Since batteries generate explosive hydrogen gas, no fire should be drawn near. Before the battery charging, keep the steel tray cover open and check the ventilation status. Charging in an enclosed space can cause a explosion.

## (3) Never place metallic articles on the batteries

If done so, it may cause "short circuit" accidents (dangerous especially while charging). Sparks will be generated which is equally dangerous as open fires.

## (4) Handling of charger

When connecting or disconnecting a battery from a charger or attempting maintenance, make sure switches are all off. Ensure that the charger and the battery are matched. If a 300Ah battery is used with a charger designed to charge a 500Ah battery, it will severely overcharge the battery.

## 5) OPERATION PRECAUTIONS

#### (1) Avoid over-discharge

If over-discharged, it will be difficult to restore the batteries to the original state by recharge. In order to maintain the batteries in use for long period of time, it is recommended to use the batteries with discharge amount not exceeding 80% of the rated capacity. Further care should be taken for preventing the unit cell voltage from falling below 1.5V.

## (2) Avoid over-charge

If overcharged, the rise in battery temperature will become excessive, resulting in deterioration of plates and other parts and markedly shortening of battery life.

## (3) Avoid excessive elevation of temperature

Be sure to open the cover of battery housing tray before charging. If there is a possibility of temperature to exceed 55°C, discontinue the charge operation temporarily, or reduce the charge current.

## 6) INSTRUCTION

## (1) Unpacking

Electric traction storage batteries (herein after refer to as "batteries") are delivered to customers in dry-charged condition. At unpacking, check whether the batteries and accessories have been damaged. If there are observed defects, you should notify the condition to our branch office or agent. Never remove the sealing plug until the battery is put into service.

# (2) Performance and maintenance of batteries

# ① Initial charge

Dry-charged battery gradually decrease its capacity during storage. In order to provide sufficient discharge capacity in the first discharge, the good initial charge is required. The conditions of initial charging are seen as below at room temperature.

- a. By modified constant voltage charger Connect the battery to the charger and turn on the equalizing charge "ON". The battery will be fully charged and terminated automatically.
- b. By constant voltage constant current charger
   Connect the battery to the charger and turn on the equalizing charge "ON". The battery will be fully charged and terminated automatically.
- c. By constant current charger

Connect the charger to the battery and charge the battery by  $0.1C \times 5$  hour rate nominal capacity current for 24 hours or more. The charge shall be terminated when one of the following condition is identified.

- When a constant value is indicated for more than 1 hour after the battery voltage has reached the maximum value.
- When more than 1 hour of charge is continued after the electrolyte specific gravity has risen fully and becomes constant.

# ② Discharge and capacity

The capacity of batteries is indicated at 5 hour rate capacity which means the battery can be discharged for 5 hours with the discharge current calculated by dividing the capacity value by 5 until the unit cell mean voltage reaches down to 1.7V at the electrolyte temperature of 30°C.

That is, the capacity is indicated by AH (ampere hour) being calculated as the product of ampere (A) and time (H). However, even in the same type of batteries, the capacity varies with the discharge conditions (discharge current, battery temperature and specific gravity of electrolyte) Even if the batteries discharged its full capacity, if immediately charged to full, there will be no harmful effects remained. Ideal charging amount (AH) is 110-125% of the amount of previous discharge.

# ③ Specific gravity of electrolyte

Specific gravity of electrolyte drops at discharge and rises at charge. When the batteries are fully charged, it becomes almost constant and shows no further rise. The specific gravity value varies with the change in temperature. Therefore specific gravity measurement should be made with temperature of electrolyte at the same so the measured specific gravity value could be corrected to that at the standard temperature of 25°C by the following formula.

$$S_{25} = S_t + 0.0007 (t-25)$$

Where, S25 : Specific gravity at 25°C

St : Actually measured specific gravity at t °C

t : Electrolyte temperature (°C)

The standard specific gravity for this type of battery is  $1.280 \pm 0.01$  (25°C) at full charge condition. If the electrolyte is decreased naturally while using, distilled water shall be replenished up to the specified level. (Never refill sulfuric acid)

Only when large quantity of electrolyte is lost due to spillage, etc., dilute sulfuric acid specified in gravity shall be added.

## ④ Normal charge

Charge the discharged batteries as quickly as possible. The temperature of electrolyte before starting the charging operation shall preferably be below 45°C, and the temperature during the charge should be maintained at no higher than 55°C. (Under any unavoidable situations, it should never be above 55°C). Methods of charging varies in precise meaning with the types of chargers used. A standard charging method is described hereunder. (If a special method is mentioned to be adopted, follow that instruction).

# a. Charging by modified constant voltage automatic charger

There is almost automatic charger today which complete the charging just only connecting the plug between battery and charger without outer operating timer but if your charger has it, after setting the timer for 3-4 hours and turn on the charger and the charger is left as it is, then the charge will be made automatically. In principle, regardless of the amount of previous discharge, it is not required to alter the setting of timer time. The recommendable current value of this type of charger is "5 hour rate current  $\times 1.0$ ~1.5" at the start of charging, and at the final stage it is "5 hour rate current  $\times 0.15$ ~0.25". Normally the charge is terminated within 8~12 hours automatically.

# b. Charging by constant current constant voltage automatic charger

After a lapse of specified charging time after the switch is turned on, the charge will be completed by turning off the switch. The charging time can be calculated by the following formula.

Charging time = 
$$\frac{\text{Amount of previous discharge (AH)}}{\text{Capacity of charger (A)}} + 2 \sim 3(\text{H})$$

When the amount of previous discharge is not known, use the 5 hour rate rated capacity of the batteries. At immediately after charging, the charge current is allowed up to 3 times 5 hour rate current. For charger provided with a timer, the charge will terminate automatically if the timer is set at the specified time according to the operation manual.

# 5 Equalizing charge

When large number of cells are used in a set of battery, the voltage and specific gravity of respective cells tend to become unequal, resulting in necessity of charging all the cells at an appropriate time in order to equalize them. This is called equalizing charge. Normally the equalizing charge should be carried out once every month. The methods are in normal type charger, extend the charge for 5 more hours after full charge at the final stage current, and in automatic charger which are in most cases provided with timer, extend the time setting for 3-6 more hours.

## 6 Water replenishment

Only the water content of electrolyte is decreased due to electrolysis of water during charge and natural evaporation. If a battery used with the electrolyte decreased excessively, plates will deteriorate resulting in markedly shortening of battery life. Be sure to check the electrolyte level once every week. If the electrolyte level is lowered, replenish distilled water up to the specified level. In this case, never attempt to replenish sulfuric acid or tap water. Use only distilled water for battery replenishment. If the amount of water required for weekly addition to a unit cell for 100AH of battery capacity is in excess of 45cc, it is assumed that the cell is receiving overcharge. Accordingly, be sure to reduce slightly the daily charge amount. Under the normal conditions, the addition of water per week is 45cc or less. Incidentally, water replenishment should be made before charging to the contend of minimum level.

(for the purpose of uniform stirring of electrolyte by charging). If the electrolyte level is improper after completion of charging, you may topping up the electrolyte level to the maximum level .

a. Determination of replenishment time and methods (cell with ONE TOUCH CAP) Confirm the electrolyte level by looking at the float in the ONE TOUCH CAP. If too low as shown in figure, replenish water. Replenishment shall be performed after opening the cover of the plug using syringe and jug. When refilling is completed, close each cover completely until "click" sound is heard.

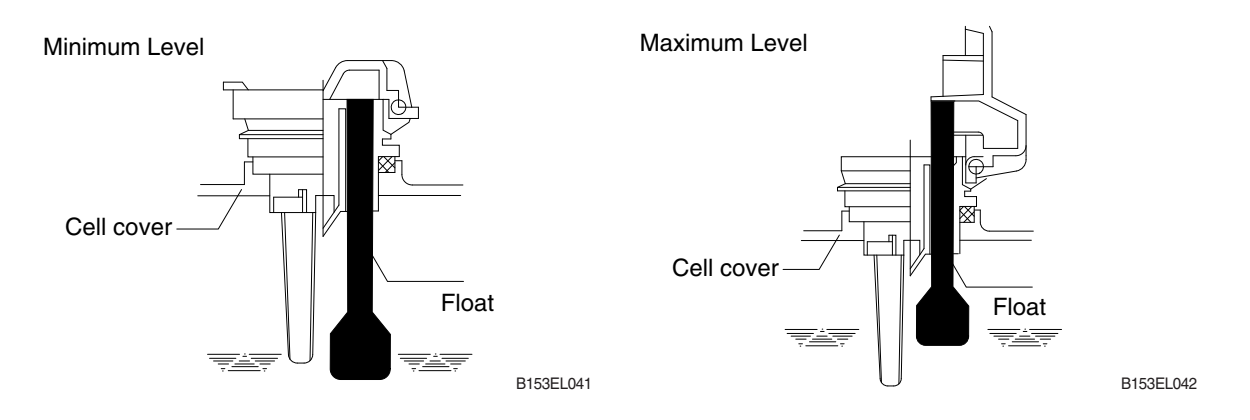

# ⑦ Cleaning

If electrolyte spills or the cells are polluted with dust or stains, it will cause generation of leak current. Wipe off dust and stains with moist cloth and clean in such a manner that the cells are kept in dry condition. In the case of plastic containers or covers, never use such organic solvents as paint thinner and gasoline. If used, the plastic containers or covers may suffer cracking. If you are forced to use them, be sure to use white kerosene.

# ⑧ Notice on charging

The charging area must be well ventilated to facilitate exhaust of gas generated from the battery during charging. Charge the battery in an area free from iron working, welding, etc. Further the battery generates hydrogen, oxygen, acid mist and on rare occasions, hydrogen sulfide during charging depending on the case. Special care may be required in the case of equipment and objects near the battery that may contaminated or damaged. Do not pull out the charging plug during charging, as it will cause sparks. Since hydrogen gas generated during charging may remain in the area surrounding the battery after charging, never bring fire or flame close to this area. In case of counter-balance type vehicles, open the battery cover before charging.

# ③ Repair of failure cell

- a. To remove a cell from the circuit or battery from steel tray, it is first necessary that the intercell connector be removed.
- b. Before performing any repairs, you must open one-touch caps for gas purging of all cells. After you have finished that, must remove connector covers and on-touch caps from failure cell including surrounding cells. All vent holes of cells removed of one-touch caps must cover by four layers of water dampened cloth and then proceed with repairs. Using an acid syringe withdraw sufficient electrolyte from failure cell to reduce the liquid levels until minimum level indicating of one touch caps.
- c. The safe and most efficient method of removing a connector is with hand or electric drill (Ø 25 mm) from failure cell as well as all surrounding cells.

▲ You must make sure to clear of explosive hydrogen gas in the cells before repairs. Be careful not to drill to far into the cell and damage the unit. During drilling operation make sure lead curls produced do not contact opposite cell poles and cause a spark.

- d. Upon completion of drilling the intercell connectors, can be lifted off.
- e. Lifted off the failure cell from circuit after removing of intercell connector.
- f. Installing new cell and connector.
- g. With surfaces properly cleaned and neutralized, position the connectors.
- h. Place damp rags around each lead head. Hold tip of the welder in center of post move welder completely around top of post and out to the area where the post meets the connector. Move welder back to center of post and add molten lead until area is filled to top of connector. Again, move welder completely around area, with tip on molten lead. If you have jig for welding connector, have easier and better welding work.
- i. When replacing electrolyte in a repaired cell, use sulphuric acid of the same specific gravity that is found in the balance of the battery.
- j. Finally, rejoin connector covers and one-touch caps to the cells.

#### ① Summary of daily maintenance

- a. Avoid overcharge. After discharge, charge the batteries immediately. The standard frequency of equalizing charge is more than once every month.
- b. Check the electrolyte level once a week. If found decreased, replenish distilled water up to the specified level.
- c. The top surface of battery cells should be kept clean and dry.
- d. Be sure to keep open the cover of battery housing tray during charge.
- e. Never draw near open fires such as lighted cigarettes or burning matches during charge.

#### (3) Others

#### ① Storage of batteries

When batteries are stored, keep them distant from room heaters or other heat generating sources. Clean, cool and dry place where no direct sunlight is directed is suited for battery storage. Before putting into storage, it is important to charge the batteries and keep the electrolyte level at the specified level. When the temperature in storage location is higher than 20°C, check the specific gravity once a month, and when lower than 20°C, check it once every two months. If the measurements show values lower than 1.230 (20°C), it is required to charge the battery in accordance with the method described in NORMAL CHARGE.

#### ② Maintenance record

It is recommended to keep maintenance record in order to know the operational conditions of batteries. Daily charge and discharge, equalizing charge requirements, and water replenishment requirements can be clarified at a glance. Measurements of specific gravity and temperatures once every two to four months after equalizing charge and maintenance thereof will serve for battery health diagnosis.

#### ③ Electrolyte temperature

The operating temperature range of batteries is -10~45°C (temperature of electrolyte). If the batteries are exposed to cold atmosphere in discharged condition, the electrolyte may freeze, and in extreme cases, the capacity will be decreased, but, if not frozen, no adverse effects will be exerted over the life. Contrarily if the temperature is high, especially if used at above 55°C, the battery life will be considerably shortened. Care must be taken so that the temperature during charge will be maintained at 55°C or lower. Even under unavoidable circumstances it should not exceed 55°C.

# 7) TROUBLESHOOTING

| Nature of trouble                        | Symptoms                                                                                                    | Causes                                                                                                    | Repair                                                                                                    |
|------------------------------------------|----------------------------------------------------------------------------------------------------|----------------------------------------------------------------------------------------------------|----------------------------------------------------------------------------------------------------|
| Deformation                              | Deformation of container,<br>lid or one touch cap                                                                                                    | Excessive temperature     rising or external impact                                                                                                    | · Replace                                                                                                    |
| Breakage                                 | <ul> <li>Electrolyte leakage according to breakage of container, lid or one touch cap</li> <li>Termination of connector or pole post etc.</li> </ul>                                                                   | <ul> <li>External impact, improper<br/>h a n d l in g, excessive<br/>vibration</li> <li>Excessive temperature<br/>rising or vibration/external<br/>impact</li> </ul>                                                                                                    | <ul> <li>Replace or install a new one</li> <li>Replace</li> </ul>                                                                                                    |
| Sulfate                                  | <ul> <li>Specific gravity drops and capacity is decreased.</li> <li>Charge voltage rises rapidly with immature gassing in earlier stage but specific gravity does not rise and charge can't be carried out.</li> </ul> | <ul> <li>When left in state of<br/>discharge or left long<br/>without equalizing charge.</li> <li>Insufficient charge.</li> <li>When electrolyte is so de-<br/>creased that plate is<br/>deposed.</li> <li>When concentration of<br/>electrolyte rises.</li> <li>When impurities are</li> </ul> | <ul> <li>Need equalizing charge</li> <li>Need equalizing charge</li> <li>Need equalizing charge</li> <li>Need equalizing charge</li> <li>Adjust specific gravity</li> <li>Replace electrolyte</li> </ul>                                                                                   |
| Decrease and falling of specific gravity | <ul> <li>May be easily detected<br/>by measurement of the<br/>specific gravity.</li> </ul>                                                                                                    | <ul> <li>Rise of temperature due<br/>to such trouble.</li> <li>When left long period<br/>without refilling of water.</li> <li>Short circuit</li> </ul>                                                                                                    | <ul> <li>Replace</li> <li>Refill water in regular per-<br/>iod</li> <li>Replace</li> </ul>                                                                                                    |
| Rise of specific<br>gravity              | <ul> <li>May be easily detected<br/>by measurement of the<br/>specific gravity.</li> </ul>                                                                                                    | <ul> <li>Diluted sulfuric acid is<br/>used in refilling.</li> <li>When the electrolyte level<br/>excessively drops.</li> </ul>                                                                                                    | <ul> <li>Adjust specific gravity<br/>after full charge.</li> <li>Refill distilled water.</li> </ul>                                                                                                    |
| Mixing of<br>impurities                  | <ul> <li>Decrease of capacity.</li> <li>Drop of charge and<br/>discharge voltage.</li> <li>Odor of generated gas<br/>and coloring of the<br/>electrolyte.</li> </ul>                                                   | <ul> <li>Metals such as iron,<br/>copper, nickel and<br/>manganese.</li> <li>Impurities such as sea<br/>water, chloric acid, nitric<br/>acid etc.</li> <li>Filling of impure water.</li> </ul>                                                                                                  | <ul> <li>Under a fully discharged<br/>condition, pour out the<br/>electrolyte. Then pour in<br/>an acid of the specific<br/>gravity higher by<br/>0.03~0.05 than that of the<br/>drained acid. Charge fully<br/>and adjust the specific<br/>gravity to the specified<br/>value.</li> </ul> |

# **3. TRACTION MOTOR**

1) STRUCTURE

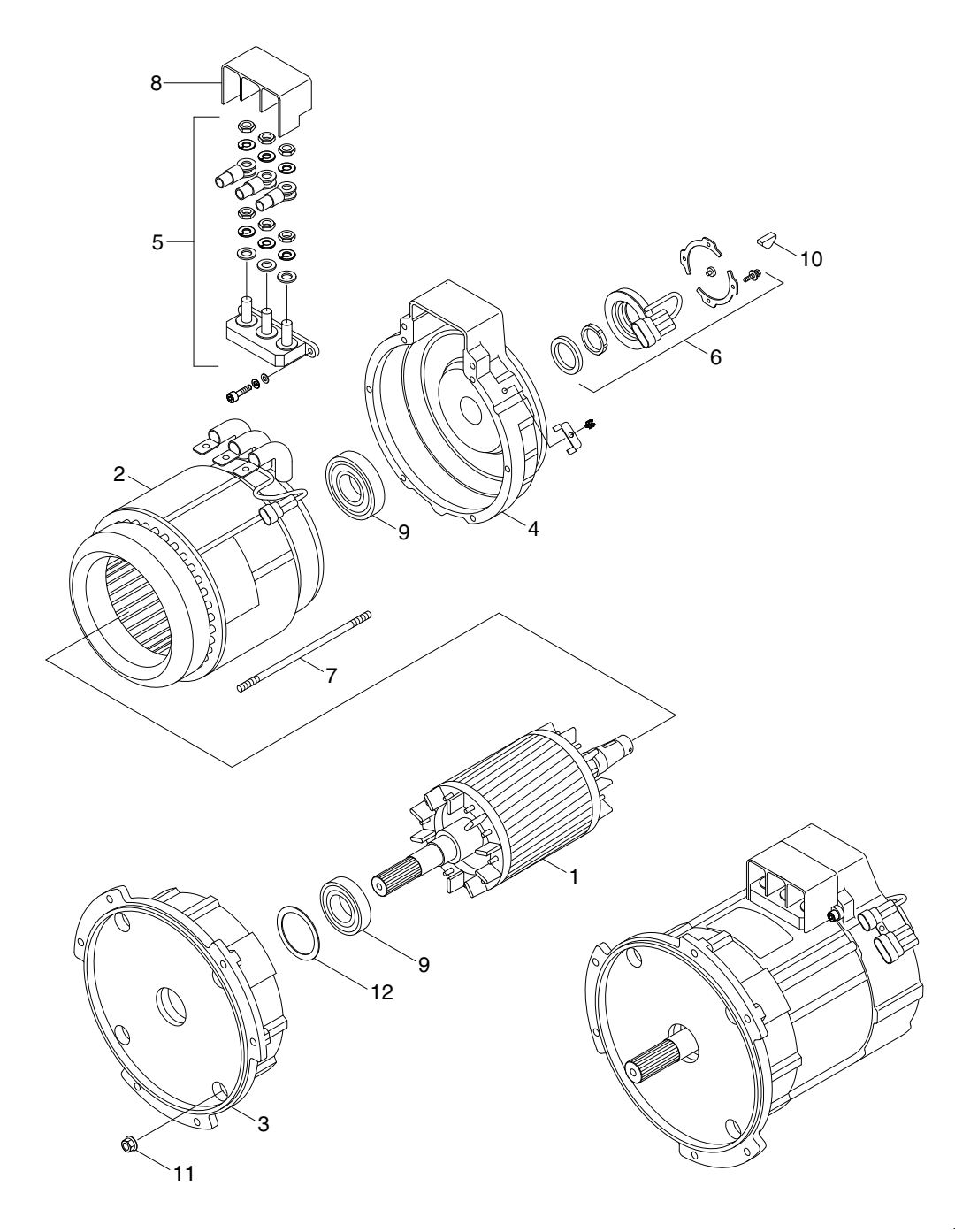

15P9EL07

- 1 Rotor assy
- 2 Stator assy
- 3 Endbell de
- 4 Endbell

- 5 Terminal block
- 6 Speed sensor kit
- 7 Stud bolt
- 8 Terminal protector
- 9 Bearing
- 10 Woodruff key
- 11 Flange nut
- 12 Wave washer

# 2) SPECIFICATION

| ltem          | Unit | Specifications |
|---------------|------|----------------|
| Model         | -    | AMBS 4001      |
| Current       | А    | 109            |
| Rated voltage | V    | 30             |
| Output        | kW   | 4.0            |
| Speed         | rpm  | 1910           |

# 3) DISASSEMBLY

 Before disassembling motor, remove terminal protector from the motor and separate thermistor and speed sensor connectors from hanger.

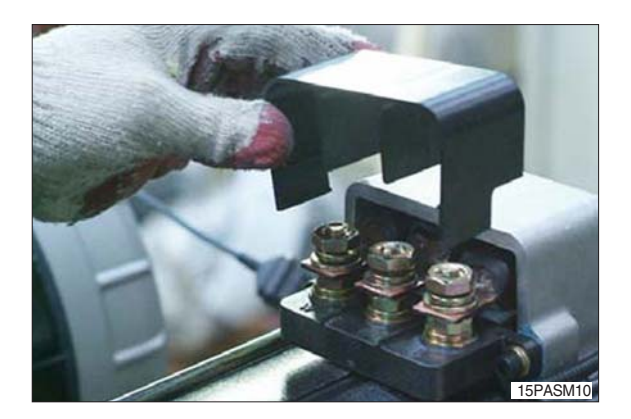

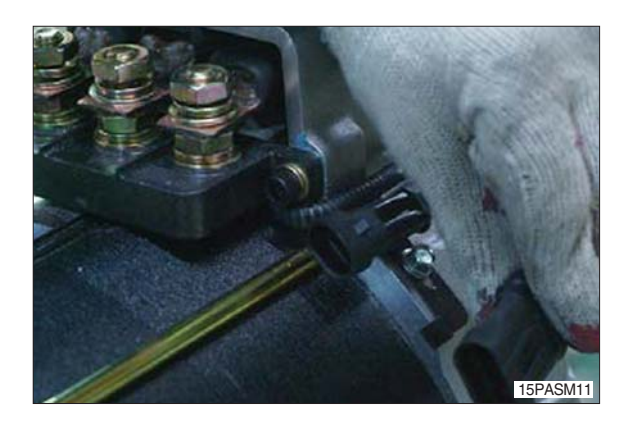

(2) Remove 3 nuts from terminal block of the motor to disassemble terminal block from the motor.

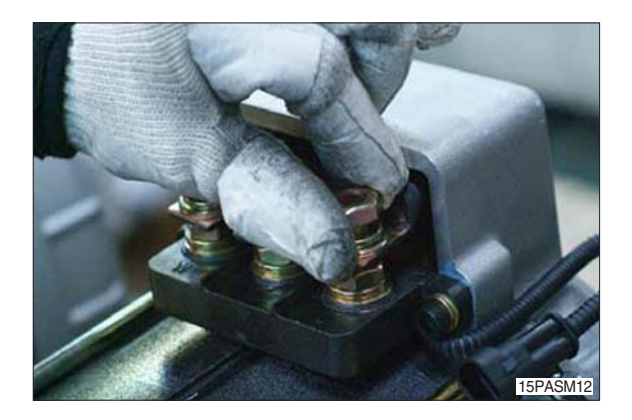

(3) Remove 4 screws fixing speed sensor on the enbell side and then disassemble speed sensor, fixed nut and toothed wheel of the motor.

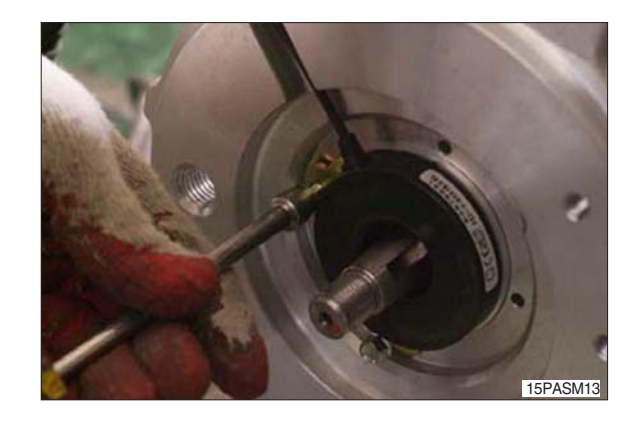

(4) Remove 4 flange nuts with available general tool on the endbell drive side.

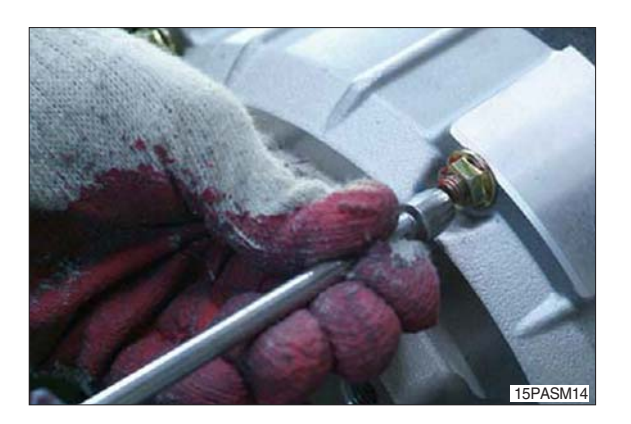

(5) Remove endbell de and wave washer.

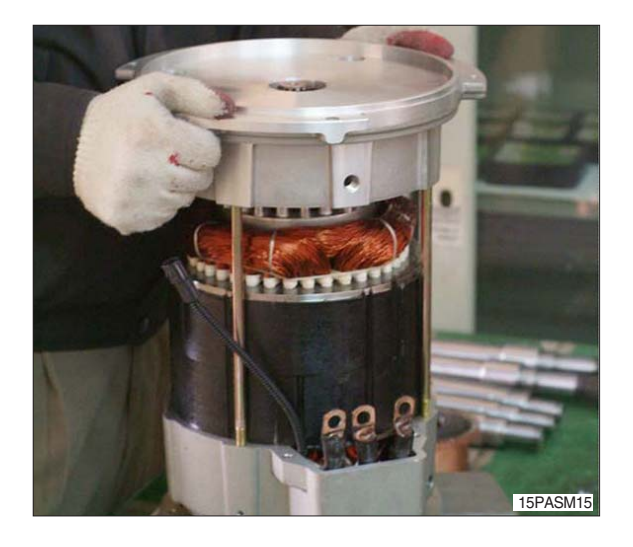

(6) Remove stator assembly by hand or suitable tool.

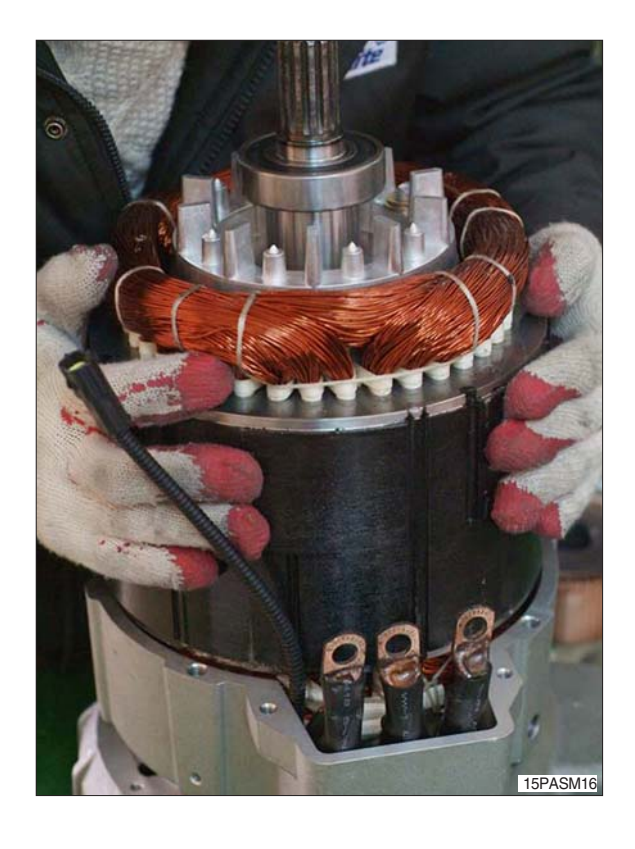

(7) Remove endbell from rotor assembly by hand-puller as a right picture.

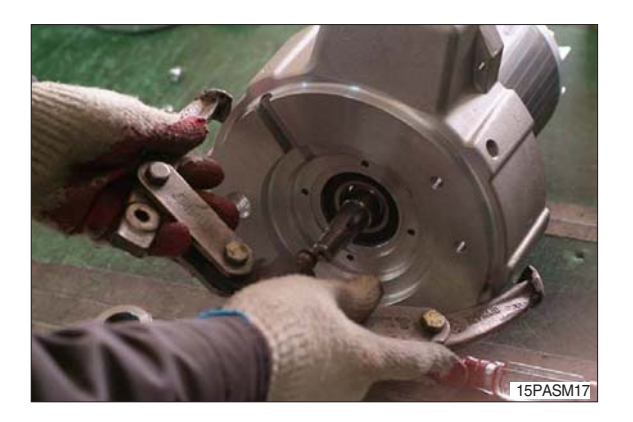

(8) The motor are composed of 5 parts.(Rotor assembly, stator assembly, endbell de, endbell, ETC)

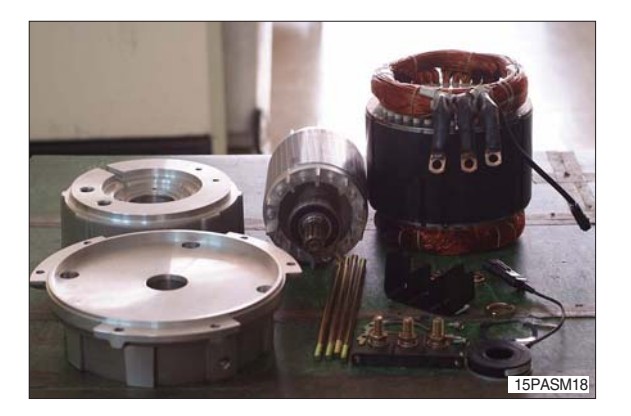

# 4) ASSEMBLY AND INSTALLATION

- (1) Perform assembly in the reverse order of disassembling.
- (2) After assembling, check for speed sensor. Normal signal is as right.

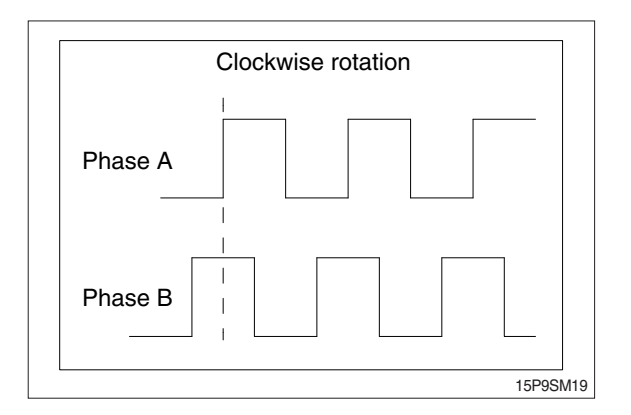

# 5) INSPECTION

# (1) Rotor assembly inspection

① Rotor should always be cleaned with compressed air.

If the dirt will not come off lightly wipe off with piece of cotton or soft cloth wetted with gasoline.

- 0 Rotor out diameter : ø 123.1  $\pm$  0.05
- ③ Tool : Vernier calipers and standard tool

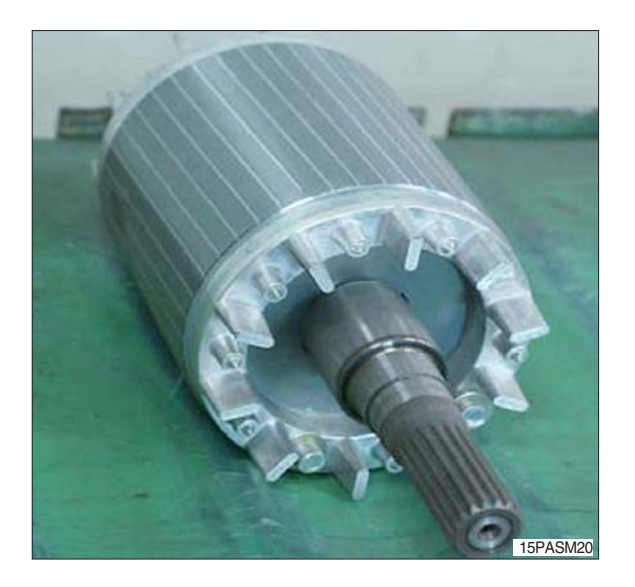

## (2) Stator assembly inspection

- Stator should always be cleaned with compressed air.
   If the dirt will not come off lightly wipe off with piece of cotton or soft cloth wetted with gasoline, using care not to damage the coil insulation.
- ② Use m *Q* tester and check for two power line of stator repeatedly (U-V, V-W, W-U).

At that time resistance is around 8.6 m $\varrho$ .

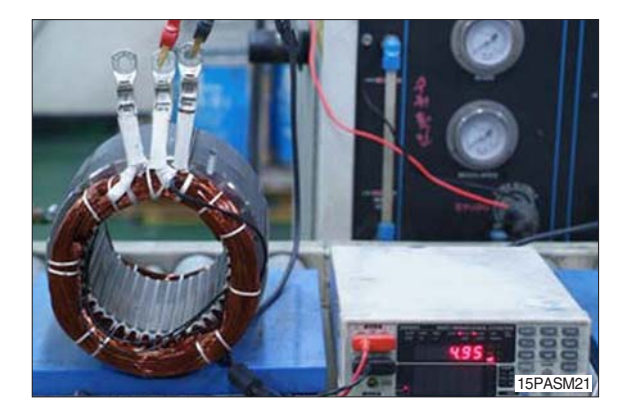

## 3 Insulation test

Use insulation tester (1000 Vac, min.  $10M \rho$ ) and measure as a picture.

If the insulation is defective, replace with new parts.

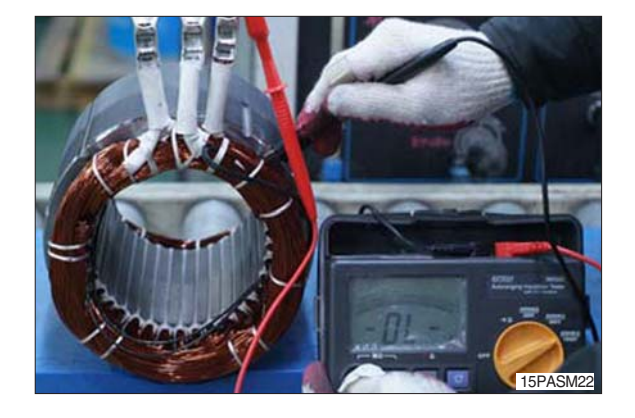

# 4. EPS MOTOR

# 1) STRUCTURE

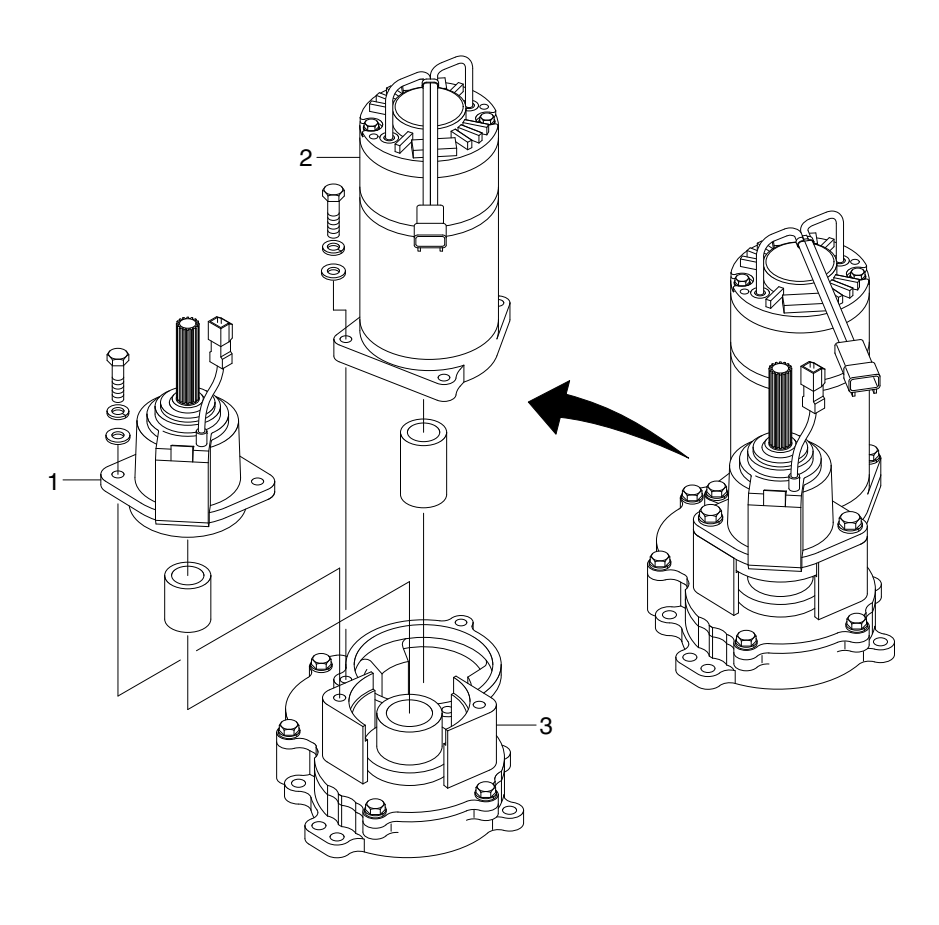

1 Torque sensor

2 Motor

3 Actuator

15P9EL18

# 2) ACTUATOR ASSY

(1) Actuator assy consists of motor, torque sensor and actuator.

Actuator assy should always be cleaned with compressed air.

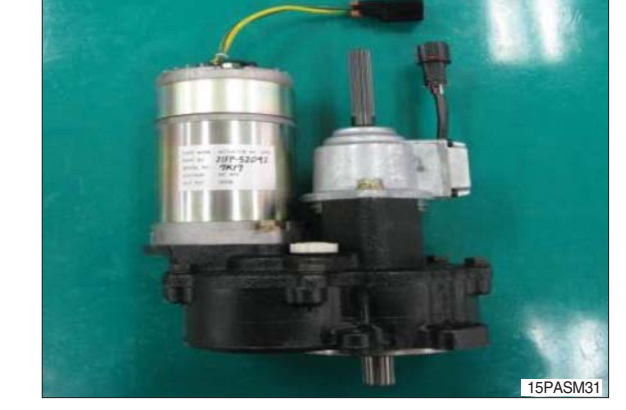

- (2) Disassemble hexagon bolt (M8×20) which is assembled on torque sensor by using the below tool.
  - Tool : Socket wrench set (socket : 13 mm)
  - Part : Hexagon bolt (M8 $\times$ 20),
    - M8 washer, M8 spring washer
  - Quantity : 2EA

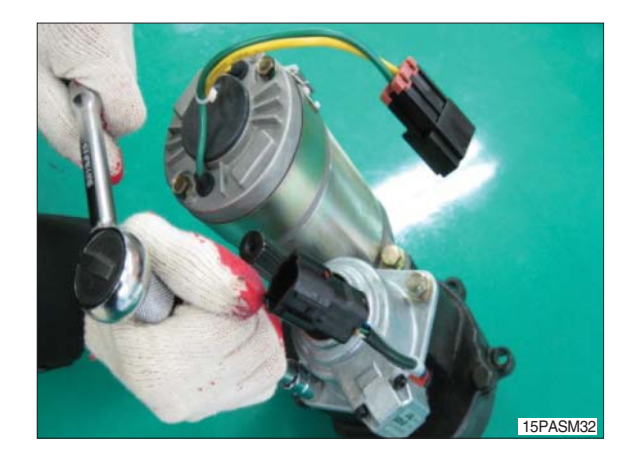

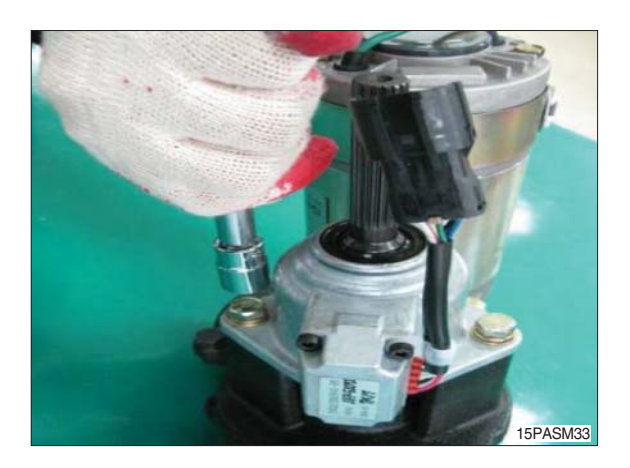

(3) Disassemble torque sensor from actuator assy.

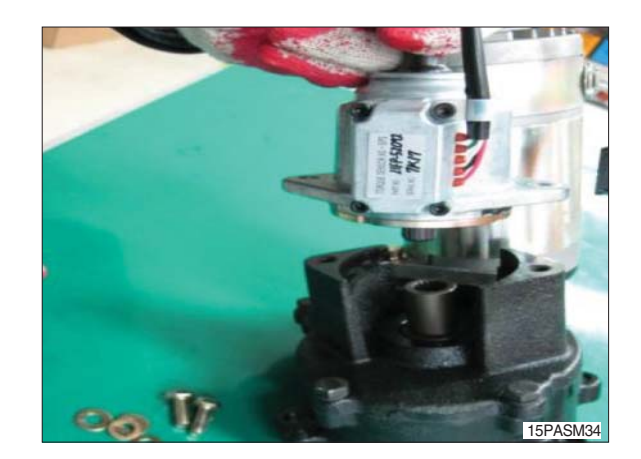

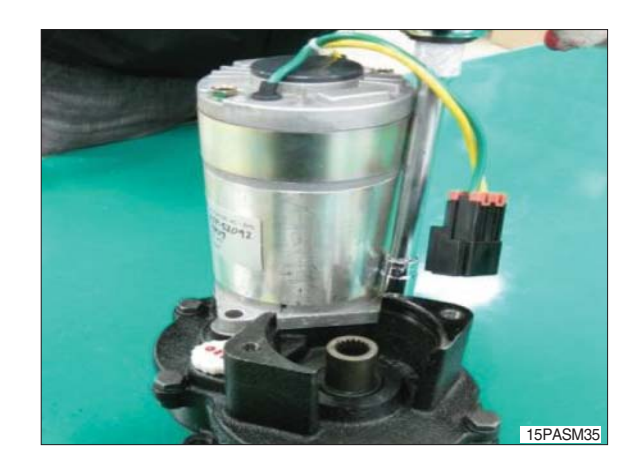

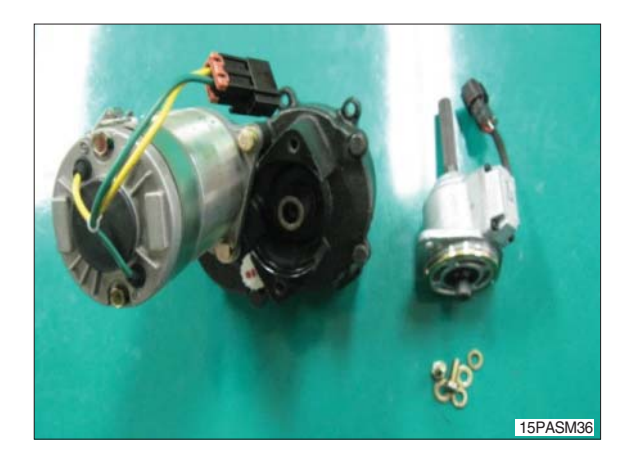

- (4) Disassemble joint coupling which is assembled on torque sensor.
  - Part : Joint coupling
  - Quantity : 1EA

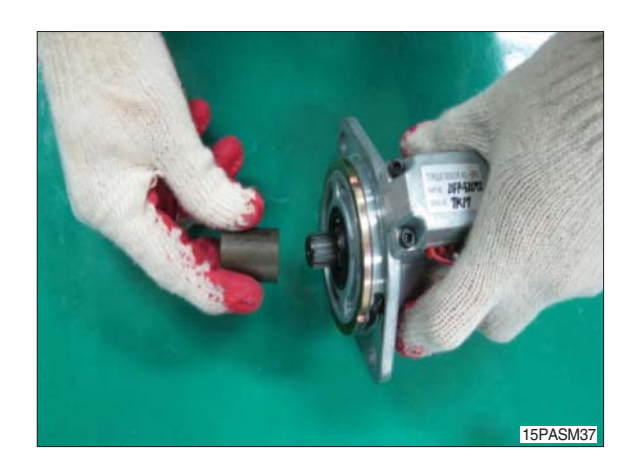

- (5) Disassemble hexagon bolt (M8×25) which is assembled on motor by using the below tool.
  - Tool : Socket wrench set (socket : 13 mm)
  - Part : Hexagon bolt (M8  $\times$  25),
    - M8 washer, M8 spring washer
  - Quantity : 3EA

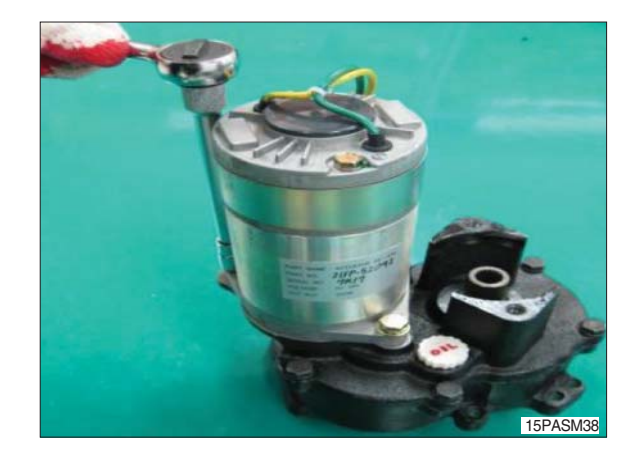

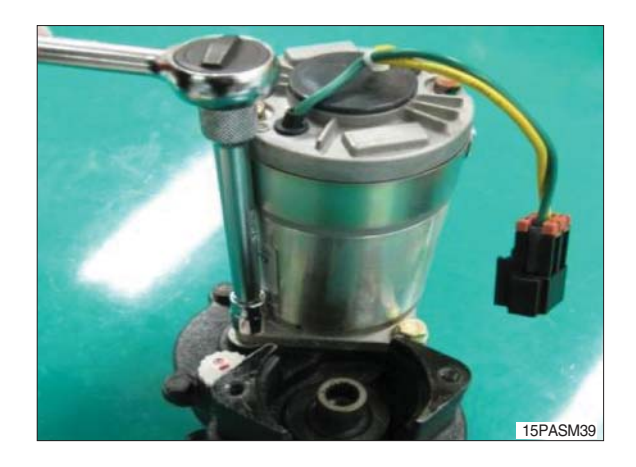

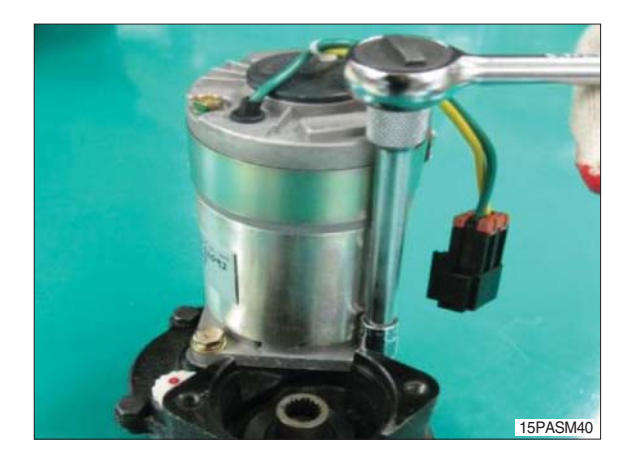

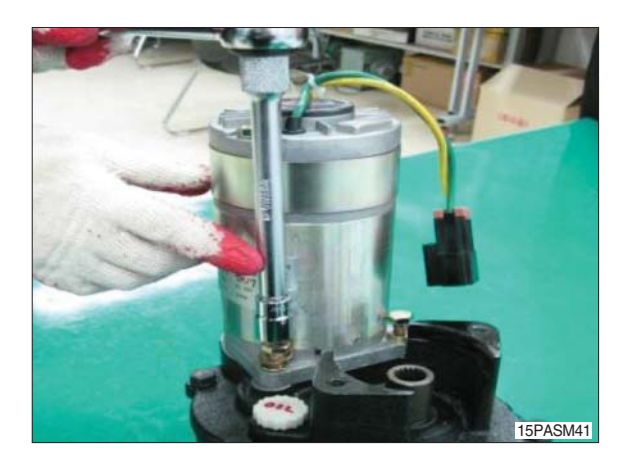

(6) Disassemble motor from actuator assy.

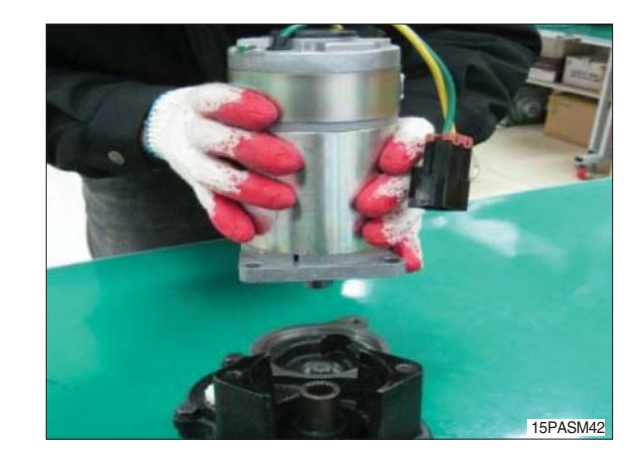

- (7) Disassemble coupling which is assembled on motor.
  - Part : Coupling
  - Quantity : 1EA

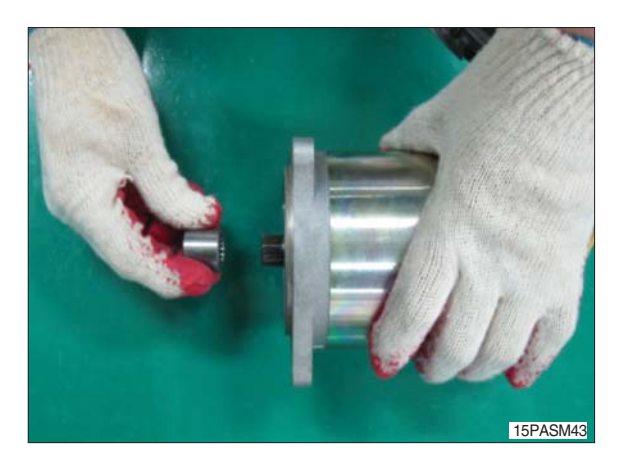

(8) The actuator assy is composed of 3 parts (actuator, motor, torque sensor).

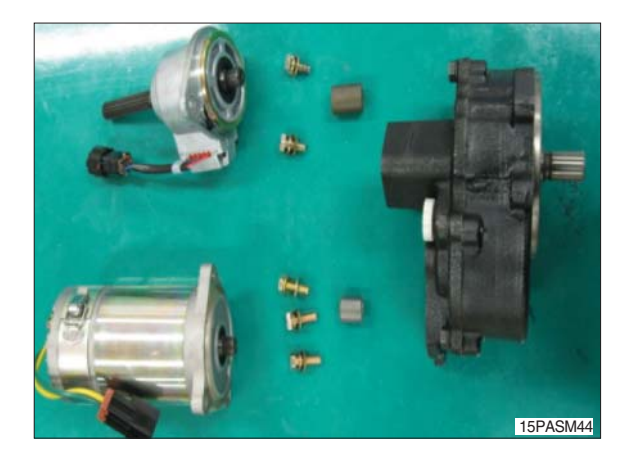

\* Assembly procedure for EPS actuator is the reverse of disassembly procedure.

# 5. CONTROLLER SYSTEM

# 1) STRUCTURE

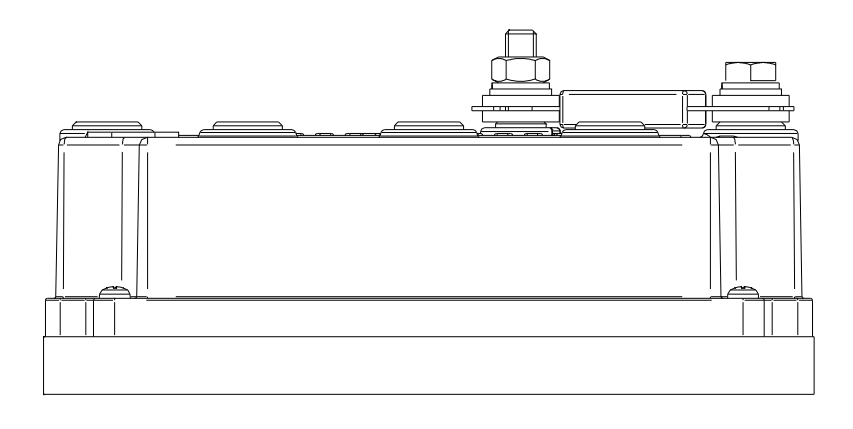

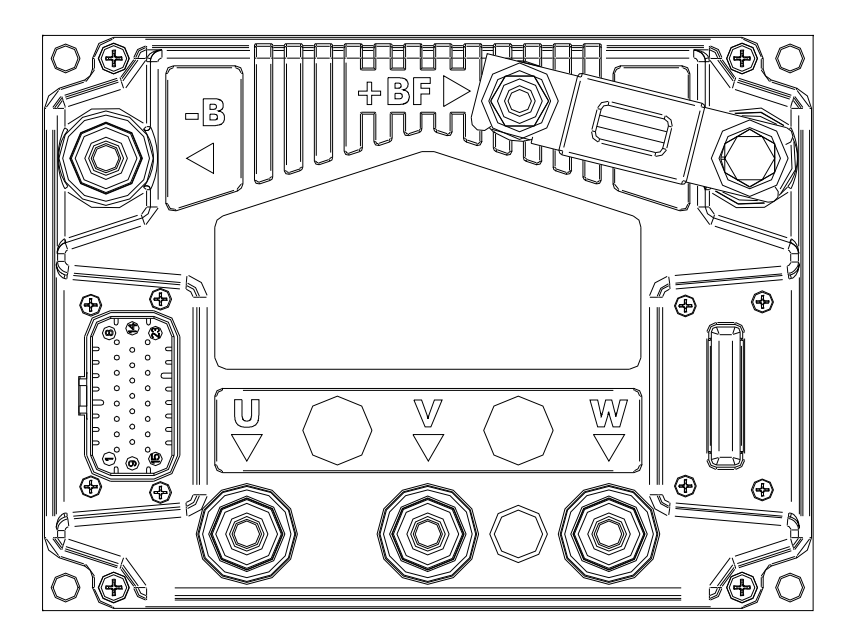

15P9EL11

# (1) Specifications

| Model     | Model | Application | Туре | Power        | Current limit |
|-----------|-------|-------------|------|--------------|---------------|
| 15P/40T-9 | ACE2  | Traction    | AC   | 36-48V, 300A | 300A/3min     |

# 2) OPERATIONAL FEATURES

# (1) Features

- ① Speed control.
- ② Optimum behavior an a slope due to the speed feedback:
  - The motors speed follows the accelerator, starting a regenerative braking if the speed overtakes the speed set-point.
  - The system can perform an electrical stop on a ramp (the machine is electrically hold on a slope) for a programmable time.
- ③ Regenerative release braking based upon deceleration ramps.
- ④ Regenerative braking when the accelerator pedal is partially released (deceleration).
- (5) Direction inversion with regenerative braking based upon deceleration ramp.
- <sup>(6)</sup> Regenerative braking and direction inversion without contactors: only the main contactor is present.
- O Optimum sensitivity at low speeds.
- ® Voltage boost at the start and with overload to obtain more torque (with current control).
- ③ Backing forward and reverse options are available, with the tune and the speed of the function programmable with Zapi console.
- <sup>(II)</sup> High efficiency of motor and battery due to high frequency commutations.
- (1) Modification of parameters through the programming console.
- <sup>(2)</sup> Internal hour-meter with values that can be displayed on the console.
- <sup>(3)</sup> Memory of the last five alarms with relative hour-meter and temperature displayed on the console.
- (1) Diagnostic function with Zapi console for checking main parameters.
- (5) Built in BDI feature.
- 6 Flash memory, software downloadable via serial link and via CANBUS.
- DElectrical power steering (EPS) system.

# (2) Diagnosis

The microcontrollers continually monitor the inverter and carry out a diagnostic procedure on the main functions. The diagnosis is made in 4 points.

- Diagnosis on key switch closing that checks: watchdog circuit, current sensor, capacitor charging, phase's voltages, contactor drivers, can-bus interface, if the switch sequence for operation is correct and if the output of accelerator unit is correct, correct synchronization of the two µ CS, integrity of safety related inputs hardware.
- ② Standby diagnosis in standby that checks: Watchdog circuit, phase's voltages, contactor driver, current sensor, can-bus interface.
- ③ Diagnosis during operation that checks: Watchdog circuits, contactor driver, current sensors, can-bus interface.
- ④ Continuous diagnosis that checks: Temperature of the inverter, motor temperature.

Diagnosis is provided in two ways. The digital console can be used, which gives a detailed information about the failure; the failure code is also sent on the Can-Bus.

# 3) DESCRIPTION OF THE CONNECTORS

# (1) Traction controller

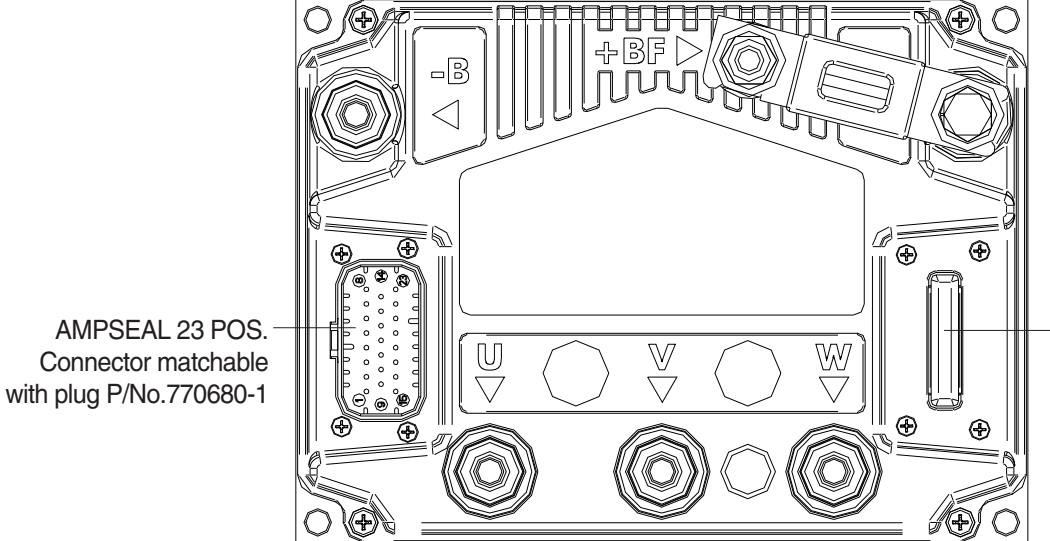

 MOLEX SPOX 8 POS.
 Connector matchable with ZAPI console

15P9EL12

| No. of pin | Function                   | Description                                                                                                    |
|------------|----------------------------|----------------------------------------------------------------------------------------------------|
| A1         | KEY                        | Connected to the power supply (48V) from fuse box with a 10 A fuse in series.                                                             |
| A2         | PPOT                       | Positive input of acclerator pedal. +12V                                                                                                  |
| A3         | CPOT                       | Signal of acclerator pedal                                                                                                    |
| A4         | FORWARD                    | FORWARD direction request signal; connected to direciton switch forward signal in combi switch. active high.                              |
| A5         | BACKWARD                   | BACKWARD direction request signal; connected to direciton switch backward signal in combi switch. active high.                            |
| A6         | SEAT                       | SEAT input; it must be connected to the SEAT microswitch; it is active when connected to -BATT (A9).                                      |
| A7         | ENC A                      | Encoder (traction motor speed sensor) phase A input.                                                                                      |
| A8         | PENC (+12V)                | Encoder (traction motor speed sensor) + supply (12V).                                                                                     |
| A9         | NPOT, -BATT                | Negative power supply. It is used as NPOT (Negative of accelerator pedal), and negative signal supply for parking brake (A11) & seat (A6) |
| A10        | Accelerator enable         | Signal of accelerator pedal enable (traction request) Switch ; it is active HIGH.                                                         |
| A11        | Parking brake (Hand brake) | Parking brake (hand brake) input; it must be connected to the parking brake microswitch; it is active when connected to -BATT (A9).       |
| A12        | CAN-T                      | If it is connected with A21 (CAN H), it introduces the 120 Ohm termination resistance between CAN-L and CAN-H.                            |
| A13        | SPEED3                     | Input for third speed request; it is active when connected to -Batt. (not being used)                                                     |

| No. of pin | Function  | Description                                                                          |
|------------|-----------|--------------------------------------------------------------------------------------|
| A14        | ENCB      | Encoder (traction motor speed sensor) phase B input.                                 |
| A15        | ENC GND   | Encoder (traction motor speed sensor) negative supply.                               |
| A16        | NLC       | Negative PWM contol of line contactor (main contactor) coil .                        |
| A17        | PLC/PAUX  | Positive of the line contactor (main contactor).                                     |
| A18        | NAUX      | Auxiliary coil output.<br>The coil is driven to negative reference. (not being used) |
| A19        | EPS Fault | Fault signal Input from EPS (Electronic Power Steering) controller. (Not being used) |
| A20        | CAN-L     | Low level CAN-BUS voltage I/O.                                                       |
| A21        | CAN-H     | High level CAN-BUS voltage I/O.                                                      |
| A22        | PTHERM    | Positive of traction motor temperature sensor.                                       |
| A23        | NTHERM    | -Batt. Negative of traction motor temperature sensor.                                |
| B1         | PCLRXD    | Positive serial reception.                                                           |
| B2         | NCLRXD    | Negative serial reception.                                                           |
| B3         | PCLTXD    | Positive serial transmission.                                                        |
| B4         | NCLTXD    | Negative serial transmission.                                                        |
| B5         | GND       | Negative console power supply.                                                       |
| B6         | +12       | Positive console power supply.                                                       |
| B7         | FLASH     | It must be connected to A8 for the flash memory programming.                         |
| B8         | FLASH     | It must be connected to A7 for the flash memory programming.                         |

## **Encoder installation**

- ① Traction controller card is fit for different types of encoder. To control AC motor with a inverter, it is necessary to install an incremental encoder with 2 phases shifted of 90°. The encoder power supply can be +12V. It can have different electronic output.
  - D1 : +12V Positive of encoder power supply.
  - D2 : GND Negative of encoder power supply.
  - D3 : A Phase A of encoder.
  - D5 : B Phase B of encoder.
- O Connection of encoder with open collector output ; +12V power supply.

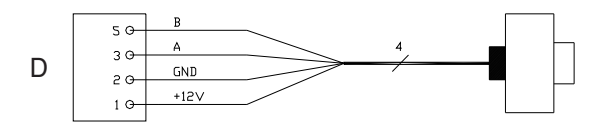

BRJ7EL26

# 4) FUNCTION CONFIGURATION

# TRACTION CONTROLLER

# (1) Submenu "SET OPTIONS"

# ① Display type

This parameter decides wich display is connected to the controller.

- 0 : No display
- 1 : MDI PRC connected
- 2 : ECO DISPLAY connected
- 3 : SMART DISPLAY connected
- 4 : MDI CAN connected (default)

The Parameter value is always supposed to be "4". It is highly recommended not to change this parameter.

# 2 Seat switch

This option handles the input CNA #6 (seat switch input). This input opens when the operator leaves the truck. It is connected to a key voltage when the operator is present. There are two levels:

- HANDLE : CNA #6 is managed as tiller input (no delay when released).
- SEAT (default) : CNA #6 is managed as seat input (with a delay when released debouncing function)

The Parameter value is always supposed to be "SEAT". It is highly recommended not to change this parameter.

# **3 Hour counter**

- RUNNING : The hour counter registers travel time only.
- KEY ON (default) : The hour counter registers when the "key" switch is closed.
  - The parameter value is always supposed to be "KEY ON". It is highly recommended not to change this parameter.

# ④ Battery check

- Level 0 : The battery discharge level check is carried out but no alarm is signalled.
- Level 1 : The battery discharge level check is carried out and alarm will be signalled to notify a user, but traction won't be limited or suspended.
- Level 2 (default) : The battery discharge level check is carried out; when the battery level reaches 10%, an alarm is signalled and the maximum current on traction motor is reduced to speed defined in "BATT MAX SPEED" parameter in "Parameter Change".

# 5 Stop on ramp

- ON : The stop on ramp feature (truck electrically hold on a ramp) is managed for a time established by "auxiliary time" parameter in "Parameter Change".
- OFF (default) : The stop on ramp feature is not performed.

# 6 Aux output #1 (Not being used)

This parameter defines the how PWM output on A18 (not being used) works, which is useless at this moment due to a non-use of A18 PWM output.

The Parameter value is always supposed to be "Level #2". It is highly recommended not to change this parameter.

# O Set motor temperature

- NONE : No motor thermal sensor switch is connected between A22 and A23 inputs.
- DIGITAL : A digital (ON/OFF) motor thermal sensor is connected between A22 and A23 inputs.
- Option #1 (default) : An analogue motor thermal sensor is connected between A22 and A23 (the curve can be customized on a customer request).
- Option #3 : Another type of analogue motor thermal sensor is connected between A22 and A23 (the curve can be customized on a customer request).

The Parameter value is always supposed to be "Option #1". It is highly recommended not to change this parameter. But in case of that a temp sensor of traction motor is failed, and if it is necessary to activate the truck before replacement of the sensor, a service engineer easily activate truck simply by changing this parameter to "NONE".

## 8 Cooling fan work

This parameter was prepared for a cooling fan which doesn't exist anymore. The parameter value is always supposed to be "NONE". It is highly recommended not to change this parameter.

# 9 Inching function

This parameter activates "Inching switch" function. Default value is "OFF" and turn this parameter "ON" only if the truck is equipped with inching switch option.

# 10 Turtle function

This parameter activates "Turtle mode (speed reduction)" function. Default value is "OFF" and turn this parameter "ON" only if the truck is equipped with turtle mode (speed reduction) option.

# ① S.R.O. Function

If this option is set to on the static return to off is requested for starting the truck. The required sequence is :

- Seat-direction lever-accelerator pedal or :

- Seat-accelerator pedal-direction lever within the sequence delay (in parameter change. Unit : Second)

If this option is set to off the required sequence to start the truck is :

- Direction lever-accelerator pedal or :

- Accelerator pedal-direction lever within the sequence delay (in parameter change. Unit : Second)

# 2 EPS error check

Default value is "OFF", and in case of "ON" status, A alarm will be signaled on display and traction operation will be suspended if the traction controller detect a safety signal (A19) coming from EPS controller is higher than 11 Volt (in normal condition, EPS controller send a ground level (0V, -Batt) through a safety signal (A19).

# (2) Submenu "ADJUSTMENTS"

## ① Set battery type

It selects the nominal battery voltage (battery voltate). The Parameter value is always supposed to be "Battery voltage". It is highly recommended not to change this parameter.

## 2 Adjust battery

Fine adjustment of the battery voltage measured by the controller.

## ③ Throttle 0 zone

It establishes a deadband in the accelerator input curve (see also curve below). (default : 3%)

# (4) Throttle X point

This parameter changes the characteristic of the accelerator input curve. (default : 63%)

# **5** Throttle Y point

This parameter changes the characteristic of the accelerator input curve. (default : 36%)

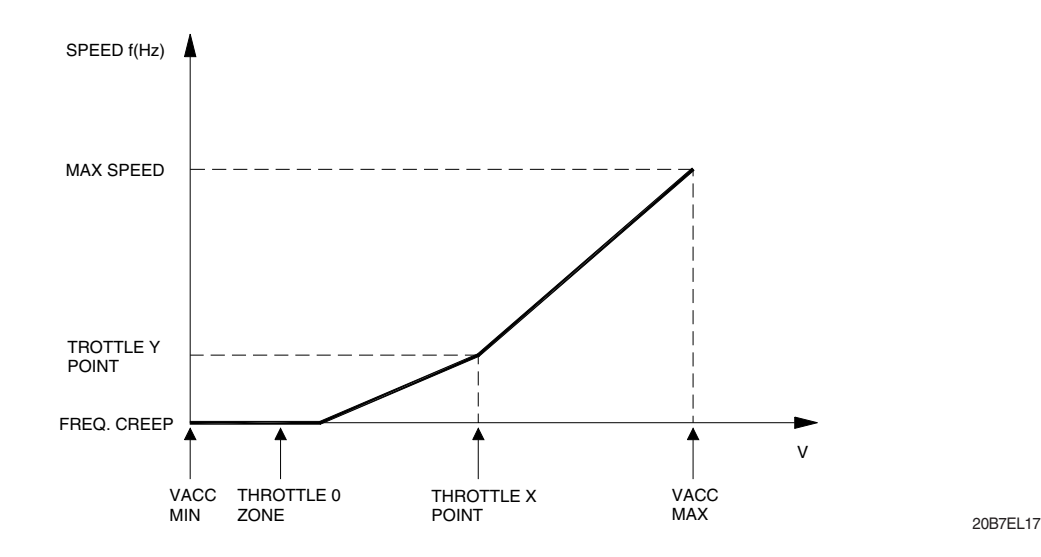

VACC MIN and VACC MAX are minumum and maximum values of accelerator pedal input programmable by the "Program Vacc" function.

# 6 BAT. MIN ADJ, BAT. MAX ADJ

The battery charge detection uses two setting that specify the full charge voltage level (100%) and the discharge voltage level (10%). These two settings are the BAT. MAX ADJ and the BAT. MIN ADJ. It is possible to adapt the battery charge detection to your specific battery, by changing the above two settings (e.g. if the battery discharged detection occurs when the battery is not totally discharged, it is necessary to reduce the BAT. MIN ADJ setting as indicated in the next figure).

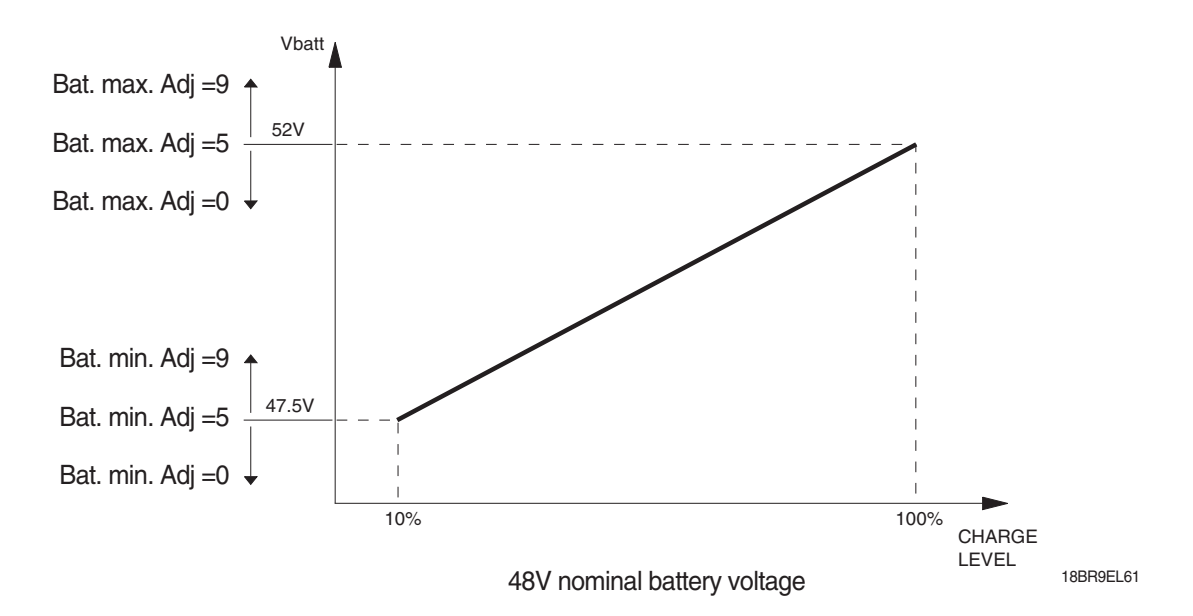

\* The actual parameter value is displayed in % value. In that case, the higher % means higher level.

Default value : BAT. MIN ADJ (-4.5%), BAT. MAX ADJ (-2.5%)

# ⑦ Adjustment #03 :

Set an increment of battery charge above actual value. If battery voltage exceed this total value the software recognize charging, and battery charge percentage increase to correct value also if battery isn't fully charged. The default value is "20%". It is highly recommended not to change this parameter.

## **® Check up done**

Default value is "OFF" and turn it ON when the required maintenance service has been executed to cancel the CHECK UP NEEDED warning. (Please refer to "Check up type" below)

## (9) Check up type

It specifies the handling of the CHECK UP NEEDED warning:

- NONE (default) : No CHECK UP NEENED warning.
- OPTION #1 : CHECK UP NEENED warning shown on the hand set and MDI after preset hours ("Maintenance time" parameter below)
- OPTION #2 : Equal to OPTION #1 but speed reduction after preset hours ("Maintenance time" parameter below)
- OPTION #3 : Equal to OPTION #2 but the truck definitively stops after preset hours ("Maintenance time" parameter below).

## **(1)** Maintenance time

Pleaes refer to "Check up type" parameter above. (Unit : Hours)

# 1 Main cont volt

It specifies the percentage of battery voltage supplied to main contactor (line contactor) coil (A17-A16) to close the contactor. The parameter value is always supposed to be "100%". It is highly recommended not to change this parameter.

## 12 Aux out volt (not being used)

It specifies the percentage of battery voltage supplied to EB coil (A17-A16, Not being used) to apply the electro mechanic brake. As the Aux PWM is not being used, it is highly recommended to leave parameter value as it's default of 25%.

# **(3) MAIN CONT. V RID**

It specifies the percentage of MAIN CONT VOLT parameter, supplied to main contactor (line contactor) coil (A17-A16) to keep the contactor closed. The parameter value is always supposed to be "75%". It is highly recommended not to change this parameter.

Example 1

MAIN CONT VOLTAGE = 100%

MAIN CONT V RID = 75%

The contactor will be closed with full battery 100% voltage applied to the coil and then the voltage will be reduced to 75% of battery voltage.

## Example 2

MAIN CONT VOLTAGE = 90%

MAIN CONT V RID = 90%

The contactor will be closed with 90% of battery voltage applied to the coil and then the voltage will be reduced to 81% (90% of 90%) of battery voltage.

## () AUX OUTPUT V RID

It specifies the percentage of AUX OUT VOLT parameter, supplied to EB coil (A17-A16, Not being used) to keep the electro mechanic brake applied. The Aux PWM is not being used, it is highly recommended to leave parameter value as it's default of 100%.

## (5) Adjustment #04 :

This parameter determines the motor temperature level at which the "Motor temperature" alarm is signalled. This parameter must be adjusted only if the "SET MOT. TEMPERATURE " in "Set options" parameter is programmed as "Option #1". It is highly recommended to leave parameter value as its default of 135°C.

## 16 MOT. TEMP BLOCK

This parameter determines the motor temperature level at which the operation of traction motor is suspended. This parameter must be adjusted only if the "SET MOT. TEMPERATURE " in "Set options" parameter is programmed as "Option #1". It is highly recommended to leave parameter value as its default of 145°C.

# (3) Submenu "PARAMETER CHANGE"

## 1 Acceleration 0

It specifies the motor acceleration at 0 Hz. At level 0 the acceleration is maximum. Increasing the parameter's level (value) means that the acceleration decreases.

## 0 INV. accel 0

It specifies the motor acceleration at 0 Hz after an inversion of direction. At level 0 the acceleration is maximum. Increasing the parameter's level (value) means that the acceleration decreases.

## **3 Acceleration 1**

It specifies the motor acceleration at ACC PROF. FREQ 1 [Hz]. At level 0 the acceleration is maximum. Increasing the parameter's level (value) means that the acceleration decreases.

## (4) Acceleration 2

It specifies the motor acceleration at ACC PROF. FREQ 2 [Hz]. At level 0 the acceleration is maximum. Increasing the parameter's level (value) means that the acceleration decreases.

# **5** Acceleration 3

It specifies the motor acceleration at ACC PROF. FREQ 3 [Hz]. At level 0 the acceleration is maximum. Increasing the parameter's level (value) means that the acceleration decreases.

## **6 ACC PROF. FREQ 1**

In correspondence to this frequency in [Hz] the acceleration is defined by the Acceleration 1 parameter.

# 7 ACC PROF. FREQ 2

In correspondence to this frequency in [Hz] the acceleration is defined by the Acceleration 2 parameter.

## **8 ACC PROF. FREQ 3**

In correspondence to this frequency in [Hz] the acceleration is defined by the Acceleration 3 parameter.

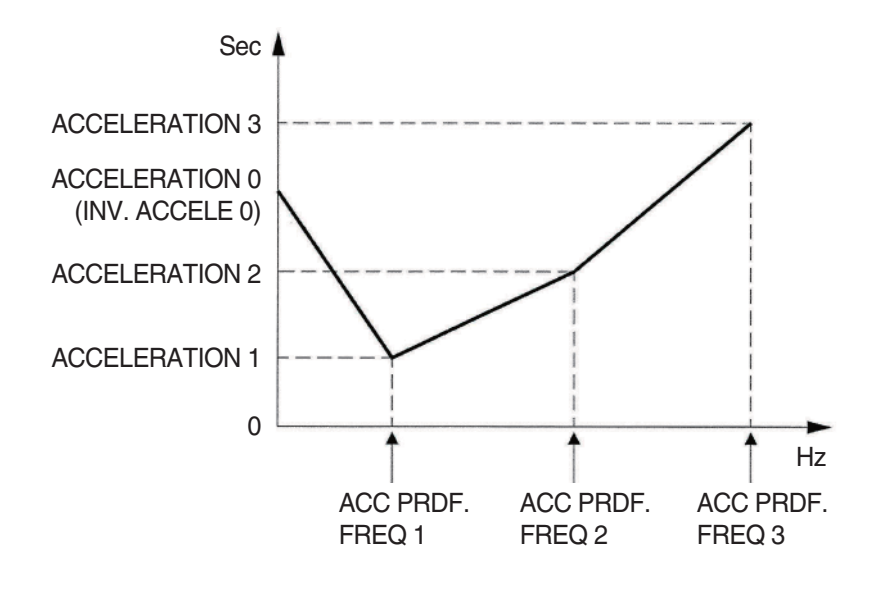

15P9EL20

9 ACC.TORQUE DEL. (Not being used)10 DEC.TORQUE DEL. (Not being used)

# ${\scriptstyle \textcircled{()}}$ Release braking

Seconds. It controls the deceleration ramp when the travel request is released. The parameter sets the time needed to decelerate the traction motor from 100 Hz to 0 Hz.

# 12 Inverse braking

Seconds. It controls the deceleration ramp when the direction switch is inverted during travel. The parameter sets the time needed to decelerate the traction motor from 100 Hz to 0 Hz.

# B Decel braking

Seconds. It controls the deceleration ramp when the accelerator has turned down but not completely released. The parameter sets the time needed to decelerate the traction motor from 100 Hz to 0 Hz.

# (1) Pedal braking

Seconds. It controls the deceleration ramp when the pedal position is changed but not completely released. The parameter sets the time needed to decelerate the traction motor from 100 Hz to 0 Hz.

# **(5) Speed limit BRK**

Seconds. It controls the deceleration ramp when a speed reduction has been activated. The parameter sets the time needed to decelerate the traction motor from 100 Hz to 0 Hz.

# $\underline{(6)}$ Inching braking

Seconds. It controls the deceleration ramp when a inching button (optional) is released. The parameter sets the time needed to decelerate the traction motor from 100 Hz to 0 Hz.

## 1 Max speed forward

It determines the maximum speed in forward direction.

## 18 Max speed backward

It determines the maximum speed in backward direction.

## 19 Batt. max speed

In case of that the "Battery check" parameter in "Set options" is set as "LEVEL #2", a speed of traction motor will be reduced automatically according to this parameter, as battery indicator reaches 10%.

# ② Sequence delay

It sets the maximum delay time between the accelerator is pressed and the direction lever is moved out of the neutral position. If this time is expired the truck stops with warning on MDI display: "02A81 sequence delay".

## ③ Frequency creep

Minimum speed when the forward or reverse switch is closed, but the accelerator is on a minimum position.

## 2 Maximum current

This parameter changes the maximum current of the controller. The parameter value is always supposed to be "80%". It is highly recommended not to change this parameter.

## **BRK SMOOTH**

It gives a parabolic form to the deceleration ramp.

# 3 Stop brk smooth

Hz. It sets the level of frequency where the smooth effect of the deceleration parabolic form ends.

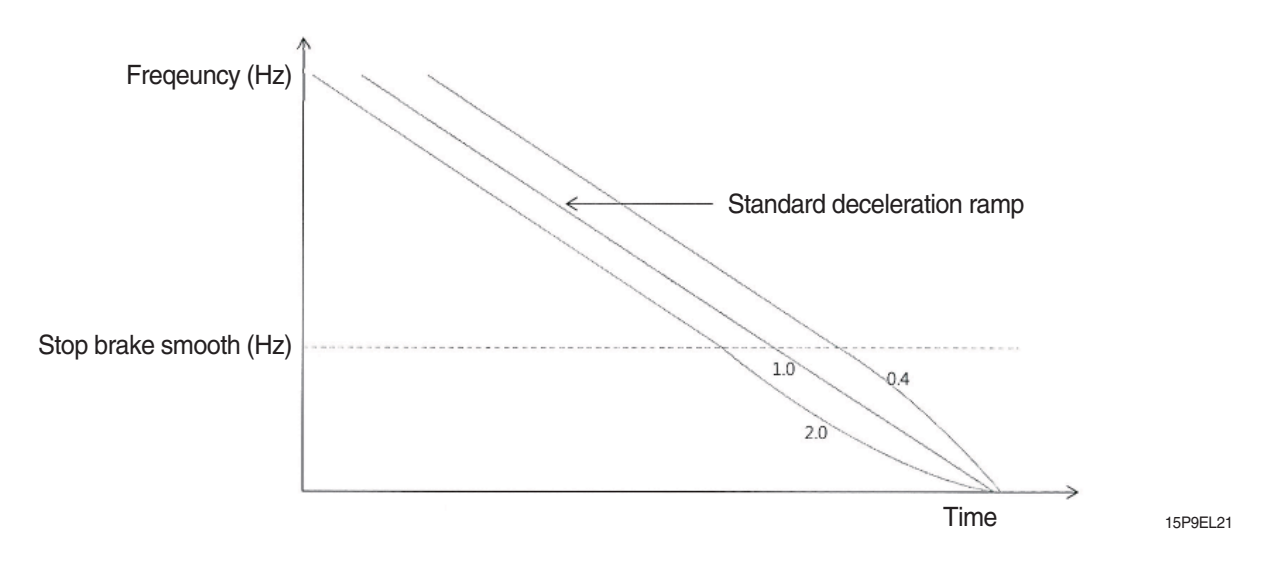

## **(25) Inching speed**

It determines the maximum speed of inching function (optional).

**26** Turtle speed

It determines the maximum speed of turtle function (optional).

Inching time

This parameter determines maximum allowable time of inching function for a single press of button.

## Auxiliary time

This parameter determines maximum holing time on ramp (Seconds) in case of that "Stop on ramp" parameter in "Set options" is set as "ON". Please refer to "Stop on ramp" parameter in "Set options".

\* The auxiliary time can be shorter or longer than preset value, depending on heat situation and current being applied on motor.

# ② Rollback speed

This parameter determines maximum anti-roll back speed while truck is on ramp holing time on ramp (Seconds) in case of that "Stop on ramp" parameter in "Set options" is set as "ON". Please refer to "Stop on ramp" Parameter in "Set options".

\* The rollback speed can be faster or slower than preset value, depending on heat situation and current being applied on motor.

## ③ FAN TEMPERATURE (Not being used)
#### ③ Seat micro delay

This parameter determine the time barrier gap between actual seat switch opening and start of warning signal to prevent a mis-warned situation which is caused by a short switch opening due to bumping. (Unit : 0.1 Second)

| Parameter                 | Unit | Min value | Max value | Resolution |
|---------------------------|------|-----------|-----------|------------|
| Acceleration 0 (*)        | Sec  | 0.3       | 10        | 0.1        |
| Inv. accel 0 (*)          | Sec  | 0.3       | 10        | 0.1        |
| Acceleration 1 (*)        | Sec  | 0.3       | 10        | 0.1        |
| Acceleration 2 (*)        | Sec  | 0.3       | 10        | 0.1        |
| Acceleration 3 (*)        | Sec  | 0.3       | 10        | 0.1        |
| Acc prof. freq 1          | Hz   | 0         | 200       | 1          |
| Acc prof. freq 2          | Hz   | 0         | 200       | 1          |
| Acc prof. freq 3          | Hz   | 0         | 200       | 1          |
| Release braking (**)      | Sec  | 0.3       | 10        | 0.1        |
| Invers braking (**)       | Sec  | 0.3       | 10        | 0.1        |
| Deceleration braking (**) | Sec  | 0.3       | 10        | 0.1        |
| Pedal braking (**)        | Sec  | 0.3       | 10        | 0.1        |
| Speed limit braking (**)  | Sec  | 0.3       | 10        | 0.1        |

(\*) The acceleration time shown is the time from 0 Hz to 100 Hz. This is the ideal ramp calculated by the software; the real ramp could change as a function of motor control parameter setting and, obviously, as a function of the load.

(\*\*) The braking feature is based upon deceleration ramps. The value shown in the table is the time to decrease the speed from 100 Hz to 0 Hz. This is the ideal ramps calculated by the software; the real ramp could change as a function of motor control parameter setting and, obviously, as a function of the load.

After changing a parameter, press ENTER to confirm data when requested by the message on the console. Parameters modified and optimized on one unit can be stored by the console (SAVE) and then released (RESTORE) on another inverter, thus allowing fast and standardized settings **"Programming & Adjustment"** for detail guide describing how to use a console)

## 5) TESTER (MONITORING) MENU

Using the the tester (Monitoring) MENU of programming console, a service engineer can check several informations of truck such as values of each sensors, currents/voltage being supplied to motor, heat situation. "**Programming & Adjustment**" for detail guide describing how to use a console).

#### (1) Submenu "Tester"

## Battery voltage

This is the voltage being supplied to the controller through key-input (A1). it is expressed as a percentage of the nominal battery voltage.

#### 2 Motor voltage

This is the voltage being supplied to the motor by the controller; it is expressed as a percentage of the nominal battery voltage.

#### **③ Frequency**

This is the speed of motor that the controller intends to apply on the motor.

#### ④ Encoder (motor speed sensor)

This is the actual speed of the motor, expressed in the same unit of the frequency; this information comes from the speed sensor.

#### **(5) Slip value**

This is the difference of speed between the rotating field (above "Frequency", intended speed) and the shaft of the motor (above "Encoder", actual speed), expressed in the same unit of the frequency.

#### 6 Current rms

Root mean square value of the motor current.

**⑦ ID Filtered RMS** 

Direct Current of Vector Control (D-Axis). Normally useless for Service Engineer.

## **® IQ filtered RMS**

Quadrature current of vector control (Q-Axis). Normally useless for service engineer.

#### **9 Motor Power**

Power of motor (unit : watt). Normally useless for service engineer.

10 Flux milli wb

Magnetic flux of motor (unit : weber). Normally useless for service engineer.

1 Motion torque

Torque of motor. Normally useless for service engineer.

#### 12 Battery charge

The percentage of charge level of the battery.

**③ Temperature** 

The temperature measured on the aluminum heat sink holding the MOSFET devices.

(1) Motor temperature

This is the temperature of the traction motor; if the "SET MOT. TEMPERATURE" in "Set options" is set as "None", it shows 0.

#### (5) Accelerator

The voltage of the accelerator potentiometer's wiper (accelerator signal) (A3 CPOT).

#### (16) Forward switch

The level of the forward direction digital input FW.

- ON / +VB = Input active, switch closed (direction switch : forward).
- OFF / GND = Input non active, switch open (direction switch : neutral or backward).

#### 17 Backward switch

The level of the reverse direction digital input BW.

- ON / +VB = Input active, switch closed (direction switch : backward).
- OFF / GND = Input non active, switch open (direction switch : neutral or backward).

#### 18 Hand brake

- The level of the handbrake microswitch.
- ON / GND = Input active, switch opened.
- OFF / +VB = Input non active, switch closed.

#### (19) Handle/Seat switch (A6 seat switch)

The level of the seat microswitch digital input.

- ON / +VB = Input active, switch closed (user is on seat).
- OFF / GND = Input non active, switch open (user is out of seat).

#### 20 Enable switch

The level of the accelerator enable digital input (traction request):

- ON / +VB = Input active, switch closed (pedal pressed).
- OFF / GND = Input non active, switch open (pedal peleased).

#### 2 Brake switch (Not being used)

#### 2 Enable switch

The level of the Accelerator enable digital input (traction request):

- ON / +VB = Input active, switch closed (pedal pressed).
- OFF / GND = Input non active, switch open (pedal released).

#### 23 EPS error

The level of the EPS fault (A19) input. (refer to "EPS error check" in "Set options")

- ON / +VB = EPS fault (A19) input is higher 11V (alarm condition)
- OFF / GND = EPS fault (A19) input sustains ground level (0V, -BATT)

#### **2** Turtle sw

The level of the Turtle switch(Optional) digital input.

- ON / +VB = Input active, switch Pressed.
- OFF / GND = Input non active, switch un-Pressed

#### 25 Inch. fw sw

The level of the Inching forward switch (optional) digital input.

- ON / +VB = Input active, switch pressed.
- OFF / GND = Input non active, switch un-pressed
- 26 Inch. rv sw

The level of the Inching backward switch (optional) digital input.

- ON / +VB = Input active, switch pressed.
- OFF / GND = Input non active, switch un-pressed

#### 2 2nd hourmeters

Key time logged in secondary hour counter.

## 6) PROGRAMMING & ADJUSTMENTS

## \* ADJUSTMENTS VIA CONSOLE

Adjustment of parameters and changes to the controller's configuration are made by using the digital console. The console is connected to the "B" connector of the controller.

#### (1) Descriptions of console

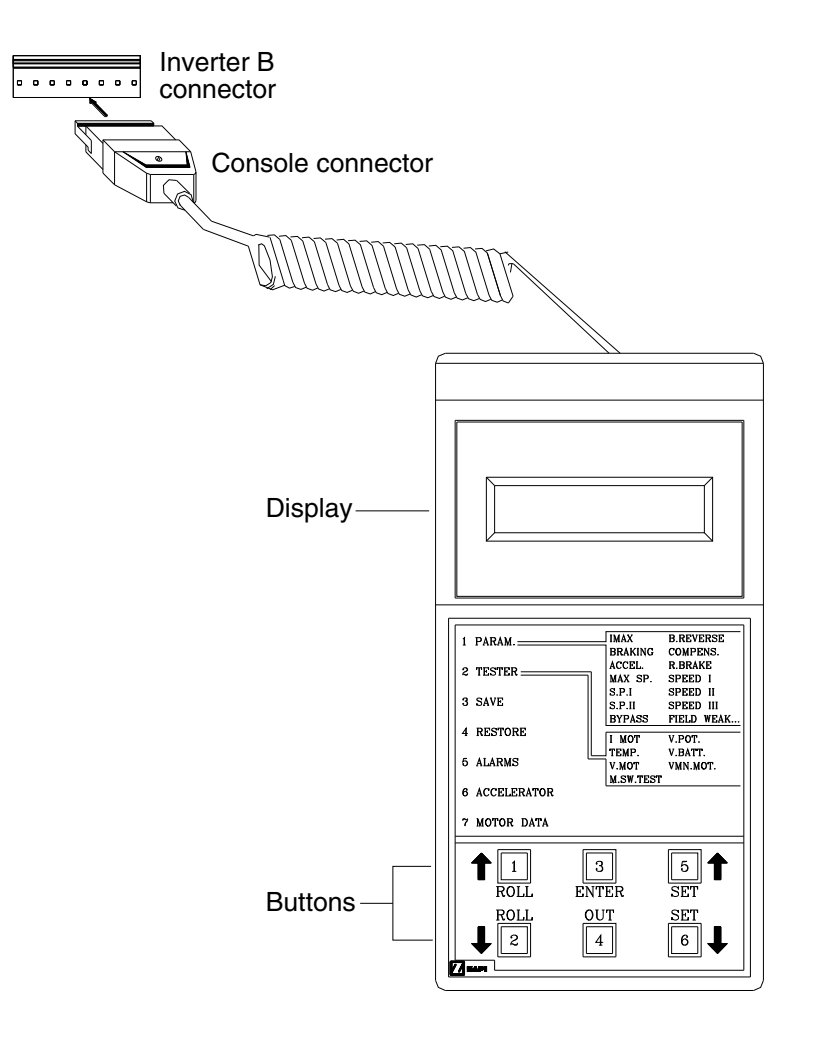

20B7EL15

\* Please connect and disconnect it from the inverter after a key switch off.

#### (2) Description of standard console menu

#### ① Traction controller

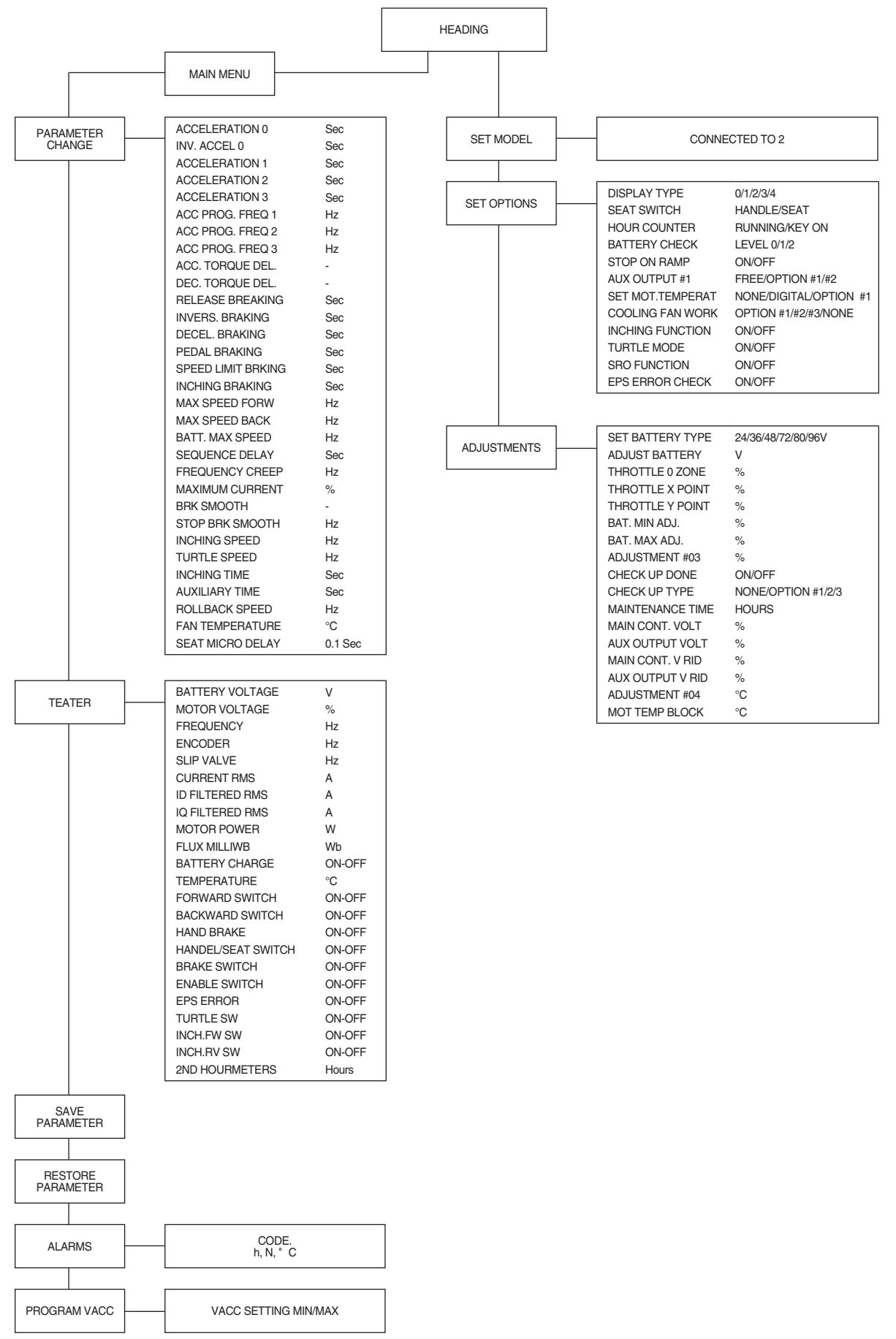

#### (3) Description of the console SAVE function

The SAVE function allows the operator to transmit the parameter values and configuration data of the chopper into the console memory. It is possible to load 64 different programmers. The information saved in the console memory can then be reloaded into another chopper using the RESTORE function.

The data that is available via the SAVE function is as follows:

- All parameter values (Parameter change).
- Options (Set. options).

Flow chart showing how to use the SAVE function of the digital console.

- ① Opening Zapi display.
- 2 Press ENTER to go into the general menu.
- ③ The display will show:
- ④ Press ROLL UP or ROLL DOWN button until SAVE PARAM. appear on the display.
- 5 The display shows:
- 6 Press ENTER to go into the SAVE function.
- ⑦ If this facility has been used before the type of chopper data stored appears on the top main with a 2 digit reference.
- ⑧ Keep pressing either ROLL UP or ROLL DOWN keys until the second Main indicates a FREE storage facility.
- (9) Press ENTER to commence SAVE routine.
- ① You can see the items that are being stored whilst the SAVE routine is happening.
- ${\scriptstyle\textcircled{(1)}}$  When finished, the console shows :
- Press OUT to return to the opening Zapi display.

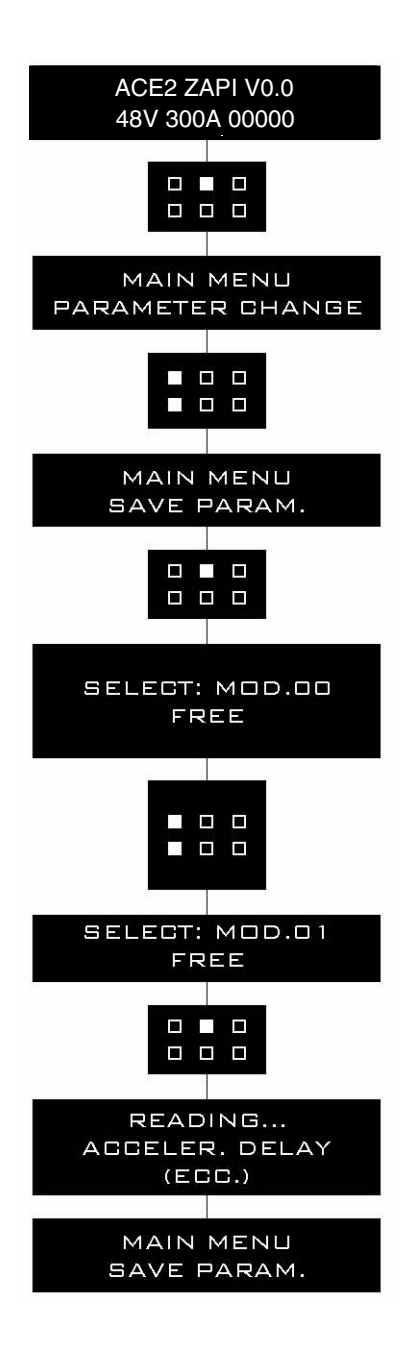

#### (4) Description of the console RESTORE function

The RESTORE PARAM function allows transfer of the console's stored data into the memory of the chopper. This is achieved in a fast and easy way using the method previously used with the SAVE PARAM. function.

The data that is available via the RESTORE PARAM. function is as follows :

- All Parameter Values (Parameter change).
- Options (Set options)

# ▲ When the RESTORE operation is made, all data in the chopper memory will be written over and replace with data being restored.

Flow chart showing how to use the RESTORE function of the digital console.

- 1 Opening Zapi display.
- 2 Press ENTER to go into the general menu.
- ③ The display will show:
- ④ Press ROLL UP or ROLL DOWN button until SAVE PARAM. appear on the display.
- (5) The display shows:
- <sup>(6)</sup> Press ENTER to go into the RESTORE PARAM function.
- ⑦ The display shows the type of model stored, with a code number.
- ⑧ Keep pressing either ROLL UP or ROLL DOWN keys until the desired model appears on the display.
- <sup>(9)</sup> Press ENTER to commence restore operation.
- 1 The display asks "ARE YOU SURE?".
- ① You can see the items that are being stored in the chopper memory whilst the RESTORE routine is happening
- 0 When finished, the console shows :
- <sup>(3)</sup> Press OUT to return to the opening Zapi display.

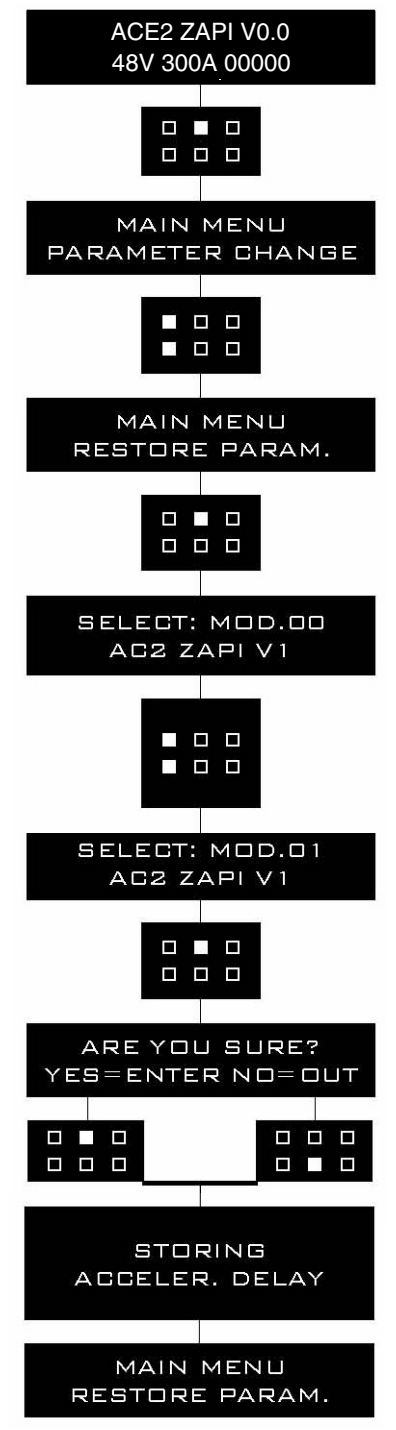

#### (5) Description of alarms menu

The microprocessor in the controller records the last five alarms that have occurred. Items remembered relative to each alarm are: the code of the alarm, the number of times the particular Alarm occurred, the hour meter count, and the inverter temperature.

This function permits a deeper diagnosis of problems as the recent history can now be accessed. Flow chart showing how to use the ALARMS function via the digital console.

- ① Opening Zapi display.
- O Press ENTER to go into the general menu.
- ③ The display will show:
- ④ Press ROLL UP or ROLL DOWN button until PARAMETER CHANGE. appear on the display.
- (5) The display shows:
- ⑥ Press ENTER to go into the ALARMS function.
- O The display will show the most recent alarm.
- ⑧ Each press of the ROLL UP button brings up following alarms. Pressing ROLL DOWN returns to the most recent.
- If an alarm has not occurred, the display will show: ALARM NULL.
- When you have finished looking at the alarms, press OUT to exit the ALARMS menu.
- I) The display will ask "CLEAR LOGBOOK?".
- <sup>(1)</sup> Press ENTER for yes, or OUT for NO.
- <sup>(3)</sup> Press OUT to return to the opening Zapi display.

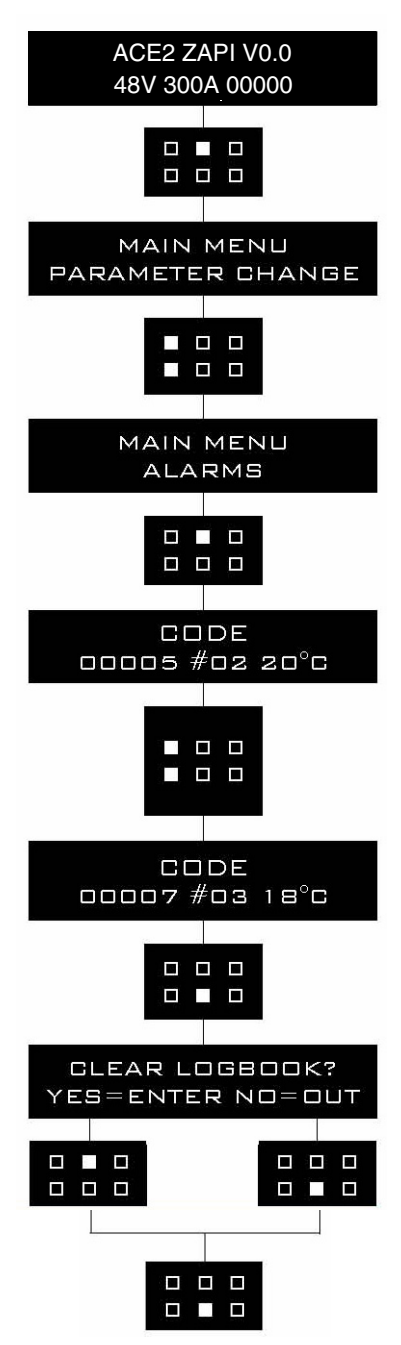

15P9EL23

#### (6) Description of console program vacc function

This function looks for and remembers the minimum and maximum potentiometer wiper voltage over the full mechanical range of the pedal. It enables compensation for non symmetry of the mechanical system between directions.

The operation is performed by operating the pedal after entering the PROGRAM VACC function. Flow chart showing how to use the PROGRAM VACC function of the digital console:

- ① Opening Zapi display.
- O Press ENTER to go into the general menu.
- ③ The display will show:
- ④ Press ROLL UP or ROLL DOWN button until PROGRAM VACC. appear on the display.
- (5) The display shows:
- ⑥ Press ENTER to go into the PROGRAM VACC routine.
- The display will show the minimum and maximum values of potentiometer wiper output.
   Both directions can be shown.
- ③ Press ENTER to clear these values. Display will show 0.0.
- ③ Select forward direction, close any interlock switches that may be in the system.
- ID Slowly depress the accelerator pedal (or tiller butterfly) to its maximum value. The new minimum and maximum voltages will be displayed on the console plus an arrow indicating the direction.
- ① Select the reverse direction and repeat Item10.
- 12 When finished, press OUT.
- <sup>(3)</sup> The display will ask : "ARE YOU SURE?".
- $\textcircled{\sc 0}$  Press ENTER for yes, or OUT for NO.
- (5) When finished, the console shows:
- <sup>(6)</sup> Press OUT again to return to the opening Zapi menu.

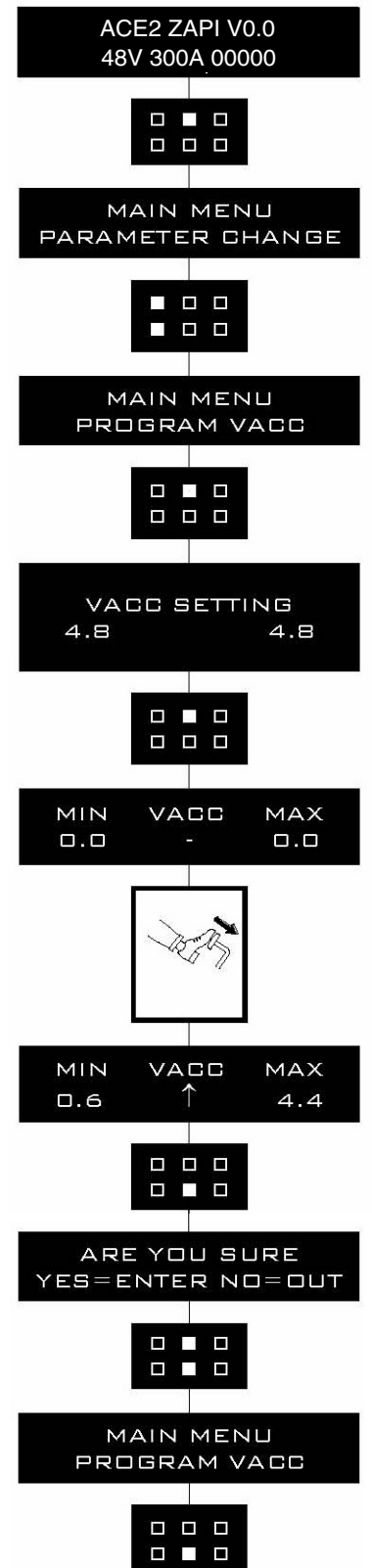

15P9EL24

## (7) DESCRIPTION OF CONSOLE USING

## 1 Access to SET MODEL menu.

The only parameter present in SET MODEL function is CONNECTED TO. By setting this parameter, operator can connect ZAPI console to every ZAPI product connected to CAN-BUS line. This functionality allows completely control of every ZAPI product without changing the position of the console connector.

- a. Opening Zapi menu.
- b. Press ROLL UP & SET UP buttons to enter CONFIG MENU.
- c. The display will show: SET MODEL. If another menu is displayed, press ROLL UP or ROLL DOWN until SET MODEL appears.
- d. Press ENTER to go into the SET MODEL.
- e. The display will shows the first option, only CONNECTED TO option is present in this menu.
   f.
  - Press SET UP or SET DOWN buttons in order to select the desired value for selected option.

g.

New desired value appears.

h.

Press OUT to exit the menu.

i.

The display will ask "ARE YOU SURE?"

j.

Press ENTER for YES, or OUT if you do not accept the changes.

k.

SET MODEL menu appears.

I.

Press OUT again. Console now disconnects and reconnects.

m.

Display now shows the opening Zapi Menu of the ZAPI product corresponding to option selected at point g.

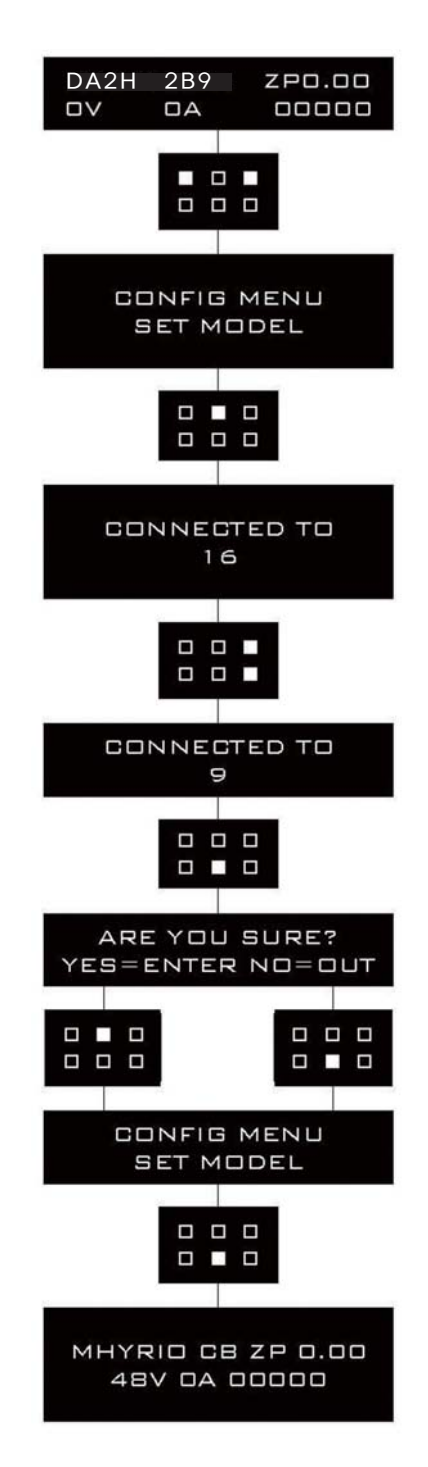

20B7EL28

- 2 Flow chart showing how to make changes to option menu :
  - a. Opening Zapi menu.
  - b. Press ROLL UP & SET UP Buttons to enter CONFIG MENU.
  - c. The display will show: SET MODEL.
  - d. Press ROLL UP or ROLL DOWN until SET OPTIONS appears.
  - e. SET OPTIONS menu appears.
  - f. Press ENTER to go into the SET OPTIONS menu.
  - g. The display will show the first option.
  - h. Press ROLL UP or ROLL DOWN buttons until desired option appears.
  - i. Desired option appears.
  - j. Press SET UP or SET DOWN buttons in order to modify the value for selected option.
  - k. New value for selected option appears.
  - I. Press OUT to exit the menu.
  - m.Confirmation request appears.
  - n. Press ENTER to accept the changes, or press OUT if you do not accept the changes.
  - o. SET OPTIONS menu appears.
  - p. Press OUT again. Display now shows the opening Zapi menu.

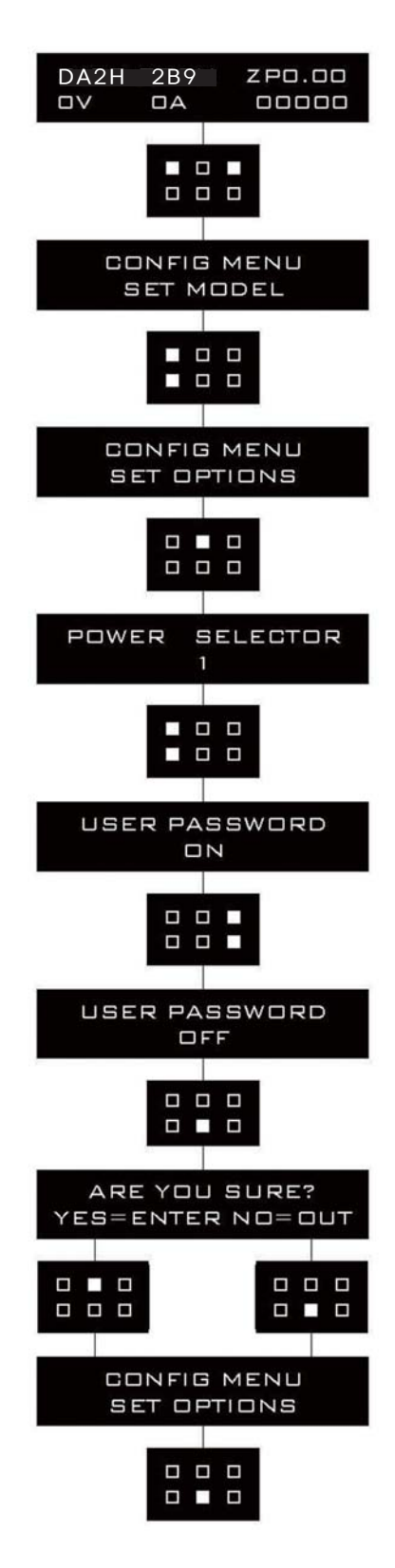

20B7EL29

- ③ Flow chart showing how to use the tester function of the digital console:
  - a. Opening Zapi menu.
  - b. Press ENTER to go into the MAIN MENU.
  - c. The display will show: PARAMETER CHANGE.
  - d. Press ROLL UP or ROLL DOWN until TESTER menu appears on the display.
  - e. The display will show: TESTER.
  - f. Press ENTER to go into the TESTER function.
  - g. The first variable to be tested is shown on the display.
  - h. Press either ROLL UP or ROLL DOWN buttons.
  - i. Next variable for measurement appears.
  - j. When you have finished press OUT.
  - k. The Display will show: TESTER.
  - I. Press OUT again and return to opening Zapi menu.

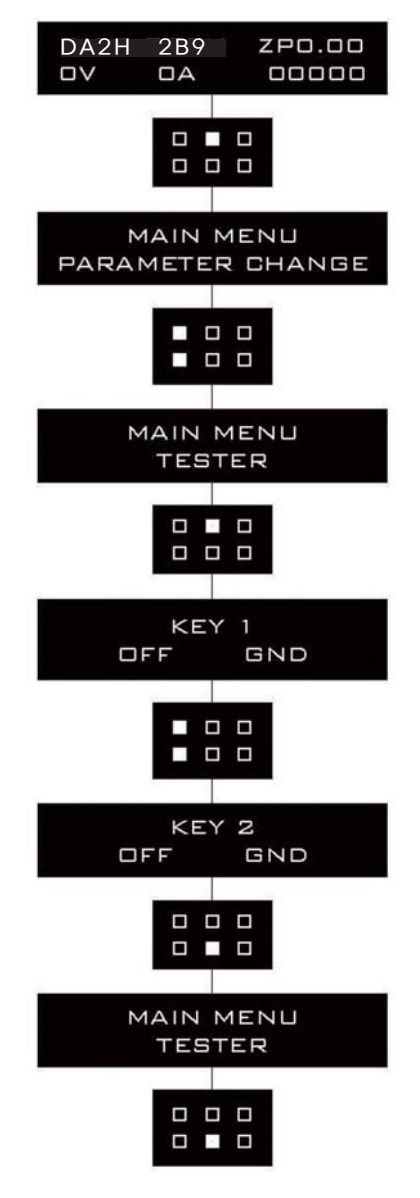

20B7EL30

Remember it is not possible to make any changes using TESTER. All you can do is measure as if you were using a pre-connected multimeter.

#### 7) GENERAL SUGGESTION FOR SAFETY

For a proper installation take care of the following recommendations:

- ▲ After operation, even with the key switch open, the internal capacitors may remain charged for some time. For safe operation, we recommend that the battery is disconnected, and a short circuit is made between battery positive and battery negative power terminals of the inverter using a resister between 10 ohm and 100 ohm.
- A During battery charge, disconnect the controller from the battery.
- ▲ Do not connect the controller to a battery with a nominal voltage different than the value indicated on the controller label. A higher battery voltage may cause power section failure. A lower voltage may prevent the logic operating.
- A Before doing any operation, ensure that the battery is disconnected and when all the installation is completed start the machine with the drive wheels raised from the floor to ensure that any installation error do not compromise safety.
- ▲ Take care all the inductive devices in the truck (horn, solenoid valves, coils, contactors) have a proper transient suppression device.

#### \* The method of discharging internal capacitor

- Bofore checking controllers, motors, cables and etc., discharge the internal capacitor in controllers by following below steps ;
- ① Disconnect the battery cable and turn hazard switch ON.
- 2 Emergency contactor on and key on.
- ③ Wait for 30 seconds.
- ④ Discharging process is finished.

## 6. INSTRUMENT PANEL : DISPLAY

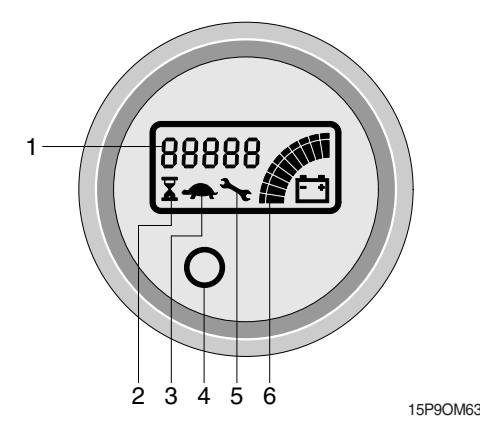

- 1 Letter indicator
- 2 Hourmeter indicator
- 3 Speed reduction indicator
- 4 Alarm LED
- 5 Maintenance indicator
- 6 Battery charge indicator

The MDI-CAN has only a LED. This LED is red and lights and blinks when an alarm is present. When the key switch is ON, the MDI-CAN makes a general test lighting all the display liquid crystals, the LED and the backlight.

#### 1) LETTER INDICATOR

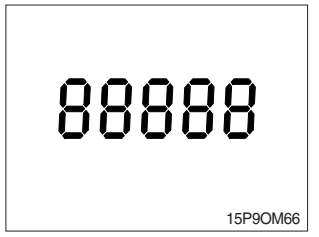

#### (1) Hour meter

An alpha-numeric liquid crystal diaplay is fitted in the center of the unit that shows the hours worked. The display is backlight (the backlight is normally lighted).

#### (2) Alarms

The same display can also indicate the alarm state, showing a code corresponding to the type of alarm. To attract attention, the red LED will start blinking when an alarm is generated.

#### (3) Software version

When the key switch is initially ON, the display shows the EPROM version for a few seconds (EPXXX where XXX represents the version) : MDI-CAN and then traction controller EPROM version appears, each one for 2 seconds. Simultaneously the maintenance indicator appears.

#### 2) MAINTENANCE INDICATOR

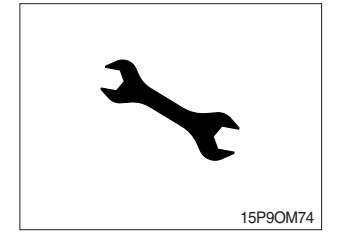

- (1) It is normally off; when it appears (fixed) it shows the request of programmed maintenance or the alarm state.
- (2) In this case the relative code will be displayed. The information supplied by the MDI-CAN can be extremely useful. Failures can be quickly identified by the operator or service technician thereby finding the fastest solution to the problem.

## 3) BATTERY CHARGE INDICATOR

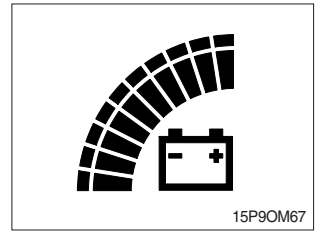

- (1) The battery's state of charge indication is integrated in the LCD display; it is shown by ten notches.
- (2) Each notch represent the 10% of the battery charge. As the battery becomes discharged, the notches turn off progressively, one after the other, in proportion to the value of the residual battery charge. This value, sent to the MDI-CAN by the controller via CAN-BUS, is displayed in the tester menu of the Zapi console connected to the controller.
- (3) When battery low alarm appears in the controller, the battery symbol which is under the notches blinks.

## 4) HOUR METER INDICATOR

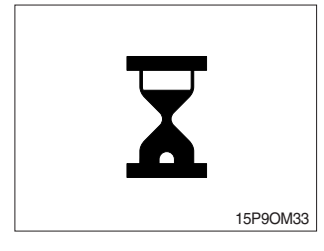

- (1) It is normally off; it blinks when the hour meter is working.
- (2) When the key switch is ON, the MDI-CAN makes a general test lighting all the display liquid crystals, the LED and the backlight.

## 5) SPEED REDUCTION INDICATOR

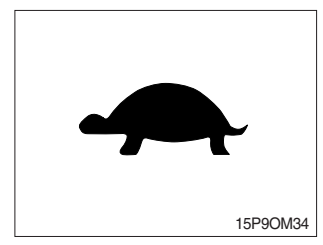

 It is normally off; when it appears (fixed) it shows activation of the "soft" mode of the tractor, in which maximum speed and acceleration are reduced;

## 6) ALARM LED

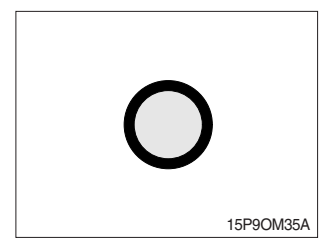

(1) This red alarm LED will start blinking when an alarm is generated.

# 7. ALARM CODE

## 1) TRACTION CONTROLLER

| No  | Error                  | Error code | Error code | Error code | Error code                                                                                                    | Error code                                                                                                    | Error code | Error code | Error code | Error code | Error code | Error code | Error code | Error code | LED | C | Description |
|-----|------------------------|------------|------------|------------|----------------------------------------------------------------------------------------------------|----------------------------------------------------------------------------------------------------|------------|------------|------------|------------|------------|------------|------------|------------|-----|---|-------------|
| INO | EIIOI                  | (display)  | (console)  | flash      | Cause                                                                                                    | Troubleshooting                                                                                                    |            |            |            |            |            |            |            |            |     |   |             |
| 1   | ANALOG<br>INPUT        | 02A96      | 237        | 6          | This alarm occurs when<br>the A/D conversion of<br>the analog inputs gives<br>frozen value, on all of the<br>converted signals, for<br>more than 400msec. The<br>goal of this diagnosis is to<br>detect a failure of the A/<br>D converter or a problem<br>in the code flow that omits<br>the refreshing of the analog<br>signal conversion.                              | <ul> <li>First, Check if accel pedal works<br/>fine (a service engineer easily<br/>figure out the output signal of accel<br/>pedal in tester menu), if not, check<br/>wires &amp; connectors, then replace<br/>the accel pedal &amp; reconfigurate in<br/>program VACC menu.</li> <li>Second, Reconfigurate accel pedal<br/>input in program VACC menu in<br/>console.</li> <li>Third, If all remedies indicated<br/>above doesn't work, a analog<br/>circuit in controller is prabably<br/>primary cause. Replace the<br/>controller</li> </ul>                                                                                                    |            |            |            |            |            |            |            |            |     |   |             |
| 2   | COIL<br>SHORT<br>HW KO | 02A76      | 231        | 6          | The hardware circuits which<br>manages short circuits<br>protection of LC and EB/<br>AUX coils has a problem.                                                                                                    | - This type of fault is not related to external components; replace the ACE logic board.                                                                                                    |            |            |            |            |            |            |            |            |     |   |             |
| 3   | LOGIC<br>FAILURE<br>#3 | 02A17      | 17         | 1          | Hardware problem in<br>the logic card circuit for<br>high current (overload)<br>protection.                                                                                                    | - This type of fault is not related to<br>external components, so, when it<br>is present it is necessary to replace<br>the ACE logic board.                                                                                                    |            |            |            |            |            |            |            |            |     |   |             |
| 4   | CAPACITOR<br>CHARGE    |            |            |            | When the key is switched<br>ON, the inverter tries<br>to charge the power<br>capacitors through a series<br>of a PTC and a power<br>resistance, and check if<br>the capacitor are charged<br>within a timeout. If the<br>capacitor voltage measured<br>is less than 20% of the<br>nominal battery voltage, an<br>alarm is signalled; the main<br>contactor is not closed. | <ul> <li>There is an external load in parallel to capacitor bank, which sinks current from the controller capacitors pre-charging circuit, thus preventing the caps from charging. Check if a lamp or a DC/DC converter or an auxiliary load is placed in parallel to capacitor bank. (which means that external contactor resistance attached on main contactor is supposed to be checked, ahead of replacing controller)</li> <li>The charging resistance or PTC is opened; insert a power resistance across line contactor power terminals; if the alarm disappears, it means the controller internal charging resistance is damaged.</li> <li>The charging circuit has a failure, inside the controller.</li> </ul> |            |            |            |            |            |            |            |            |     |   |             |

| No  | Бикок      | Error code | Error code | LED   | D                                                                                                    | Description                                                                                                    |
|-----|------------|------------|------------|-------|----------------------------------------------------------------------------------------------------|----------------------------------------------------------------------------------------------------|
| INO | EII0I      | (display)  | (console)  | flash | Cause                                                                                                    | Troubleshooting                                                                                                    |
| 5   | VMN<br>LOW | 02A72      | 30         | 3     | <ol> <li>Start-up test. Before<br/>switching the LC on,<br/>the software checks the<br/>power bridge: it turns<br/>on alternatingly the high<br/>side power mosfets and<br/>expects the phases<br/>voltage to increase toward<br/>the rail capacitor value.<br/>If the phases voltage is<br/>less than 66% of the rail<br/>capacitor voltage, this<br/>alarm occurs.</li> <li>Motor running test. When<br/>the motor is running,<br/>power bridge is ON, the<br/>motor voltage feedback<br/>is tested; if it is lower<br/>than commanded value<br/>(a window of values are<br/>considered) fault status<br/>is entered.</li> </ol>                                                                                                    | <ul> <li>If the problem occurs at start up (the LC does not close at all), check:</li> <li>Motor internal connections (ohmic continuity)</li> <li>Motor power cables connections</li> <li>Motor leakage to truck frame</li> <li>If the motor connections are OK, the problem is inside the controller, replace it.</li> <li>If the alarm occurs during motor running, check:</li> <li>Motor connections</li> <li>If motor phases windings/cables have leakages towards truck frame</li> <li>That the LC power contact closer properly, with a good contact</li> <li>If no problem are found on the motors, the problem is inside the controller, replace it.</li> </ul>                                                                                                    |
|     |            |            |            |       | Additional Note<br>The test is carried out during<br>Possible causes:<br>A) Problem with the motor con-<br>check if the 3 phases are con-<br>dispersion of the motor toward<br>* The root cause is that the co-<br>gap, normally caused by sho<br>and 3 phases.<br>1) Check if the FETs on cont<br>2) If FETs are fine, discomm<br>check if the insulation betw<br>motor body (including end<br>supposed to be completely<br>part)<br>3) If motor insulation is fine<br>connectors from the controlle<br>studs (3 Phase, Battery +, -)<br>4) If insulation of the control<br>causing short circuits are ca-<br>phase cables connecting be<br>insulated properly from frame<br>5) For the last, if cables<br>connectors for the last, if cables<br>connect all connectors fr<br>pin by testing each pin(on<br>frame. If a pin is shorted with<br>wire line.<br>B) Inverter failure, replace it | initial diagnosis and in standby.<br>prinections or the motor power circuit;<br>prrectly connected; check if there's a<br>rds ground;<br>controller find a abnormal voltate level<br>orted circuits, between neutral phase<br>roller are fine first.<br>nect all cables from the motor. Then<br>veen motor 3 phase studs & frame,<br>shield), (motor 3 phase studs are<br>insulated from frame & motor body<br>e, then disconnect all cables & wire<br>er, and check the inslation between all<br>of the controller & frame.<br>ler & the motor is fine, only left parts<br>ables & wire harness. Check if the 3<br>tween the motor & the controller are<br>e & each others<br>are fine, normally one of pins of<br>ne controller is shorted with frame.<br>om the controller, then find a shortd<br>connector side)'s inslation between<br>h frame, please check along with the |

| No  | Error             | Error code | Error code | LED       | Description                                                                                                    |                                                                                                    |           |           |           |           |           |           |       |       |                 |
|-----|-------------------|------------|------------|-----------|----------------------------------------------------------------------------------------------------|----------------------------------------------------------------------------------------------------|-----------|-----------|-----------|-----------|-----------|-----------|-------|-------|-----------------|
| INO |                   | (display)  | (console)  | (console) | (console)                                                                                                    | (console)                                                                                                    | (console) | (console) | (console) | (console) | (console) | (console) | flash | Cause | Troubleshooting |
| 6   | DRIVER<br>SHORTED | 02A74      | 74         | 6         | The driver of the main contactor coil is shorted.                                                                                                    | <ul> <li>Check if there is a short or a low impedance pull-down between NMC (CNA #16) and -BATT.</li> <li>The driver circuit is damaged in the logic board, which has to be replaced.</li> <li>When the key is switched ON, the uP checks that the MC coil driver is not shorted; if it is, this alarm is signalled;</li> <li>1)Check the components &amp; wires &amp; connectors attached to PWM output of the controller</li> <li>A17-A16 : Main contactor &amp; diode</li> <li>A17-A18 : Nothing (Check any dust or grease which can be a possible cause of shorted circuit)</li> <li>2)If they are all fine, replace the controller</li> </ul>                                                                                                    |           |           |           |           |           |           |       |       |                 |
| 7   | MC COIL<br>SHORT  | 02A76      | 230        | 6         | This alarm occurs when<br>there is a short circuit of<br>the MC coils connected<br>to CNA #16 output. After<br>the overload condition has<br>been removed, the alarm<br>exits automatically by<br>releasing and then enabling<br>a travel demand. | <ul> <li>The typical root cause for this error code to be displayed is in the harness or in the load coil. So the very first check to carry out concerns connections between controller outputs and loads.</li> <li>In case no failures/problems have been found externally, the problem is in the controller, which has to be replaced.</li> <li>The main contactor (traction A17 - A16) is closed.</li> <li>1)Check main contactor's coil &amp; contact point.</li> <li>2)If main contactor is fine, check if the proper voltage (36~48) (but normally 24~54 volts is fine) is being applied from the controller to contactor by measuring the voltage between two pins of the contactor's coil as connectors. (** becuase pwm outputs from controller will be out when alarm occurs, you can measure only in very short term between key on &amp; alarm happening)</li> <li>If pwm output (the voltage) is fine, replace the contactors.</li> <li>3)If the pwm output is broken, check the wires &amp; connectors between the controller or a contactor &amp; emergency switch, free wheeling diode.</li> <li>&gt; If they are all fine, replace the controller.</li> </ul> |           |           |           |           |           |           |       |       |                 |

| No | Error       | Error code | Error code | LED   | D                                                                                                    | Description                                                                                                    |
|----|-------------|------------|------------|-------|----------------------------------------------------------------------------------------------------|----------------------------------------------------------------------------------------------------|
| NU | Enor        | (display)  | (console)  | flash | Cause                                                                                                    | Troubleshooting                                                                                                    |
| 8  | VMN<br>HIGH | 02A0       | 31         | 3     | <ol> <li>Before switching the LC<br/>on, the software checks<br/>the power bridge: it turns<br/>on alternatingly the low<br/>side power mosfets and<br/>expects the phases<br/>voltage to decrease down<br/>to -BATT. If the phases<br/>voltage is higher than<br/>10% of nominal battery<br/>voltage, this alarm occurs.</li> <li>This alarm may occur<br/>also when the start up<br/>diagnosis is overcome,<br/>and so the LC is closed.<br/>In this condition, the<br/>phases' voltages are<br/>expected to be lower than<br/>1/2 V batt. If it is higher<br/>than that value, fault<br/>status is entered.</li> </ol>                                                                                                    | <ul> <li>If the problem occurs at start up (the LC does not close at all), check:</li> <li>Motor internal connections (ohmic continuity)</li> <li>Motor power cables connections</li> <li>If the motor connection are OK, the problem is inside the controller, replace it.</li> <li>If the problem occurs after closing the LC (the LC closed and then opens back again), check:</li> <li>Motor connections</li> <li>If motor phases windings/cables have leakages towards truck frame</li> <li>If no problem are found on the motors, the problem is inside the controller, replace it.</li> </ul>                                                                                                    |
|    |             |            |            |       | Additional Note<br>The test is carried out during<br>Possible causes:<br>A) Problem with the motor coc<br>check if the 3 phases are co<br>dispersion of the motor towar<br>* The root cause is that the co<br>gap, normally caused by sho<br>& 3 phases.<br>1) Check if the FETs on cont<br>2) If FETs are fine, disconne<br>check if the insulation betw<br>motor body (including end<br>supposed to be completely<br>part)<br>3) If motor insulation is fine<br>connectors from the controlle<br>studs (3 phase, battery +, -) o<br>4) If insulation of the control<br>causing short circuits are ca<br>phase cables connecting be<br>insulated properly from frame<br>5) For the last, if cables<br>connectors from the control<br>frame. If a pin is shorted with<br>wire line.<br>B) Inverter failure, replace it | initial diagnosis and in standby.<br>onnections or the motor power circuit;<br>orrectly connected; check if there's a<br>rds ground;<br>controller find a abnormal voltate level<br>orted circuits, between neutral phase<br>roller are fine first.<br>nect all cables from the motor. Then<br>yeen motor 3 phase studs & frame,<br>shield), (motor 3 phase studs are<br>insulated from frame & motor body<br>e, then disconnect all cables & wire<br>er, and check the inslation between all<br>of the controller & frame.<br>ler & the motor is fine, only left parts<br>ables & wire harness. Check if the 3<br>tween the motor & the controller are<br>e & each others<br>are fine, normally one of pins of<br>ne controller is shorted with frame.<br>om the controller, then find a shortd<br>connector side)'s inslation between<br>h frame, please check along with the |

| No  | Бикок                           | Error code | Error code | LED   | Description                                                                                                    |                                                                                                    |  |
|-----|---------------------------------|------------|------------|-------|----------------------------------------------------------------------------------------------------|----------------------------------------------------------------------------------------------------|--|
| INO | EII0I                           | (display)  | (console)  | flash | Cause                                                                                                    | Troubleshooting                                                                                                    |  |
| 9   | Program<br>VACC<br>OUT<br>RANGE | 02A85      | 226        | 2     | The CPOT input red by<br>the microcontroller is not<br>comprised in the range<br>Vacc_min ÷ Vacc_max,<br>programmed through the<br>"PROGRAMM VACC"<br>function.<br>The accelerator pedal input<br>comming from accel pedal<br>exceeds the preset range<br>which has been set in<br>Program VACC menu. | Acquire the maximum and minimum<br>potentiometer value through the<br>PROGRAM VACC function. If the<br>alarm is still present, check the<br>mechanical calibration and the<br>functionality of the potentiometer.<br>If the alarm is not disappeared the<br>failure is in the ACE logic board,<br>replace it.<br>1. Check if accel pedal works fine<br>(a service engineer easily figure out<br>the output signal of accel pedal in<br>tester menu), if not, check wires &<br>Connectors, then replace the accel |  |
|     |                                 |            |            |       |                                                                                                    | <ul> <li>pedal &amp; reconfigurate in program</li> <li>VACC menu</li> <li>2. Reconfigurate accel pedal input<br/>in program VACC menu in console</li> <li>3. If all remedies indicated above<br/>doesn't work, a analog circuit in<br/>controller is prabably primary cause.</li> <li>replace the controller</li> </ul>                                                                                                    |  |
| 10  | STBY I<br>HIGH                  | 02A53      | 53         | 5     | The current transducer<br>or the current feedback<br>circuit is damaged in the<br>controller.                                                                                                    | This type of fault is not related to<br>external components so, when it is<br>present, it is necessary to replace<br>the controller.                                                                                                    |  |
|     |                                 |            |            |       |                                                                                                    | Test carried out in standby. Check<br>if the current is 0. If not verified, an<br>alarm is signalled which inhibits<br>machine operations.<br><b>Possible causes:</b><br>A) Current sensor inside the<br>controller failure.<br>B) Logic failure: first replace the<br>logic; if the defect persists, replace<br>the power unit.                                                                                                    |  |

| No  | Error                 | Error code | Error code | LED   | Description                                                                                                    |                                                                                                    |
|-----|-----------------------|------------|------------|-------|----------------------------------------------------------------------------------------------------|----------------------------------------------------------------------------------------------------|
| INO | Enor                  | (display)  | (console)  | flash | Cause                                                                                                    | Troubleshooting                                                                                                    |
| 11  | CONTACTOR             | 02A77      | 38         | 6     | The main contactor coil<br>has been driven by the<br>controller, but the contactor<br>does not close.                                                                                                    | <ul> <li>It could be a problem of the contacts in the MC that are not working (does not pull-in), try replacing the MC.</li> <li>If the contactors of MC are working correctly than the problem is in the controller, replace it.</li> </ul>                                                                                                    |
|     |                       |            |            |       |                                                                                                    | <ul> <li>The main contactor (traction A17 - A16) is Opened.</li> <li>1) Check main contactor's coil &amp; contact point.</li> <li>2) If main contactor is fine, check if the proper voltage (36~48) (but normally 24~54 volts is fine) is being applied from the controller to contactor by measuring the voltage between two pins of the contactor's coil as connectors are properly attached on contactors. (** becuase pwm outputs from controller will be out when alarm occurs, you can measure only in very short term between key on &amp; alarm happening)</li> <li>If pwm output (the voltage) is fine, replace the contactors.</li> <li>3) If the pwm output is broken, check the wires &amp; connectors between the controller &amp; main contactor &amp; emergency switch, free wheeling diode.</li> <li>-&gt; If they are all fine, replace the controller.</li> </ul> |
| 12  | FOC<br>LOST           | 02A99      | 253        | 2     | <ol> <li>Controller's hardware<br/>Settings related to motor<br/>characteristics has<br/>been changed, which is<br/>confidential &amp; not allowed<br/>for a service engineer to<br/>access.</li> <li>The motor is damaged<br/>which leads to a distortion<br/>of motor characterristics</li> </ol> | Ask a technical assistanc of head quater.                                                                                                    |
| 13  | AUX<br>DRIV.<br>SHRT. | 02A0       | 254        | 6     | A shorted circuit in PWM<br>aux (A17-A18, Nothing on<br>40T-9, 15P-9) is detected.                                                                                                    | <ul> <li>Check if there is a short or a low impedance pull-down between NEB/NAUX (CNA #18) and -BATT.</li> <li>Check any dust or grease which can be a possible cause of shorted circuit.</li> <li>The driver circuit is damaged in the logic board, which has to be replaced.</li> </ul>                                                                                                    |

| No  | Бикон                  | Error code | Error code | LED   | Description                                                                                                    |                                                                                                    |                                                                                                    |                                                                                                    |
|-----|------------------------|------------|------------|-------|----------------------------------------------------------------------------------------------------|----------------------------------------------------------------------------------------------------|----------------------------------------------------------------------------------------------------|----------------------------------------------------------------------------------------------------|
| INO | Enor                   | (display)  | (console)  | flash | Cause                                                                                                    | Troubleshooting                                                                                                    |                                                                                                    |                                                                                                    |
| 14  | LOGIC<br>FAILURE<br>#1 |            | 19         | 19    |                                                                                                    | 1                                                                                                    | This fault is displayed<br>when the controller detects<br>an over voltage or under<br>voltage condition. Over<br>voltage threshold is 45V,<br>under voltage threshold is<br>9V in the 24V controller. In<br>48V controller over voltage<br>threshold is 65V, under<br>voltage threshold is 11V. | Troubleshooting of fault displayed<br>at start-up or in standby; in these<br>cases it is very likely the fault is<br>due to an under voltage, so it is<br>suggested to check:<br>- Key input signal down-going pulses<br>(below under voltage threshold)<br>due to external loads, like DC/<br>DC converters starting-up, relays<br>or contactor switching, solenoids<br>energizing / de-energizing.<br>- Check the connection of power<br>cables to the battery terminal,<br>positive. |
|     |                        |            |            |       | Additional Note<br>This alarm signals that an u<br>operation has occurred.                                                                                                    | indervoltage / overvoltage protection                                                                                                    |                                                                                                    |                                                                                                    |
|     |                        |            |            |       | Two possible reasons:<br>A) A real undervoltage / over<br>1) First, low charged level ca<br>heavy duty, which leads to th<br>first.<br>2) If actual battery voltage is<br>damaged, some times huge<br>work load ,which leads to th<br>of battery & cells is fine.<br>3) If battery is fine, compare<br>through "key" pin of contro<br>is higher than 1~2 volt, whi<br>fuse box, emergency switch<br>battery voltage & key voltag<br>Check the wirings & circuit<br>wiring diagram.<br>4) If circuits are fine, check<br>tester menu matched with a<br>is abnomally high or low, a<br>"adjust battery" parameter in<br>B) Fault in the hardware sect | voltage situation happened.<br>an cause a huge voltage drop during<br>his error. so try to fully charge battery<br>too low or too high, or one of cells are<br>voltage drop can occur depending on<br>is error. Check if actuall voltage level<br>e the actuall voltage, being supplied<br>ller, with battery voltage. If the gap<br>ch means components (key switch,<br>, battery - cable,wires,etc) between<br>e cause a serious voltage distortion.<br>Is between battery & "key" pin with<br>a fi voltage value being displayed in<br>actuall "key" pin voltage. If the value<br>djust battery level correctly (refer to<br>"adjustments" menu) |                                                                                                    |                                                                                                    |
| 15  | LOGIC<br>FAILURE<br>#2 | 02A55      | 18         | 1     | Fault in the hardware section the phase's voltage feedback                                                                                                    | n of the logic board which manages<br>Replace the logic board.                                                                                                    |                                                                                                    |                                                                                                    |
| 16  | SAFETY<br>INPUT        | 02A86      | 229        | 4     | As CNA #11 is being used<br>safety function is disabled. If<br>inside the controller. Replace                                                                                                    | as a parking brake digital input, the<br>this alarm happens, probably a failure<br>the controller                                                                                                    |                                                                                                    |                                                                                                    |

| No  | Freeze             | Error code Error code | Error code | LED<br>flash | Description                                                                                        |                                                                                                    |  |  |
|-----|--------------------|-----------------------|------------|--------------|----------------------------------------------------------------------------------------------------|----------------------------------------------------------------------------------------------------|--|--|
| INO | Error              | (display)             | (console)  |              | Cause                                                                                              | Troubleshooting                                                                                                    |  |  |
| 17  | FORW +<br>BACK     | 02A80                 | 80         | 2            | This alarm occurs when<br>both the travel demands<br>(FWD and BWD) are active<br>at the same time. | Check the wiring of the FWD and<br>BWD travel demand inputs (combi<br>switch beneath steerig handle) (a<br>service engineer easily figure out<br>the direction request signal in tester<br>menu). Check the microswitches<br>for ailures.<br>A failure in the logic is possible too.<br>So, when you have verified the<br>travel demand switches are fine<br>working and the wiring is right, it is<br>necessary to replace the ACE-2<br>logic board.                                                                                                    |  |  |
| 18  | INCORRECT<br>START | 02A79                 | 79         | 2            | This is a warning for an incorrect starting sequence.                                              | The possible reasons for this<br>alarm are (use the readings in<br>the TESTER to facilitate the<br>troubleshooting):<br>- A travel demand active at key on<br>- Presence man sensor active at key<br>ON<br>Check the wirings. Check the<br>micro switches. It could be also<br>an error sequence made by the<br>operator. A failure in the logic is<br>possible too; so when all of the<br>above conditions were checked<br>and nothing was found, replace the<br>ACE logic board.<br>This alarm signals an incorrect<br>starting sequence.<br>*Correct Sequence<br>Parking brake, Seat -> Direction<br>switch (FWD, BWD) -> Accel pedal<br>enable<br>Possible causes:<br>A) Running microswitch failure<br>in seat, direction (combi), accel<br>enable switch<br>B) Error in sequence made by the<br>operator;<br>C) Incorrect wiring.<br>D) If the default persists, replace |  |  |

| Na  | Бинон                     | Error code | Error code Error code | Error code | Error code LED                                                                                                    | Description                                                                                                    |  |  |
|-----|---------------------------|------------|-----------------------|------------|----------------------------------------------------------------------------------------------------|----------------------------------------------------------------------------------------------------|--|--|
| INO | Error                     | (display)  | (console)             | flash      | Cause                                                                                                    | Troubleshooting                                                                                                    |  |  |
| 19  | Program<br>VACC<br>NOT OK | 02A78      | 78                    | 4          | The test is made at key-on<br>travel demands have been<br>ACCELERATOR reading in<br>than PROGRAM VACC mir<br>released.                                                                                                    | and immediately after that both the<br>turned off. This alarm occurs if the<br>the TESTER menu' is 1,0V higher<br>acquisition when the accelerator is                                                                                                    |  |  |
|     |                           |            |                       |            |                                                                                                    | Acquire the maximum and<br>minimum potentiometer value<br>through the PROGRAM VACC<br>function. If the alarm is still present,<br>check the mechanical calibration<br>and the functionality of the<br>potentiometer. If the alarm is not<br>disappeared the failure is in the<br>ACE logic board, replace it.                                                                                                    |  |  |
|     |                           |            |                       |            | Additional Note<br>1. Check if accel pedal works<br>out the output signal of acce<br>wires & connectors, then rep<br>in program VACC menu<br>2. Reconfigurate accel ped<br>console<br>3. If all remedies indicated al<br>controller is prabably primary | s fine (a service engineer easily figure<br>el pedal in tester menu), if not, check<br>place the accel pedal & reconfigurate<br>lal Input in program VACC Menu in<br>bove doesn't work, a analog circuit in<br>r cause. Replace the controller                                                                                                    |  |  |
| 20  | CONTACTOR<br>DRIVER       | 02A75      | 75                    | 6          | The MC coil driver is not<br>able to drive the load. The<br>device itself or its driving<br>circuit is damaged.                                                                                                    | This type of fault is not related to external components; replace the ACE2 logic board.                                                                                                    |  |  |
| 21  | TH. PROTECTION            | 02A62      | 62                    | 7          | This alarm occurs when the temperature of the base plate is higher than 85°. Then the maximum current decreases proportionally with the temperature increases from 85° up to 105°. At 105° the current is limited to 0 Amps.                            | It is necessary to improve the controller cooling. For realise an adequately cooling in case of finned heat sink are important factor the flux [m3/h] and temperature [°C] of cooling air. In case of thermal dissipation realised with the controller base plate installed on truck frame it is important the thickness of frame and the planarity and roughness of its surface. If the alarm is signalled when the controller is cold, the possible reasons are a thermal sensor failure or a failure in the logic card. In this case, it is necessary to replace the controller. |  |  |

| No  | Бикон          | Error code | Error code | LED   | C                                                                                                    | Description                                                                                                    |
|-----|----------------|------------|------------|-------|----------------------------------------------------------------------------------------------------|----------------------------------------------------------------------------------------------------|
| INO | Enor           | (display)  | (console)  | flash | Cause                                                                                                    | Troubleshooting                                                                                                    |
| 22  | BATTERY<br>LOW | 02A0       | 66         | 32    | Additional Note<br>This alarm signals that an u<br>operation has occurred. Two<br>A) A real undervoltage / over<br>1) First, low charged level ca<br>heavy duty, which leads to th<br>first.<br>2) If actual battery voltage is<br>damaged, some times huge<br>work load ,which leads to th<br>of battery & cells is fine.<br>3) If battery is fine, compare<br>through "key" pin of contro<br>is higher than 1~2 volt, whi<br>fuse box, emergency switch<br>battery voltage & key voltag<br>Check the wirings & circuit<br>wiring diagram.<br>4) If circuits are fine, check<br>tester menu matched with a<br>is abnomally high or low, a<br>"adjust battery" parameter in<br>B) Fault in the hardware sect | Indervoltage / overvoltage protection<br>possible reasons:<br>voltage situation happened.<br>an cause a huge voltage drop during<br>his error. So try to fully charge battery<br>too low or too high, or one of cells are<br>voltage drop can occur depending on<br>is error. Check if actuall voltage level<br>e the actuall voltage, being supplied<br>ller, with battery voltage. If the gap<br>ich means components (key switch,<br>, battery - cable,wires,etc) between<br>the cause a serious voltage distortion.<br>ts between battery & "key" pin with<br>actuall "key" pin voltage. If the value<br>djust battery level correctly (refer to<br>"adjustments" menu) |
| 23  | EPROM          | 02A71      | 13         | 1     | It's due to a HW or SW                                                                                                    | Try to execute a CLEAR EEPROM                                                                                                    |
|     | КО             |            |            |       | defect of the non-volatile<br>e m b e d d e d m e m o r y<br>supporting the controller<br>parameters. This alarm<br>does not inhibit the machine<br>operations, but the truck<br>will work with the default<br>values.                                                                                                    | operation (refer to console manual).<br>Switch the key off and on to check<br>the result. If the alarm occurs<br>permanently, it is necessary to<br>replace the controller. If the alarm<br>disappears, the previously stored<br>parameters will have been replaced<br>by the default parameters.                                                                                                    |

| No  | Error              | Error code | Error code | LED   | Description                                                                                                    |                                                                                                    |  |
|-----|--------------------|------------|------------|-------|----------------------------------------------------------------------------------------------------|----------------------------------------------------------------------------------------------------|--|
| INO | Ellor              | (display)  | (console)  | flash | Cause                                                                                                    | Troubleshooting                                                                                                    |  |
| 24  | MOTOR<br>TEMPERAT. | 02A65      | 65         | 7     | This warning occurs when<br>the temperature sensor is<br>opened (if digital) or has<br>overtaken the threshold of<br>150° (if analogue). | Check the thermal sensor inside<br>the motor (use the MOTOR<br>TEMPERATURE reading in the<br>TESTER menu); check the sensor<br>ohmic value and the sensor wiring.<br>If the sensor is OK, improve the<br>cooling of the motor. If the warning<br>is present when the motor is cool,<br>then the problem is inside the<br>controller.                                                                                                    |  |
|     |                    |            |            |       |                                                                                                    | This warning is signalled if the<br>motor temperature switch opens<br>(digital sensor) or if the analog<br>signal overtakes the cut off level. If<br>it happens even when the motor is<br>cold, check the wiring & motor temp<br>sensor. If all is ok, replace the logic<br>board.<br>*Refer to parameter "Set MOT.<br>Temperature" in "Set options"&<br>"Adjustment #4" in "Adjustment" of<br>the controller.<br>A) Motor thermal sensor failure<br>B) Wirings & connectors of motor<br>temp sensor (A22-A23) failure<br>C) Controller failure |  |

| No  | Бинон                  | Error code | Error code | LED   | Description                                                                                                    |                                                                                                    |  |
|-----|------------------------|------------|------------|-------|----------------------------------------------------------------------------------------------------|----------------------------------------------------------------------------------------------------|--|
| INO | Error                  | (display)  | (console)  | flash | Cause                                                                                                    | Troubleshooting                                                                                                    |  |
| 25  | WRONG<br>SET<br>BAT.   | 02A0       | 251        | 0     | At start-up, the controller<br>checks the battery voltage<br>and verify it is within a<br>window around the nominal<br>value.                                                                                                    | <ul> <li>Check that the controller SET<br/>BATTERY TYPE parameter(In<br/>"Adjustments") value matches the<br/>battery nominal voltage.</li> <li>Check that TESTER MENU /<br/>BATTERY VOLTAGE parameter<br/>shows same value as the battery<br/>voltage measured with a voltmeter.<br/>If it does not match, then do an<br/>"ADJUST BATTERY" function.</li> </ul> |  |
|     |                        |            |            |       | <ul> <li>"ADJUST BATTERY" function.</li> <li>This alarm also can be signalled in case of that an undervoltage / overvoltage protection operation has occurred. if "Set battery type" parameter in "Adjustments" is fine, Two other possible reasons:</li> <li>A) A real undervoltage / overvoltage situation happened.</li> <li>1) first, low charged level can cause a huge voltage drop during heavy duty, which leads to this error. So try to fully charge battery first.</li> <li>2) If actual battery voltage is too low or too high, or one of cells are damaged, some times huge voltage drop can occur depending on work load ,which leads to this error. Check if actuall voltage level of battery &amp; cells is fine.</li> <li>3) If battery is fine, compare the actuall voltage, being supplied through "key" pin of controller, with battery voltage. If the gap is higher than 1~2 volt, which means components (key switch, fuse box, emergency switch, battery - cable,wires,etc) between battery voltage &amp; key voltage cause a serious voltage distortion. Check the wirings &amp; circuits between battery &amp; "key" pin with wiring diagram.</li> <li>4) If circuits are fine, check if voltage value being displayed in tester menu matched with actuall "key" pin voltage. If the value is abnomally high or low, adjust battery level correctly (refer to "adjust battery" parameter in "adjustments" menu)</li> </ul> |                                                                                                    |  |
| 26  | THERMIC<br>SENS.<br>KO | 02A61      | 250        | 7     | The output of the controller thermal sensor is out of range.                                                                                                    | This type of fault is not related to external components; replace the controller.                                                                                                    |  |
| 27  | AUX<br>COIL<br>SHORT   | 02A68      | 224        | 6     | When the key is switch<br>MC coil driver is not short<br>1) Check the components &<br>output of the controller<br>A17-A16 : Main contactor<br>A17-A18 : Nothing (check<br>possible cause of shorted<br>2) If They are all fine, replace                                                                                                    | ed ON, the uP checks that the<br>ted; if it is, this alarm is signalled;<br>wires & connectors attached to PWM<br>& diode<br>< any dust or greese which can be a<br>circuit)<br>e the controller                                                                                                    |  |

| No  | Бикон                 | Error code | Error code | LED   | Description                                                                                                    |                                                                                                    |  |
|-----|-----------------------|------------|------------|-------|----------------------------------------------------------------------------------------------------|----------------------------------------------------------------------------------------------------|--|
| INO | Error                 | (display)  | (console)  | flash | Cause                                                                                                    | Troubleshooting                                                                                                    |  |
| 28  | CHECK<br>UP<br>NEEDED | 02A0       | 249        | 1     | If "CHECK UP TYPE"<br>parameter In "Adjustments"<br>is set as OPTION #1,2,3<br>and if maintenance interval<br>exceeds the time set in<br>"Maintenance time" in<br>"Adjustments", alarm<br>occurs.                                                                                                    | <ol> <li>Turn "on" the parameter "CHECK<br/>UP DONE" in "Adjustment" and<br/>re-schedule the next maintenance<br/>in "MAINTENANCE TIME"<br/>parameter in "Adjustments"</li> <li>If a customer doesn't want to<br/>be bothered by this alarm, turn<br/>"CHECK UP TYPE" parameter in<br/>"Adjustments" in "NONE"</li> </ol>                                                                                                    |  |
| 29  | NO CAN<br>MSG.        | 02A67      | 248        | 8     | Difference between CAN BU<br>* CAN BUS KO : A speci<br>message from can bus line,<br>out of functions, unless the<br>can bus line is out of controll.<br>1) Check the entire can bus<br>dispaly, CAN TILLER (only<br>Option) is fine (measeure th<br>CAN High & Low lines while<br>simply by stripping little bit or<br>2) If CAN LINES & Connection<br>* NO CAN MSG : A control<br>other controller except a sp<br>cause of problem. The spece<br>easily in console.<br>(you can always check the<br>communication, simply by c<br>other controllers are CAN<br>"SET MODEL" menu consol<br>Traction controller : #2)<br>1) Find a troubled controller i<br>2) Check the entire CAN E<br>controller.<br>3) Check if there is any alarm<br>when a seriou alarm hap<br>working)<br>4) If any wires or connections | S KO & NO CAN MSG<br>fic controller can not receive any<br>, which means entier can bus line is<br>controller's internal circuits related to<br>line between traction controller, MDI<br>attached in case of turtle or Inching<br>e can resistance of 60 ohm between<br>it is properly connected to controllers,<br>n surface of wires)<br>ons are fine, replace the controller.<br>Iler receive can massages well from<br>becific controller which is probably a<br>cific troubled controller can be found<br>soundness of each controller's CAN<br>onnecting other controllers, only two<br>TILLER (Option), MDI display- with<br>le. CAN tIller : #8, MDI display : #16,<br>n tester menu.<br>BUS line connected to the troubled<br>in the troubled controller (sometimes<br>pens, CAN communication is not<br>s are fine, replace the controller |  |
| 30  | DATA<br>ACQUISITION   | 02A0       | 247        | 0     | This alarm is signalled in the the end of the acquisition act                                                                                                    | e current gain acquisition phase. Wait ivity.                                                                                                    |  |
| 31  | AUX<br>DRIV.<br>OPEN  | 02A0       | 246        | 6     | When the key is switched (<br>driver is not shorted; if it is, th<br>1) Check the components &<br>output of the controller.<br>A17-A18 : Nothing (Check<br>possible cause of shorted<br>2) If they are all fine, replace                                                                                                    | ON, the uP checks that the MC coil<br>his alarm is signalled;<br>wires & connectors attached to PWM<br>k any dust or greese which can be a<br>circuit)<br>the controller.                                                                                                    |  |

| No  |                    | Error code | Error code | LED   | Description                                                                                                    |                                                                                                    |  |
|-----|--------------------|------------|------------|-------|----------------------------------------------------------------------------------------------------|----------------------------------------------------------------------------------------------------|--|
| INO | No Error (display) | (display)  | (console)  | flash | Cause                                                                                                    | Troubleshooting                                                                                                    |  |
| 32  | SAFETY<br>OUTPUT   | 02A0       | 239        | 4     | The safety out driver is shorted.                                                                                           | <ul> <li>If "EPS error check" parameter<br/>in "Set options" is activated, EPS<br/>contoller is supposed to send a<br/>specific voltage ,higher than 11V,<br/>to alert a traction controller in case<br/>of EPS error. Check EPS system<br/>first.</li> <li>Check if there is a short or a low<br/>impedance pull-down between<br/>SAFETY OUT (CAN#19 -<br/>Connected to EPS controller) and<br/>-BATT.</li> <li>The driver circuit is damaged in<br/>the logic board, which has to be<br/>replaced.</li> </ul>                                                                                                    |  |
| 33  | KEY OFF<br>SHORT   | 02A76      | 232        |       | This fault is displayed when<br>the controller detects a low<br>logic level of Key-Off signal<br>during start-up diagnosis. | <ul> <li>It is very likely the fault is due to an under voltage, so it is suggested to check:</li> <li>Key input signal down-going pulses (below under voltage threshold) due to external loads, like DC/DC converters starting-up, relays or contactor switching, solenoids energizing / de energizing.</li> <li>Check the connection of power cables to the battery terminal, positive and negative, to MC and to controller +Batt and -Batt, which must be screwed with a torque comprised in the range 13 Nm÷15 Nm.</li> <li>If no voltage transient is detected on the supply line and the alarm is present every time the key is switched ON, the failure is probably in the controller hardware, so it is necessary to replace the logic board.</li> </ul> |  |

| No  | Бигои                 | Error code | Error code | LED   | D Description                                                                                                    |                                                                                                    |  |  |
|-----|-----------------------|------------|------------|-------|----------------------------------------------------------------------------------------------------|----------------------------------------------------------------------------------------------------|--|--|
| INO | Enor                  | (display)  | (console)  | flash | Cause                                                                                                    | Troubleshooting                                                                                                    |  |  |
| 34  | HARDWARE<br>FAULT     | 02A0       | 240        | 1     | - HARDWARE FAULT 20<br>Before driving the MC coil,<br>the controller checks if the<br>Mosfets drivers are turned<br>of by a not active (alarm<br>status) Watch-dog signal. If<br>they are not turned of then<br>the alarm is generated.<br>- HARDWARE FAULT 21<br>Before driving the MC coil,<br>the controller checks if the                                                    | The problem is inside the controller,<br>no external component are involved,<br>replace the logic board.<br>The problem is inside the controller,<br>no external component are involved, |  |  |
|     |                       |            |            |       | EB/AUX driver is turned<br>of by a not active (alarm<br>status) Watch-dog signal.<br>If it is not turned of then the<br>alarm is generated.<br>- HARDWARE FAULT A1<br>Before driving the MC coil,<br>the controller checks if the<br>MC/AUX driver is turned<br>of by a not active (alarm<br>status) Watch-dog signal.<br>If it is not turned of then the<br>alarm is generated. | replace the logic board.<br>The problem is inside the controller,<br>no external component are involved,<br>replace the logic board.                                                     |  |  |
| 35  | POWER<br>MOS<br>SHORT | 02A89      | 233        | 2     | Before switching the MC<br>on, the software checks<br>the power bridge: it turns<br>on alternatingly the low<br>side and high side power<br>Mosfets and expects the<br>phases voltage to decrease<br>down to -BATT (increase<br>up to +Batt). If the phases<br>voltage do not follow the<br>commands, this alarm<br>occurs.                                                      | This type of fault is not related to<br>external components; replace the<br>controller.                                                                                                  |  |  |

| No  | Error               | Error code | Error code | LED   | Description                                                                                                    |                                                                                                    |  |
|-----|---------------------|------------|------------|-------|----------------------------------------------------------------------------------------------------|----------------------------------------------------------------------------------------------------|--|
| INO | EIIOI               | (display)  | (console)  | flash | Cause                                                                                                    | Troubleshooting                                                                                                    |  |
| 36  | CONTACTOR<br>CLOSED | 02A75      | 37         | 6     | Before driving the MC coil,<br>the controller checks if the<br>contactor is stuck. The<br>controller drives the bridge<br>for some tens milliseconds,<br>trying to discharge the<br>capacitors bank. If the<br>capacitor voltage does<br>decrease by 20% of the key<br>voltage the alarm is<br>generated.                                                                                                    | It is suggested to verify the power<br>contacts of LC; to replace the LC is<br>necessary.<br>The main contactor(traction A17 -<br>A16) is closed.<br>1) Check main contactor's coil &<br>contact point.<br>2) If main contactor is fine, check<br>if the proper voltage (36~48) (but<br>normally 24~54 volts is fine) is<br>being applied from the controller to<br>contactor by measuring the voltage<br>between two pins of the contactor's<br>coil as connectors are properly<br>attached on contactors.<br>(** becuase pwm outputs from<br>controller will be out when alarm<br>occurs, you can measure only in<br>very short term between key on &<br>alarm happening)<br>If pwm output (the voltage) is fine,<br>replace the contactors.<br>3) If the pwm output is broken,<br>check the wires & connectors<br>between the controller & main<br>contactor & emergency switch, free<br>wheeling diode.<br>-> If they are all fine, replace the<br>controller. |  |
| 37  | ENCODER<br>ERROR    | 02A82      | 82         | 5     | <ul> <li>Two consecutive readings of the encoder speed are too much different in between: because of the inertia of the system it is not possible the encoder changes its speed a lot in a short period. Probably an encoder failure has occurred (e.g. one or two channels of the encoder are corrupted or disconnected). Check both the electric and the mechanical encoder functionality. Also the electromagnetic noise on the sensor bearing can be a cause for the alarm.</li> <li>1) Check the encoder (A7, 8, 14, 15 motor speed sensor) &amp; wires (Check if "encoder" Hz &amp; "Slip value" is working properly in TESTER menu.)</li> <li>A. Sign of "encoder" Hz should be same as "Frequency" -&gt; if not, swap the phase #A &amp; #B</li> <li>B. Value of "encoder" varies almost same as "Frequency" varies -&gt; if not, that means the controller can't receive any signal from encoder. Replace the encoder &amp; check the wires</li> <li>2) If the alarm last even after replacement of encoder &amp; checking wires for the alarm has the controller of the sentement of encoder &amp; checking wires for the alarm has the controller can't receive and sentement of encoder wires and the encoder &amp; checking wires for the alarm has the controller can't receive and sentement of encoder &amp; checking wires for the alarm has the controller can't receive and sentement of encoder &amp; checking wires for the encoder wires for the encoder wires for the encoder wires for the encoder wire for the encoder wire for the</li></ul> |                                                                                                    |  |
| 38  | SEAT<br>OPEN        | 02A0       | 228        | 2     | Seat switch input (A6) is opened.<br>1) Check the seat switch.<br>2) Check the wires from -Batt (A9) to seat Input (a6) through seat switch.                                                                                                    |                                                                                                    |  |

| No  | Бикон                  | Error code | Error code | LED   | Description                                                                                                    |                                                                                                    |  |
|-----|------------------------|------------|------------|-------|----------------------------------------------------------------------------------------------------|----------------------------------------------------------------------------------------------------|--|
| INO | Enor                   | (display)  | (console)  | flash | Cause                                                                                                    | Troubleshooting                                                                                                    |  |
| 39  | WATCHDOG<br>#1         | 02A8       | 223        | 3     | At start-up the watch dog<br>signal is already active<br>before the software has<br>generated it. At stby or<br>running condition the watch<br>dog signal is not active (in<br>alarm status).                                                                                                    | The WD hardware circuit or<br>microcontroller output port are<br>damaged. In both cases no external<br>component are involved. Replace<br>the logic board.                                                                                                    |  |
| 40  | WATCHDOG<br>#2         | 02A8       | 227        | 2     | At start-up the watch dog<br>signal is already active<br>before the software has<br>generated it. At stby or<br>running condition the watch<br>dog signal is not active (in<br>alarm status).                                                                                                    | The WD hardware circuit or<br>microcontroller output port are<br>damaged. In both cases no external<br>component are involved. Replace<br>the logic board.                                                                                                    |  |
| 41  | FLASH<br>CHECKSUM      | 02A71      | 241        | 1     | After Key-on the software<br>verifies the integrity of<br>program stored in the flash<br>memory, if the verify has a<br>negative result this alarm is<br>generated.                                                                                                    | The problem is in the microcontroller<br>flash memory, which could be<br>damaged, or in the program stored<br>inside, which could be corrupted.<br>Try to program the logic again, if the<br>alarms is still signalled the problem<br>is in the microcontroller. Replace<br>the ACE logic board. |  |
| 42  | WRONG<br>RAM<br>MEMORY | 02A71      | 245        | 1     | The algorithm implemented<br>to check the main RAM<br>registers finds a wrong<br>contents: the register is<br>"dirty". This alarm inhibit the<br>machine operations.                                                                                                    | Try to switch the key off and then<br>on, if the alarm is still present<br>replace the ACE2 logic board.                                                                                                    |  |
| 43  | SOFTWARE<br>ERROR      | 02A0       | 244        | 4     | <ol> <li>Controller's Hardware<br/>Settings related to motor<br/>characteristics has<br/>been changed, which is<br/>confidential &amp; not allowed<br/>for a service engineer to<br/>access.</li> <li>The motor is damaged<br/>which leads to a distortion<br/>of motor characterristics.</li> </ol> | Ask a technical assistanc of head quater.                                                                                                    |  |

| No  | Error                     | Error code | Error code | LED   | Description                                                                                                    |                                                                                                    |  |  |
|-----|---------------------------|------------|------------|-------|----------------------------------------------------------------------------------------------------|----------------------------------------------------------------------------------------------------|--|--|
| INO | Enor                      | (display)  | (console)  | flash | Cause                                                                                                    | Troubleshooting                                                                                                    |  |  |
| 44  | SENS<br>MOT<br>TEMP<br>KO | 02A65      | 243        | 7     | The output of the motor<br>thermal sensor is out of<br>range.                                                                                                    | Check the sensor ohmic value and<br>the sensor wiring. If the sensor is<br>OK,<br>Then the problem is inside the ACE<br>logic board, replace it.                                                                                                    |  |  |
|     |                           |            |            |       |                                                                                                    | This warning is signalled if the<br>motor temperature switch opens<br>(digital sensor) or if the analog<br>signal overtakes the cut off level.<br>If it happens even when the motor<br>is cold, check the wiring & motor<br>temp sensor. If all is ok, replace the<br>logic board. *Refer to parameter<br>"Set MOT.Temperature" in "Set<br>options" & "Adjustment #4" in<br>"Adjustment" of the controller.<br>A) Motor thermal sensor failure.<br>B) Wirings & connectors of motor<br>temp sensor (A22-A23) failure.<br>C) Controller failure. |  |  |
| 45  | HANDBRAKE                 | 02A84      | 235        | 2     | Hand brake (parking brake)<br>switch signal is activated.                                                                                                    | <ol> <li>Release the hand brake.</li> <li>If alarm last even after hand brake<br/>is relased.</li> <li>Check the hand brake switch</li> <li>Check the hand brake wirings,<br/>comming from A9 to A 11 through<br/>hand brake switch</li> <li>If wirings &amp; switch are properly<br/>working, replace the controller</li> </ol>                                                                                                    |  |  |
| 46  | CURRENT<br>GAIN           | 02A92      | 236        | 0     | The maximum current<br>gain parameters are at<br>the default values, which<br>means the maximum<br>current adjustment<br>procedure has not been<br>carried out yet.            | Ask the assistance of a HQ<br>technician to do the correct<br>adjustment procedure of the current<br>gain parameters.                                                                                                    |  |  |
| 47  | WRONG 0<br>VOLTAGE        | 02A53      | 238        | 3     | At start-up the high<br>resolution VMN feedback<br>is not comprised in a<br>permitted window of values<br>centred around 2,5V. The<br>circuit is damaged in the<br>controller. | <ul> <li>It is suggested to check:</li> <li>Motor internal connections (ohmic continuity)</li> <li>Motor power cables connections</li> <li>Motor leakage to truck frame</li> <li>If the motor connections are OK, the problem is inside the controller, replace the logic board.</li> </ul>                                                                                                    |  |  |

| No  | Бикок                             | Error code | Error code | LED   | Description                                                                                                    |                                                                                                    |  |
|-----|-----------------------------------|------------|------------|-------|----------------------------------------------------------------------------------------------------|----------------------------------------------------------------------------------------------------|--|
| INO | Error                             | (display)  | (console)  | flash | Cause                                                                                                    | Troubleshooting                                                                                                    |  |
| 48  | PROG<br>Program<br>VACC<br>NOT OK | 02A78      | 220        | 4     | The test is made at key-on<br>and immediately after that<br>both the travel demands<br>have been turned off.<br>This alarm occurs if the<br>ACCELERATOR reading in<br>the TESTER menu' is 1,0V<br>higher than PROGRAM<br>VACC min acquisition when<br>the accelerator is released.                                                                                                    | Acquire the maximum and minimum<br>potentiometer value through the<br>PROGRAM VACC function. If the<br>alarm is still present, check the<br>mechanical calibration and the<br>functionality of the potentiometer.<br>If the alarm is not disappeared the<br>failure is in the ACE logic board,<br>replace it. |  |
|     |                                   |            |            |       | <ol> <li>Check if accel pedal works<br/>out the output signal of acce<br/>wires &amp; connectors, then rep<br/>in program VACC Menu.</li> <li>Reconfigurate accel ped<br/>console.</li> <li>If all remedies indicated al<br/>controller is prabably primary</li> </ol>                                                                                                    | s fine (a service engineer easily figure<br>el pedal in Tester Menu), if not, check<br>place the accel pedal & re-configurate<br>lal Input in program VACC Menu in<br>bove doesn't work, a analog circuit in<br>r cause. replace the controller.                                                              |  |
| 49  | TORQUE<br>PROFILE                 | 02A88      | 218        | 2     | <ol> <li>Controller's hardware<br/>settings related to motor<br/>characteristics has<br/>been changed, which is<br/>confidential &amp; not allowed<br/>for a service engineer to<br/>access.</li> <li>The motor is damaged<br/>which leads to a distortion<br/>of motor characterristics.</li> </ol>                                                                                                    | Ask a technical assistanc of head quater.                                                                                                    |  |
| 50  | ENCODER<br>LOCKED                 | 02A82      | 242        | 5     | Unless controller receive any signal from encoder (motor speed sensor) for more than 10 sec, since after controller apply power on motor, controller recognize that motor is stuck.<br>1) Check the encoder & It's connection (in tester menu, speed being reported from encoder can be seen in "Encoder" Menu).<br>2) Check wires between encoder (A7, 8, 14, 15) & the controller.<br>3) If alam keeps displaying even after replacement of encoder & checking the wires, replace the controller.                                                                                                    |                                                                                                    |  |
| 51  | WAITING<br>FOR<br>NODE            | 02A0       | 222        | 0     | A traction controller is waiting for other controller to be ready,<br>which means a cause of trouble is in other controller, not in<br>traction controller. The specific troubled controller can be found<br>easily in CONSOLE. (you can always check the soundness of<br>each controller's CAN communication, simply by connecting<br>other controllers, only two other controllers are CAN TILLER (only<br>attached in case of turtle or inching wption), MDI display- with<br>"SET MODEL" menu console. CAN tIller : #8, MDI display : #16,<br>Traction controller : #2)<br>1) find a troubled controller in tester menu.<br>2) Check the entire CAN BUS Line connected to the troubled<br>controller.<br>3) Check if there is any alarm in the troubled controller (sometimes<br>when a seriou alarm happens, CAN communication is not<br>working).<br>4) if any wires or connections are fine, replace the controller. |                                                                                                    |  |

| No  | Биток             | Error code | Error code | LED   | Description                                                                                                    |                                                                                                    |  |
|-----|-------------------|------------|------------|-------|----------------------------------------------------------------------------------------------------|----------------------------------------------------------------------------------------------------|--|
| INO | EIIOI             | (display)  | (console)  | flash | Cause                                                                                                    | Troubleshooting                                                                                                    |  |
| 52  | IQ<br>MISMATCHED  | 02A31      | 219        | 2     | <ol> <li>Controller's hardware<br/>settings related to motor<br/>characteristics has<br/>been changed, which is<br/>confidential &amp; not allowed<br/>for a service engineer to<br/>access.</li> <li>The motor is damaged<br/>which leads to a distortion<br/>of motor characterristics.</li> </ol>                                                                                                    | Ask a technical assistanc of head quater.                                                                                                    |  |
| 53  | EPS<br>ERROR      | 02A97      | 225        | 2     | The safety out driver is shorted.                                                                                                    | <ul> <li>If "EPS error check" parameter<br/>in "Set options" is activated, EPS<br/>contoller is supposed to send a<br/>specific voltage ,higher than 11V,<br/>to alert a traction controller in case<br/>of EPS error. Check EPS system<br/>first.</li> <li>Check if there is a short or a low<br/>impedance pull-down between<br/>SAFETY OUT (CAN#19 -<br/>connected to EPS controller) and<br/>-BATT.</li> <li>The driver circuit is damaged in<br/>the logic board, which has to be<br/>replaced.</li> </ul> |  |
| 54  | SEQUENCE<br>FAULT | 02A81      | 221        | 0     | Operation Sequence is out of order.         *Correct sequence         Parking brake, seat -> Direction switch (forw, back) ->         Accel pedal enable         Possible causes:         A) Running microswitch failure in seat, direction (combi), accel enable switch.         B) Error in sequence made by the operator.         C) Incorrect wiring.         D) If the default persists, replace the logic. |                                                                                                    |  |

## 8. BATTERY CHARGER

This explains basic information related to charger to help you easily understand and use it. This includes the contents from the way to install a charger to tips for emergency situations. This is focused on practices aiming to be usefully utilized in the field.

## 1) BASIC INFORMATION

## (1) What is charger

Charger is a device which makes a battery accept D.C electricity under optimal condition as it transforms A.C provided from external source of electricity.

The charger is a constant-current and constant-voltage way, SCR type charger that it has advantages as follows

- ① Even though A.C input voltage fluctuates within 10% of rated voltage (220/380/410/440V), the current and voltage provided to the battery are stable.
- ② As minimizing the increase of temperature while charging a battery, it minimizes the stress on the battery.
- ③ The noisy of charger is minimal but the charging efficiency is very high.
- 4 It prevents from under charging and overcharging.

Therefore, it helps the battery to maintain its performance for longer time and to prolong the life of the battery.

## (2) Notice on caring chargers

- ① If any abnormal status is found while using a charger, immediately stop using and check the charger. If it is impossible to take an appropriate measure for yourself, please apply for A/S.
- ② While charging, hydrogen and oxygen gas is produced. Use or approach of fire should be strictly prohibited.
- ③ Keep clean to prevent from sneak current and attack on the interface and surroundings of the battery.
- ④ Check the electrolyte of the battery every week and provide distilled water immediately if it is required. (Electrolyte has to be provided between 10~12 mm level on the positive plate inside storage battery)
- ⑤ If battery liquid temperature becomes over 55°C, charging should be stopped. If it is continued.
  - the appearance is transformed
  - and metal area can be attacked as electrolyte overflows
- ⑥ Electric forklift truck using battery should be charged as soon as the charging lamp is on while driving. As batteries are internally discharged naturally if they are deposed for a long time, charge them once or twice a month to prevent from reducing the lives of batteries.
- ⑦ When a green sign is on among charging status indication lamps, please notify that it is not converted as equalized charge for stabilization of charging status.
(3) Names of each part (independent items)

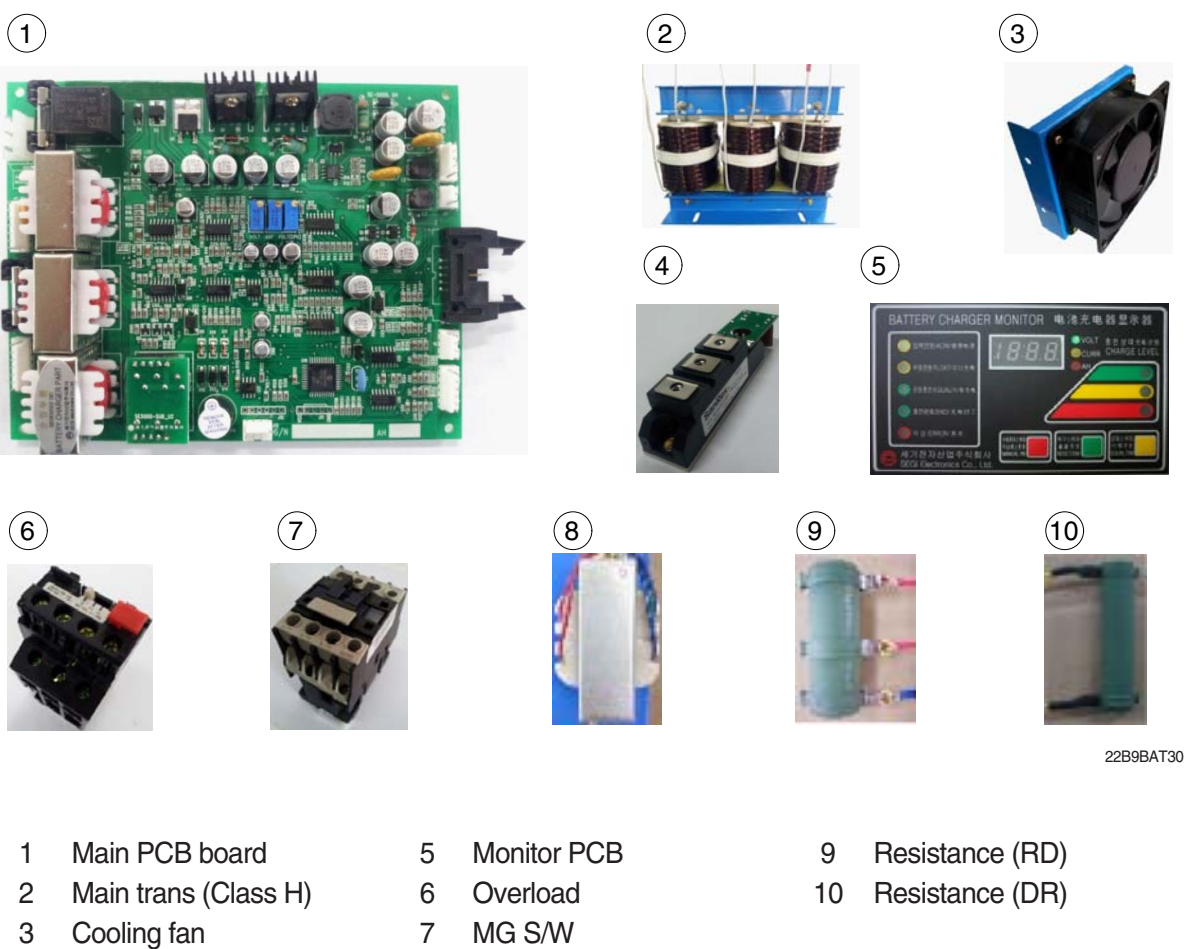

- SCR module 4
- 8 Assistant trans

6-72

## 2) CHARGER INSTALLATION METHOD

### (1) Location for charger installation

- 1 Dry and well ventilated place.
- 0 No inflammable and B7 fire are near by.
- ③ Safe place where no collision possibility with people or equipment is.

### (2) Check points before installing charger

- ① Enough capacity of AC input power source to operate charger.
- ② Standard electric wire for power source by capacity.

## (3) Table for capacity of charger input cable

| 48 V battery | Capacity of cable        | Input<br>voltage | Remarks                         |
|--------------|--------------------------|------------------|---------------------------------|
| 200-365 AH   | 4P - 2.5 mm <sup>2</sup> |                  |                                 |
| 400-580 AH   | 4P - 4 mm <sup>2</sup>   |                  | $For 3 \neq 220V$               |
| 600-800 AH   | 4P - 6 mm <sup>2</sup>   |                  | one step                        |
| 850-1000 AH  | 4P - 10 mm <sup>2</sup>  | Based on         | higher                          |
| 24 V battery | -                        | 3 ø 380 V        | capacity                        |
| 200-600 AH   | 4P - 2.5 mm <sup>2</sup> | 3ø440 V          | cable should                    |
| 700-1000 AH  | 4P - 4 mm <sup>2</sup>   |                  | be used.                        |
| 80V battery  | -                        |                  | $(2.5 \text{ mm}^2 \rightarrow$ |
| 500-600 AH   | 4P - 6 mm <sup>2</sup>   |                  | 4mm²)                           |
| 700-800 AH   | 4P - 10 mm <sup>2</sup>  |                  |                                 |

## 3) HOW TO USE A CHARGER

## (1) General charging method (Floating charging)

- ① Charging by this method supplies electric power to the charger as operating external AC power switch of the charger.
- ② Connect battery connecter and charger connecter.

## · According to charging condition

- If there is no abnormality found when the charger checks itself for 3-4 seconds after inputting AC input power source, the charger slowly increases the electric flow for charging and the charging condition lamp in the lower part of the front panel for floating charging of "input" is on.
- ② A charging voltage, current, amount and time are displayed in order on a monitor display window.
- ③ When charging is processed about 80%, yellow lamp in the middle of the front panel, which shows that the charging condition is in the middle, is on and then green lamp is on when charging is processed over 85% until charging is completed.
- ④ When charging is completed, "charging is completed" lamp is on in the monitor and other lamps of all monitors become off.

## (2) Equalized charging

## 1 Equalized charging is

Equalized charging is to correct the battery when it does not normally perform its functions as the voltage differences are too big between cells of a battery.

## When equalized charging is required?

- When re-operates the battery after having left the battery for a long time.
- When a battery is over-discharged.
- When there is large deviation of voltage and specific gravity between battery cells.
- When change or supply electrolyte of battery.

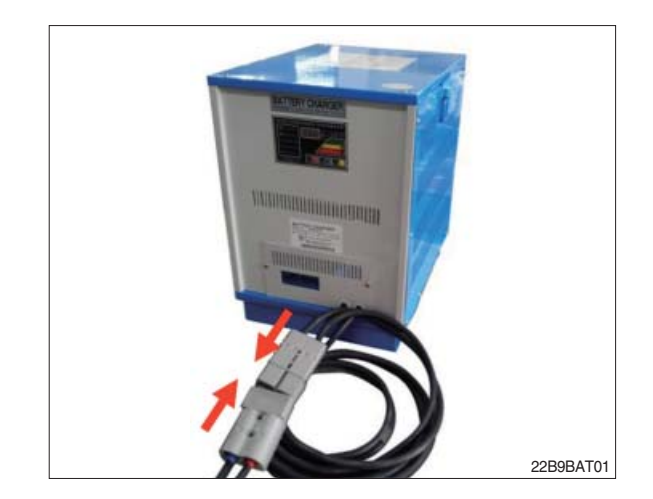

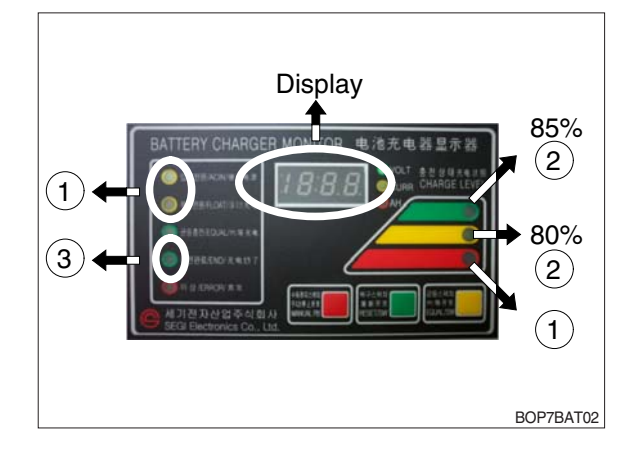

② Tips for equalized charging

If once push the equalized charging button on the monitor in the beginning of charging, the equalized charging lamp becomes on and starts charging.

- When the green charging condition lamp is on (over 85% charged), the equalized charging switch is locked that it does not operate even pushing the button.
- (3) Automatic/Manual switching method Automatic connector. Manual switching connector (J2) is located on a left top corner of PCB.
- In case of manual switching for charger checking, make sure that the battery connector is separated beforehand.
- MG/SW operation (Refer to the charger trouble SHEET components manual)

## (4) Checking charging voltage soft start function (Refer to the monitor)

- Plug it into a manual connector and input after 5 sec., a floating charge, charging status red LED lights up.
- ② After 15 sec., charging status yellow LED lights up.
- ③ After a green LED lights up, if measured voltage comes out as lula64V by measuring output voltage of battery connector side with multi-meter, then it is normal.
- ④ After 30 sec. of switching to a manual connector, if a buzzer sound rings continuously for 10 sec. and completion LED lights up, then it is normal.
- ⑤ If you confirm that the charger operates in normal after checking manual switching of the charger, make sure that the charger is switched to automatic.

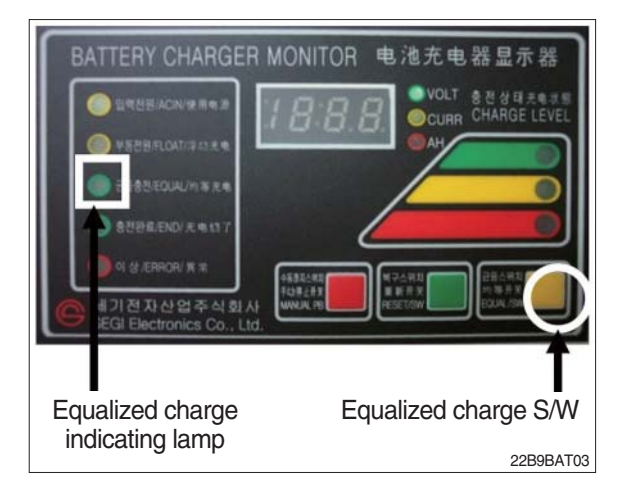

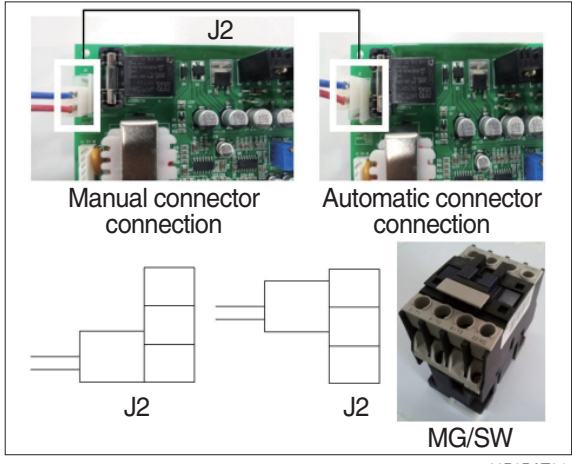

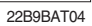

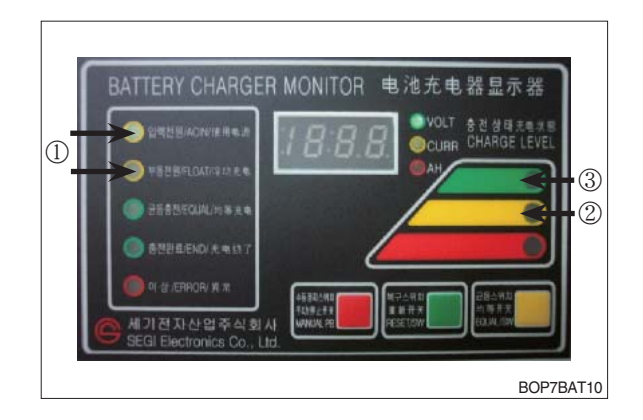

- If charger's out voltage is under 60 V, it is abnormal.
   Please refer to the error sheet.
- ⑦ When the charging voltage is indicated as normal condition (64 V), convert automatic / manual switch to automatic and start charging.

# \* Display error code on the front cover as following table.

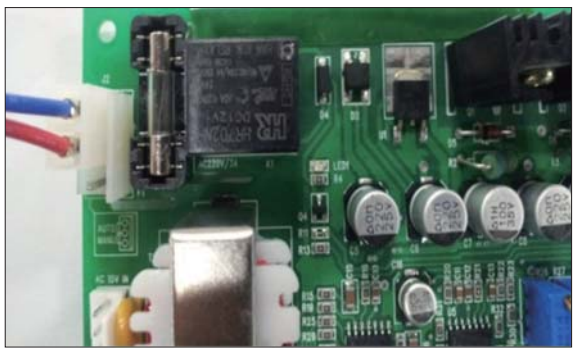

22B9BAT11

| No | Code | Description of error                                                                     |  |  |
|----|------|------------------------------------------------------------------------------------------|--|--|
| 1  | E.F  | EPROM fail                                                                               |  |  |
| 2  | O.V  | Over voltage - Refer to page 6-81                                                        |  |  |
| 3  | O.C  | Over current - Refer to page 6-80, 6-82.                                                 |  |  |
| 4  | F.B  | Battery error (After starting charging, the voltage doesn't go over 52V for 2 hours.)    |  |  |
|    |      | Check the battery.                                                                       |  |  |
| 5  | O.T  | Transformer over heat (Stop charging when it is over 160°C).                             |  |  |
|    |      | - If input voltage is high, output current is over normal value and there is heat in the |  |  |
|    |      | trans because of SCR control part fault.                                                 |  |  |
|    |      | - Check the output current and PCB control board                                         |  |  |
| 6  | O.H  | Heatsink over heat (Stop charging when it is over 100°C).                                |  |  |
|    |      | - Check the cooling fan, SCR connection cable contact point and control part.            |  |  |
| 7  | A.O  | Power supply error (input power 220/380V wrong wiring) Refer to page 6-79.               |  |  |
| 8  | A.F  | Power supply error (absent phase) - Check if input cable is open.                        |  |  |
| 9  | A.C  | AC fail (black out) - Check if input voltage is right.                                   |  |  |
| 10 | L.C  | Low current (If this sign is on for setting value (60 sec), charging is over).           |  |  |
| 11 | F    | Manual stop.                                                                             |  |  |

## 4) CHECK POINTS BEFORE APPLYING A/S

- (1) AC input power source switch is input.
- (2) Check if the battery connector of the order picker truck and charger's connector are connected.
- (3) Check points when "Error" lamp is on in the front monitor of the charger.
- (4) Check the front cover indicator.
- A.F : Input three phase power source continuity check = Check if input three phase power source is normal with AC voltage meter.
- ② A.O : Error on selection of input power source of 220V or 380V - Check it appropriately with full three phases.
- ③ A.C : Check if the input power source (220V or 380V) is normal.
- ④ O.C : Check the electric current, as charging current of the battery is overstandards condition.
- O.V : Check the voltage, as charging voltage of the battery is over-voltage condition (66V).
   Normally it is 64V±1.0V.
- (5) Check other abnormalities as well. Then apply for A/S when on-site measurements are not applicable.

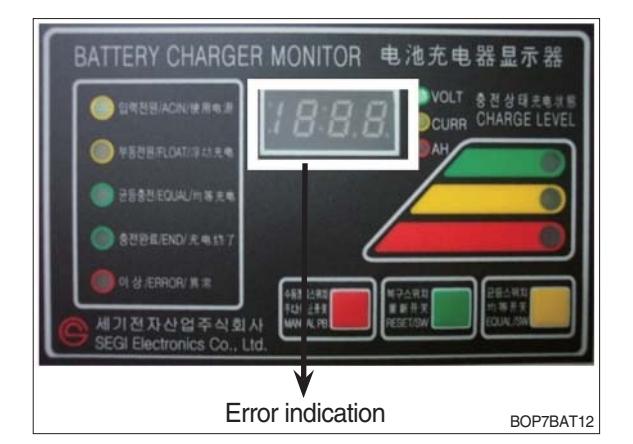

## 5) ERROR DETECTION

## (1) Error list

- ① Only floating charge lamp is on in the monitor but it is not charged.
- ② ON and OFF is repeated with a few minutes intervals even after starting charging.
- ③ Charger TRIP is occurred after abnormality lamp is on. In case error code is "O.V"
- ④ Charger TRIP is occurred after abnormality lamp is on. In case error code is "O.C"
- ⑤ Charger TRIP is occurred after it started charging and charging completion lamp is on.
- 6 Charger has no response even the battery connector is connected.
- O SCR module checking method

## (2) Troubleshooting

① Only floating charge lamp is on after indicating "A.O", It's not charged.

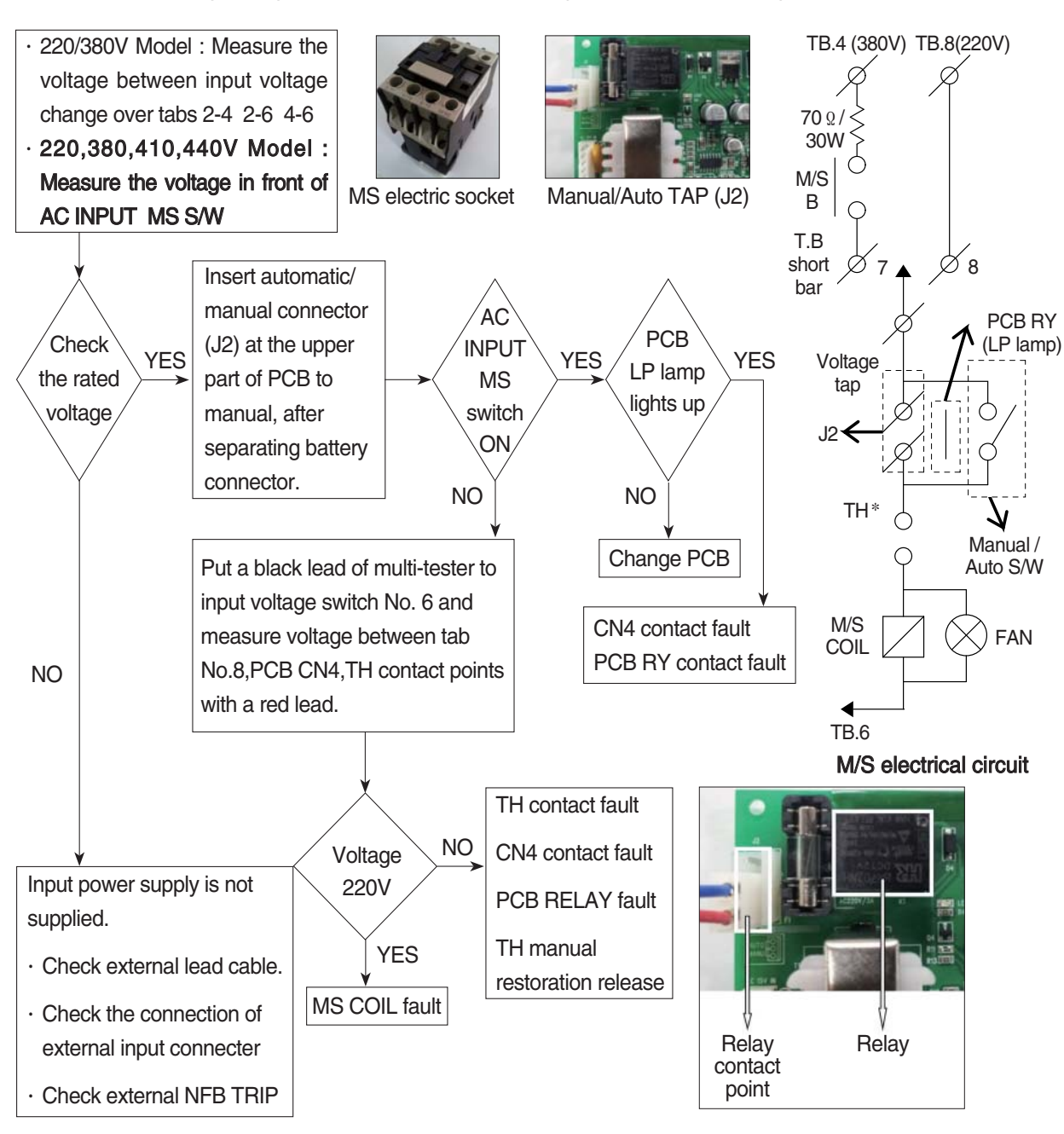

② ON and OFF is repeated with a few minutes intervals after starting charging. Indicate "O.C" on the monitor.

- TH is operated (AC input over-current TRIP).

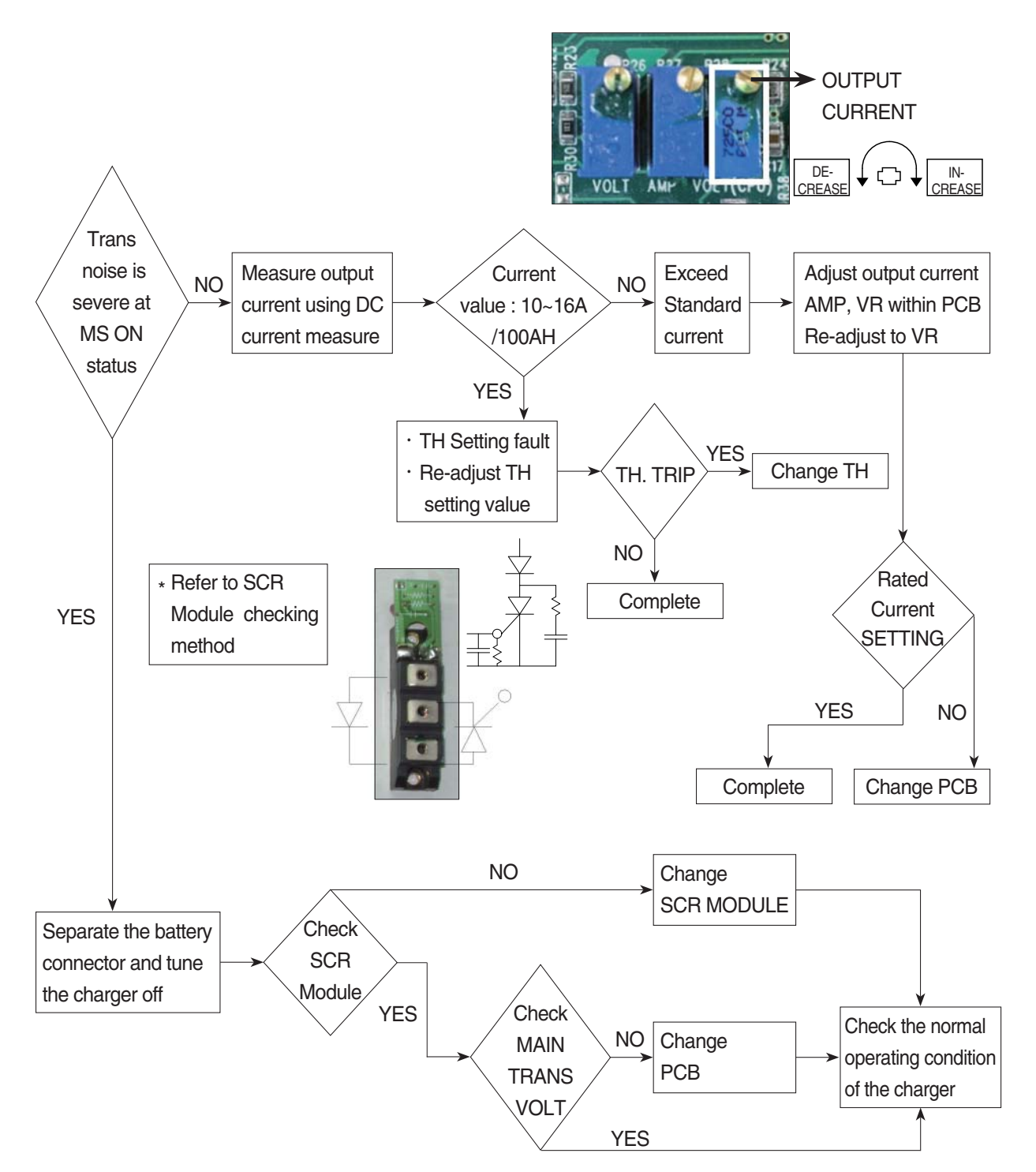

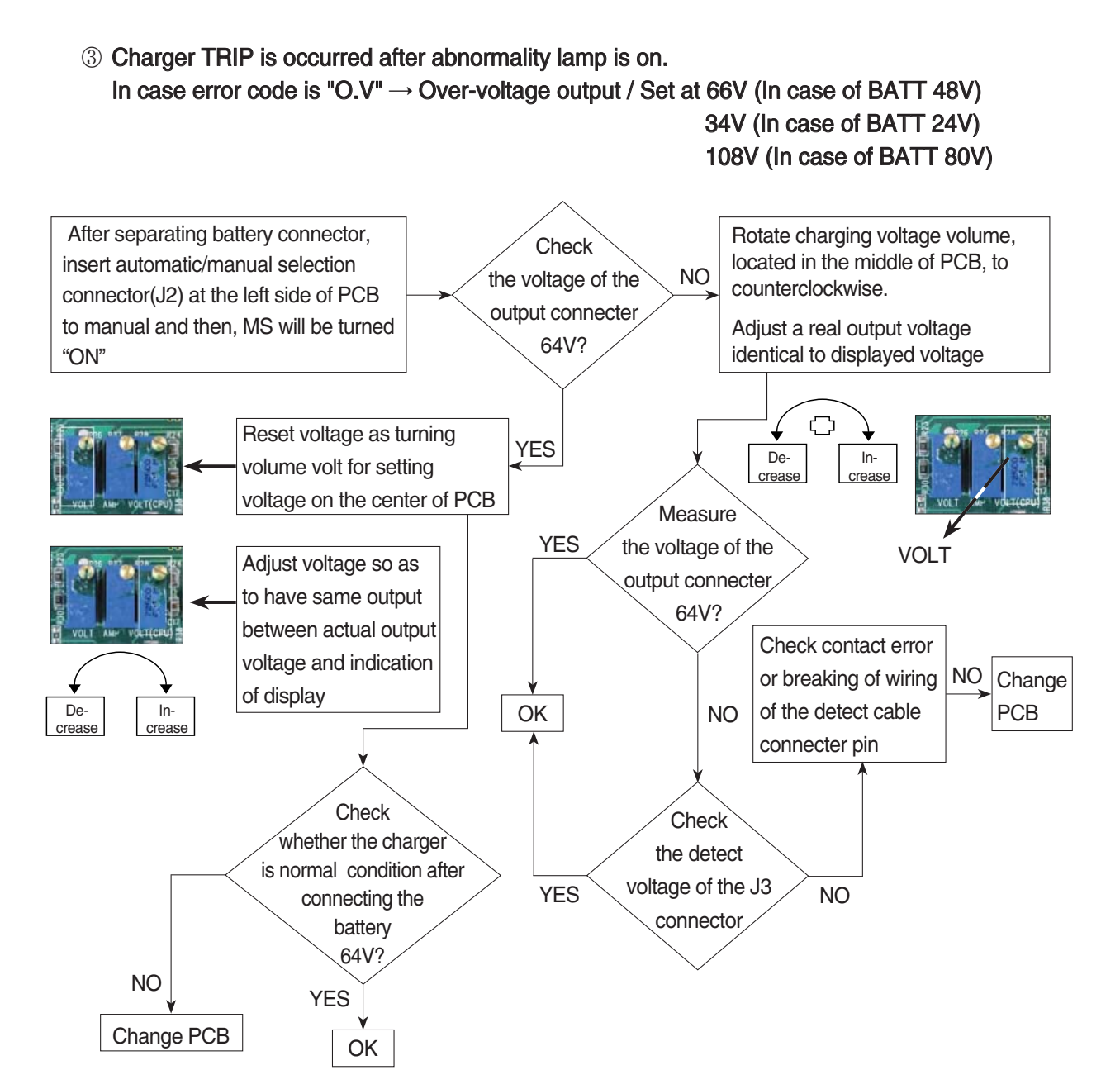

# ④ Charger TRIP is occurred after abnormality lamp is on. After opening the cover which is located on the front bottom side of the charger.

In case error code is "O.C"  $\rightarrow$  Output over current, established as 110~120% of the rated current.

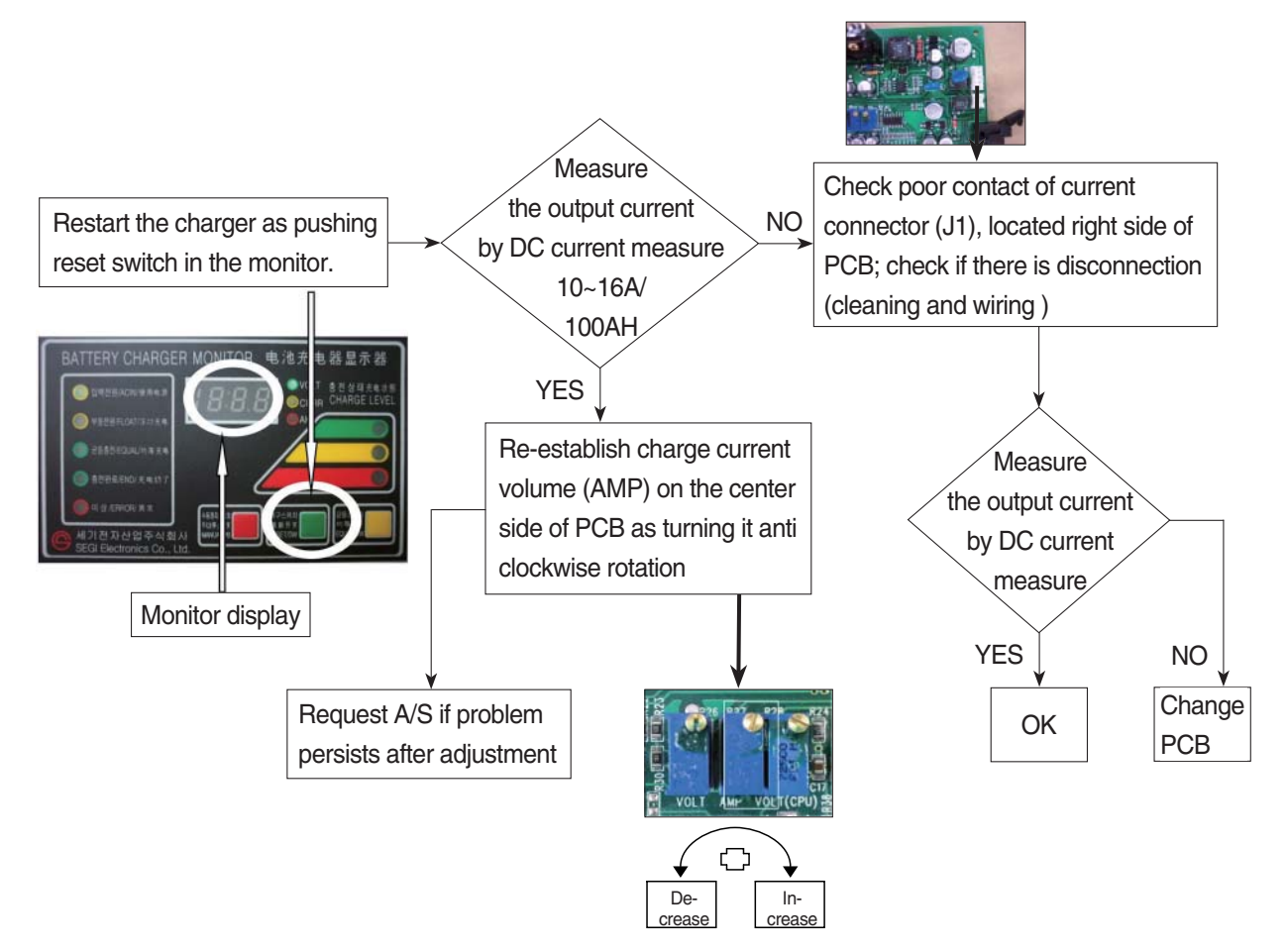

 Charger TRIP is occurred after it started charging and charging completion lamp is on. (In case input voltage is normal - Refer to the error detection No. 1) Restore the charger as pushing reset switch.

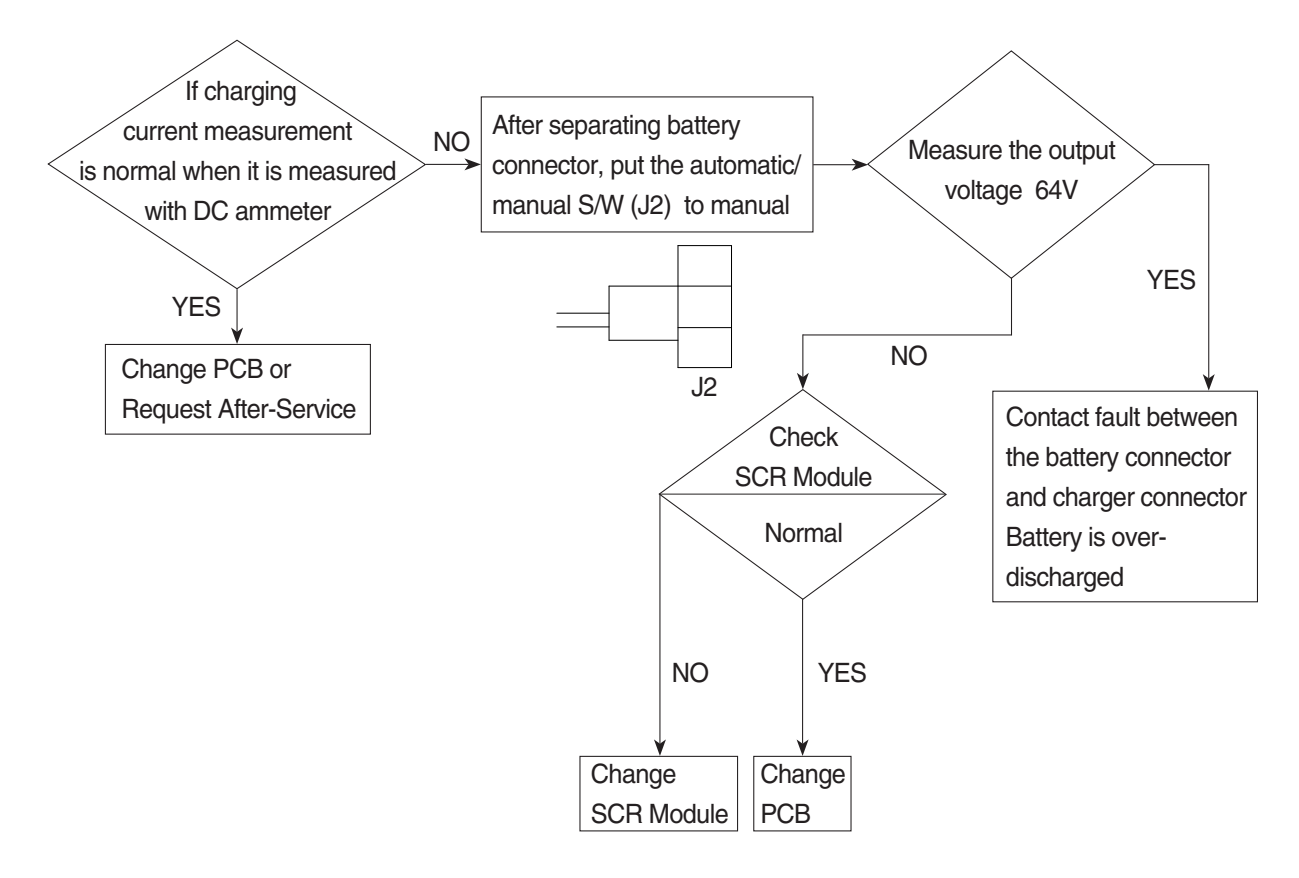

- 6 Charger has no response even if the battery connector is connected.
  - In case only floating LED is on, charger input power is cut off or doesn't connect. (In case the input voltage is normal Refer to the error detection No. ① )

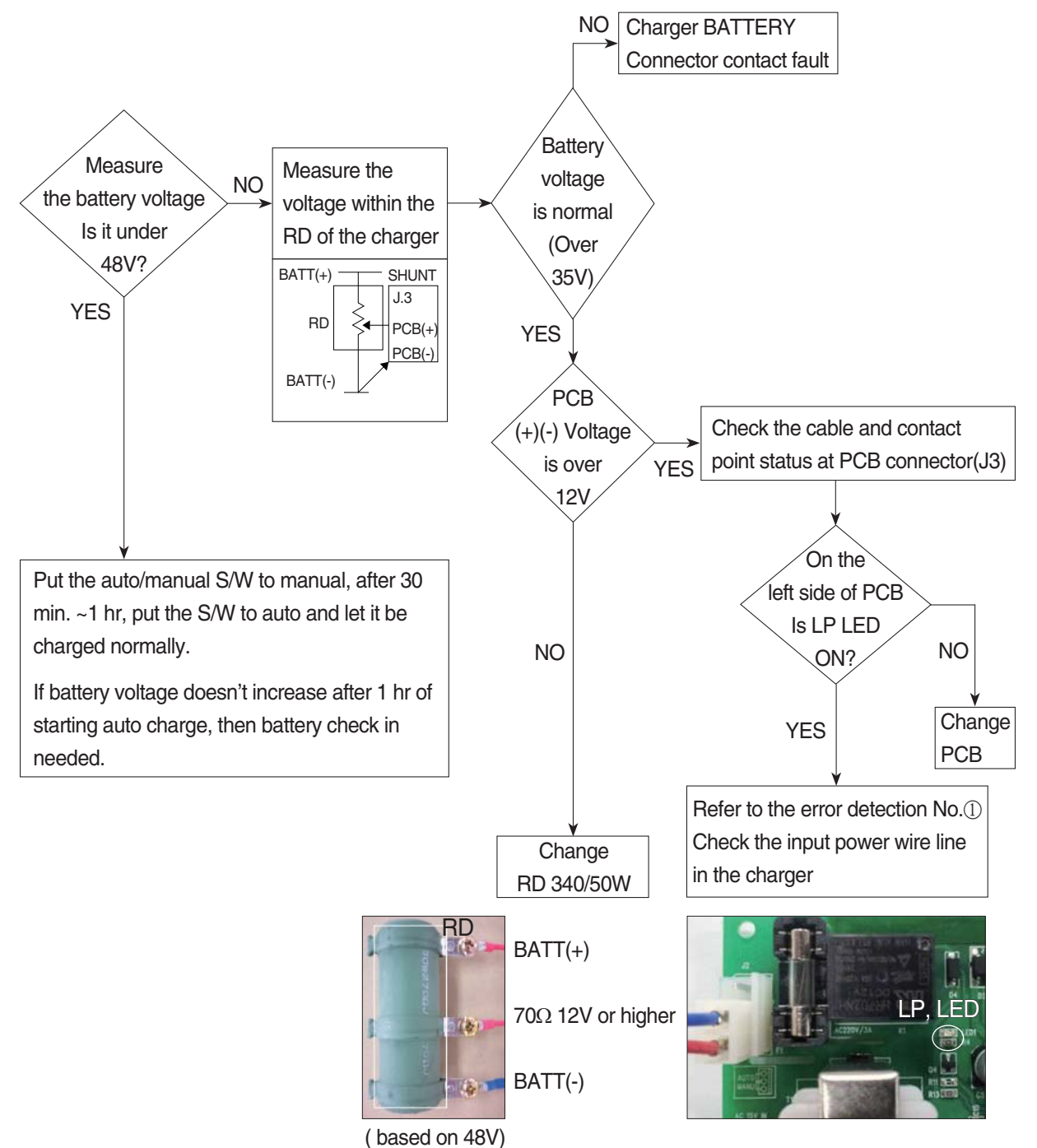

<sup>,</sup> 

## 7) HOW TO CHECK THE SCR MODULE

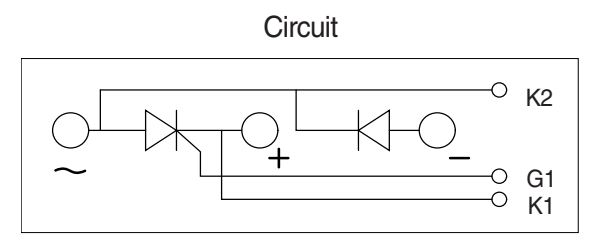

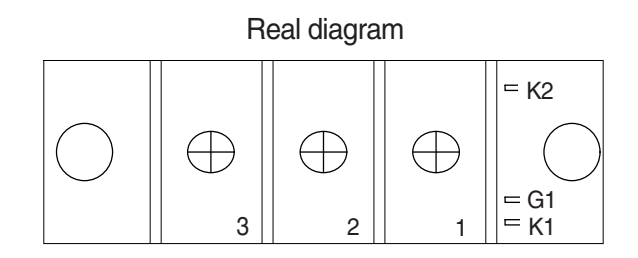

\* Before checking SCR MODULE, be sure to disconnect bus bar and wire on the terminal.

| No. | Measuring point<br>(Real diagram) | Measure value<br>(Measurement of digital tester)                                                                     |
|-----|-----------------------------------|----------------------------------------------------------------------------------------------------|
| 1   | No.1 ~ No.3                       | Forward : Under 100 k ohm Reverse : Infinity ( $^\infty$ )                                                           |
| 2   | No.2 ~ No.3                       | Forward : Infinity ( $^\infty$ )<br>Reverse : Infinity ( $^\infty$ )                                                 |
| 3   | G1 ~ K1                           | Forward : Under 100 ohm<br>Reverse : Under 100 ohm<br>But It depends on the module.<br>If it is not 0 ohm, It is Ok. |
| 4   | G1 ~ K2                           | Forward : Infinity ( $\infty$ )<br>Reverse : Infinity ( $\infty$ )                                                   |

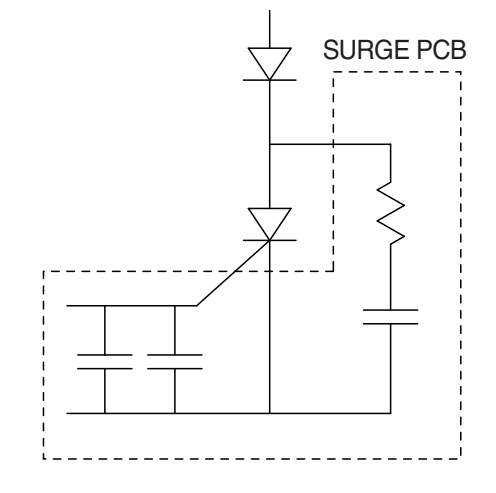

## 8) PCB MAJOR PARTS (NAME AND LOCATION)

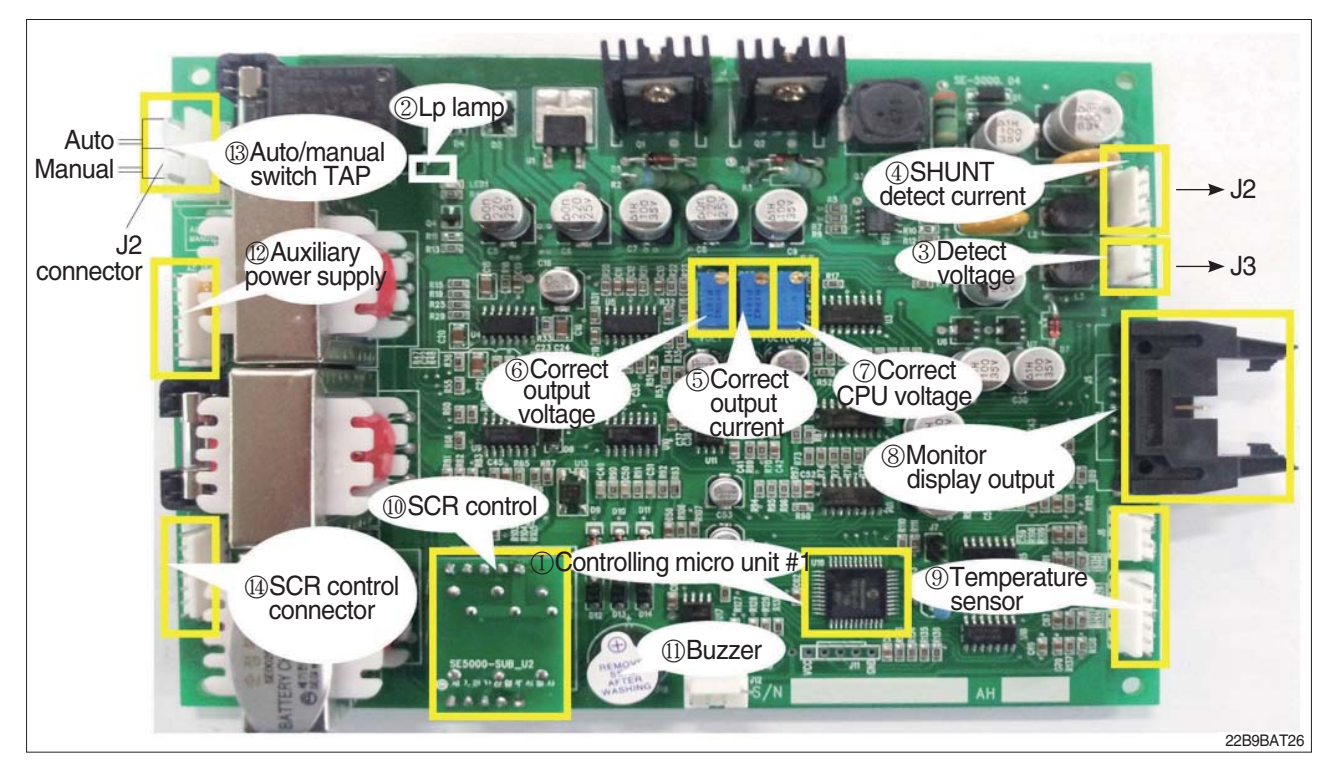

- 1 Controlling MICOM #1
- 2 Lp lamp
- 3 Detect voltage
- 4 SHUNT detect current
- 5 Correct output current
- 6 Correct output voltage
- 7 Correct CPU voltage
- 8 Monitor display output
- 9 Temperature sensor
- 10 SCR control
- 11 Buzzer
- 12 Auxiliary power supply
- 13 Auto/manual switch TAP
- 14 SCR control connector

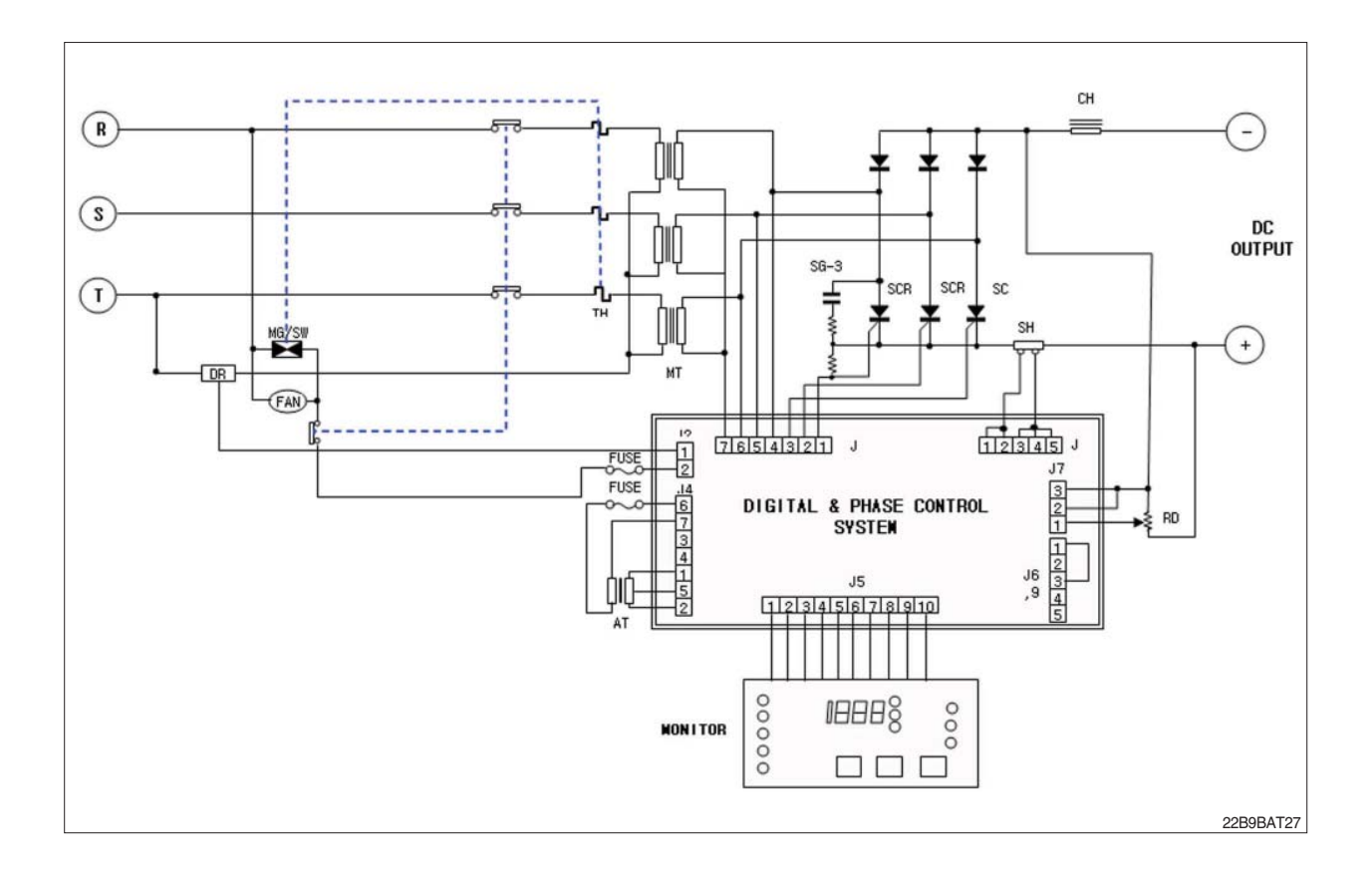

## **CHARGER INTERIOR PARTS**

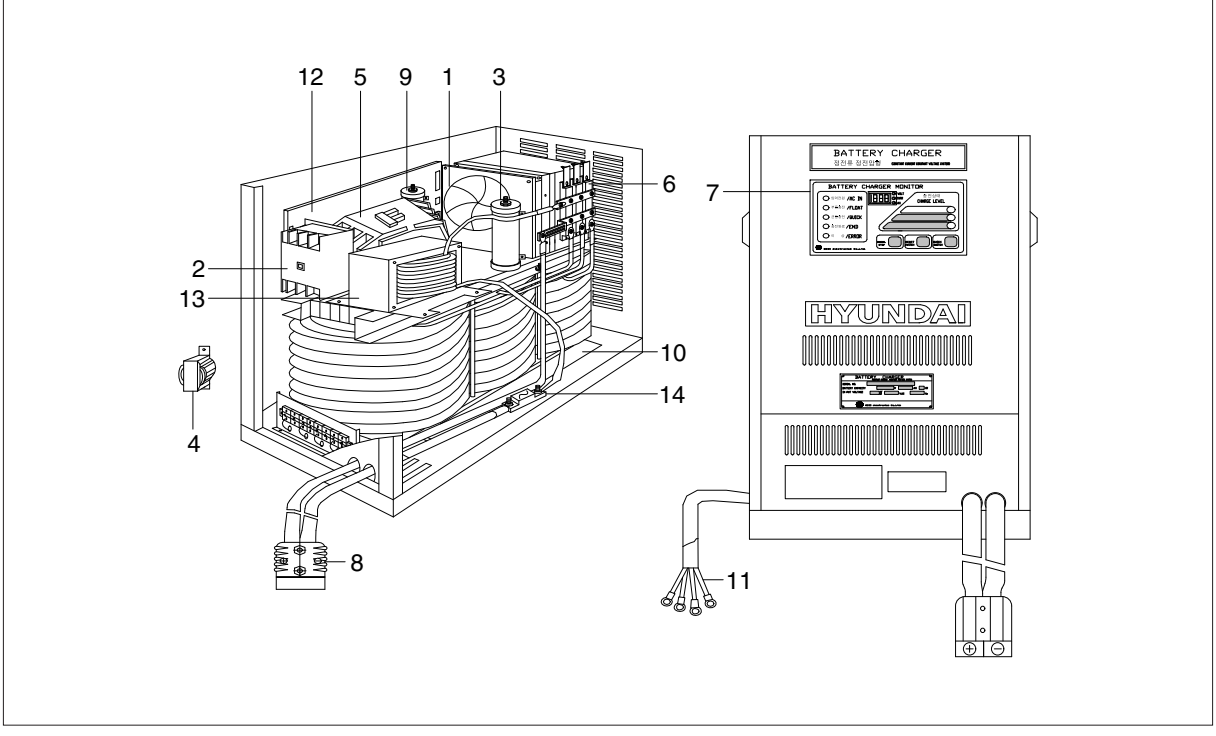

22B9BAT28

| No | Part name          | Remarks |  |  |
|----|--------------------|---------|--|--|
| 1  | AC fan             |         |  |  |
| 2  | Over load          |         |  |  |
| 3  | Resister RD        |         |  |  |
| 4  | Trans-aux          |         |  |  |
| 5  | Magnet switch      |         |  |  |
| 6  | SCR module         |         |  |  |
| 7  | Monitor            |         |  |  |
| 8  | DC out cable       |         |  |  |
| 9  | Resister DR        |         |  |  |
| 10 | Main transformer   |         |  |  |
| 11 | AC input cable     |         |  |  |
| 12 | Main control board |         |  |  |
| 13 | Filter             |         |  |  |
| 14 | Fuse               |         |  |  |

## 9. QUICK CONFIGULATION GUIDE (ZAPI CONSOLE)

## 1) DESCRIPTIONS OF CONSOLE

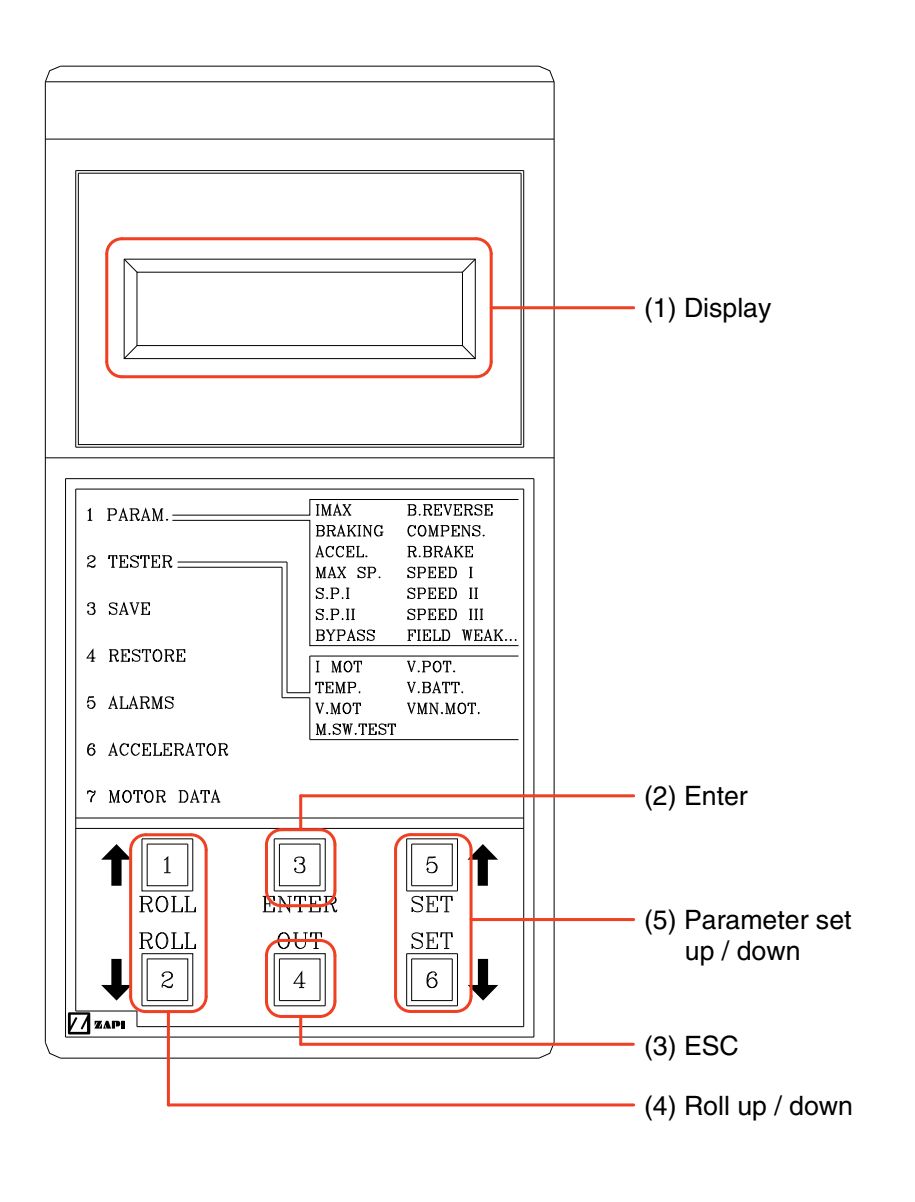

15P9ZAPI01

- (1) Display : It shows descriptions of currently ongoing setting/diagnosis.
- (2) Enter : It is used to enter particular menu or input YES.
- (3) ESC : It is used to escape particular menu or input NO.
- (4) Roll Up/Down : It is used to change menu/parameter shown the display.
- (5) Parameter Set Up/Down : It is used to change value of parameter shown the display.

## 2) CONNECTION OF CONSOLE

The ZAPI controller of the traction/pump, fingertip (Mhyrio) and EPS have 7 pins of serial port as follows. Take off the blind rubber cap and connect the console.

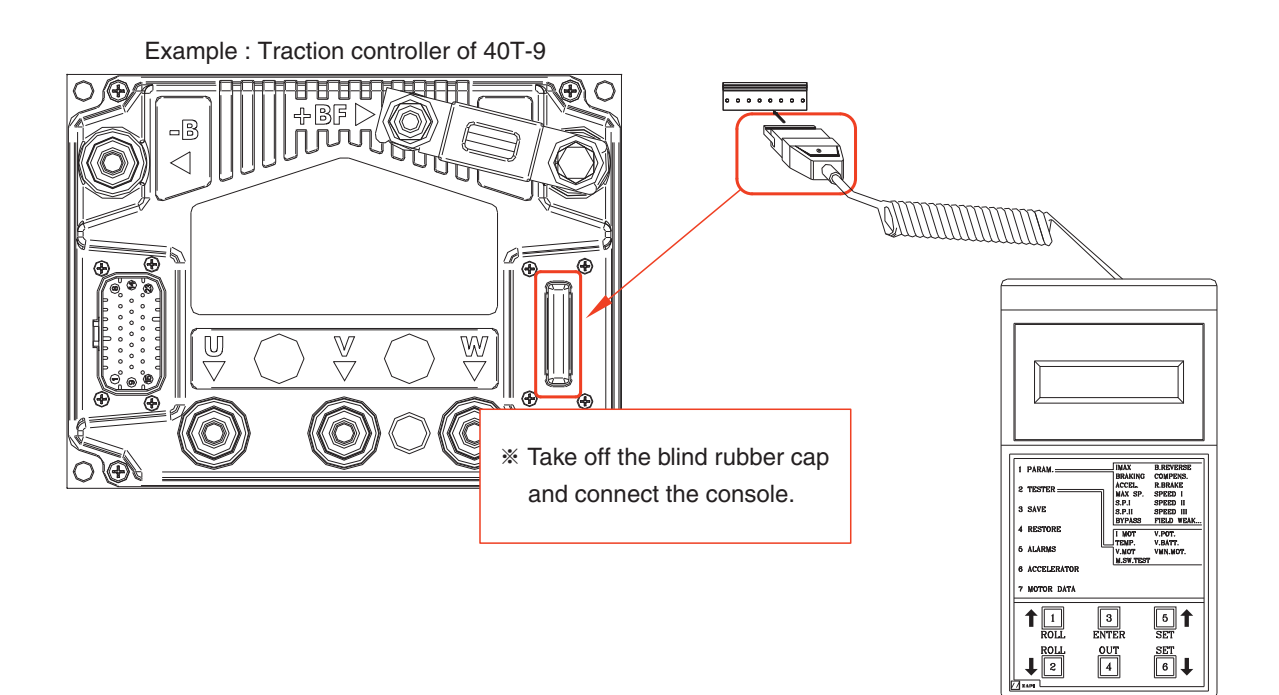

15P9ZAPI02

## 3) MAIN DISPLAY

Connect the ZAPI console first, main display will show as below.

The main screen is changed by normal condition and occurrence alarm of the controllers as follows.

#### (1) Normal condition

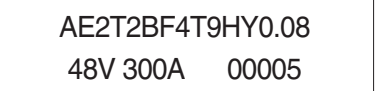

Example : Traction controller of 40T-9

You can see various informations of the controller at normal condition as below.

1 AE2 : First 3 letter shows information of the controller hardware.

AC2 : Controller of the AC2 series

- AC3 : Controller of the AC3 series
- DA2 : Controller of the dual AC2 series

AE0 : Controller of the ACE 0 series

AE2 : Controller of the ACE 2 series

MHYRIO : Controller of the fingertip

AC0 : Controller of the AC0 (controller of the BRJ-9, BRP-9, BOP-9 EPS)

Other controllers (MDI CAN, CAN-TILLER, CAN-ENCORDER) except above are shown just as it is.

- 2 T : Role of the controllers
  - T : Traction controller (use only one traction controller incase one traction motor vehicle)
  - M : Traction master controller (master-slave dual structure of traction controller incase two traction motor vehicle)
  - S : Traction slave controller (master-slave dual structure of traction controller incase two traction motor vehicle)
  - P : Pump controller

None of particular role mark for other controllers.

- ③ 2BF4T9 : Inherent string for the model/controllers
- ④ HY0.08 : Software version for the controller. HY means Hyundai and software version is 0.08.
- 5 48V : Rated voltage of the controller.
- ⑥ 300A : Rated current of the controller. Also, it is called capacity.
- O 00005 : Total operating time of the controller

## (2) Main display when occurred alarm

Main screen displays the alarm statue as below when  $\star$  alarm or  $\star$  warning of the controller occurred.

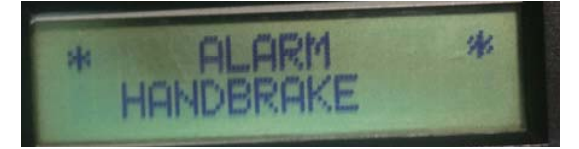

For example : Handbrake warning occurred.

Top line will be displayed \* ALARM \* and below line will be displayed description of  $\bigstar$  Alarm or  $\bigstar$  Warning.

The information and version of the controller can be checked by pressing 3 buttons at below line at the same time when alarm occurred.

- ★ Alarm : This is major problem and the vehicle can be operated after repaired by turning key OFF/ ON. Alarm is recorded in the alarm history.
- ★ Warning : This is minor problem and the vehicle can be operated immediately after repaired. Alarm is not recorded in the alarm history.

## 4) CHANGE OF PARAMETER

Service engineer can adjust the parameters in the sub menu such as the Parameter change, Set options and Adjustments etc as follow if needed.

(Refer to service manual of the models for the parameter in the sub menu.)

Example : Change of INV. ACCEL 0 in the parameter change of the 40T-9 traction controller.

(1) Seek the sub menu you want. (Refer to "5) Descriptions of the sub menu" to go into the sub menu.)

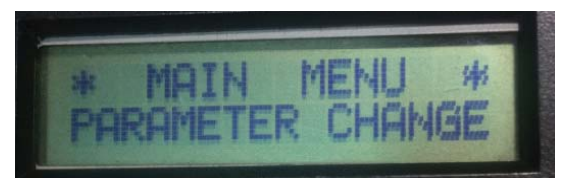

(2) Press Enter button and go into the sub menu.

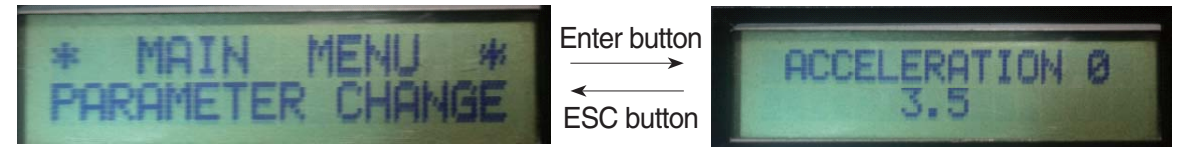

The display will show the first parameter of the sub menu after you go into the sub menu.

(3) Seek the parameter you want to change by using "Roll Up/Down" buttons.

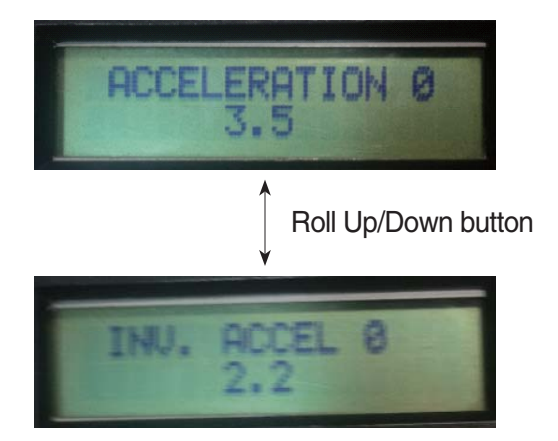

(4) Change the parameter from current value to target value by using "Parameter Set Up/Down" buttons.

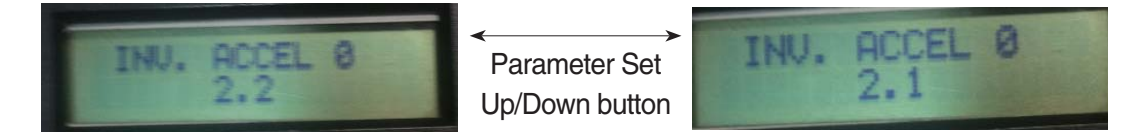

- (5) If you want to change more other parameter in the sub menu, seek the parameter you want to change by using "Roll Up/Down" buttons and change the parameter from current value to target value by using "Parameter Set Up/Down" buttons same as above.
- (6) You have changed all parameter in sub menu you want, display the save screen by pressing ESC button.

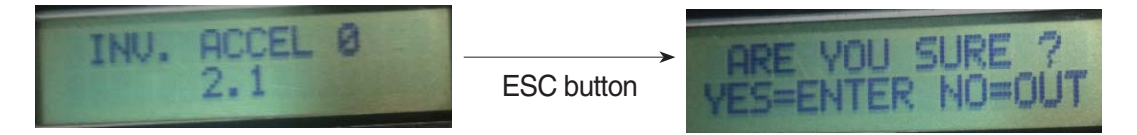

(7) If you press the Enter button, changed parameter will save in the controller and changed parameter will applied continuously after power off.

If you press the ESC button, parameter will be changed but not saved in the controller. As a result, the parameter will be returned previous value after power off/on.

## 5) DESCRIPTIONS OF THE SUB MENU

The console has various functions of parameter in the sub menu and the sub menu is included in the parents menu such as the Main menu and Config menu as follows. (Refer to service manual of the models for the parameter in the sub menu.)

### (1) Main menu

① Entering method : Go into the Main menu by pressing Enter button at "Main screen" (normal/ irrespectively alarm status) and you can seek a sub menu by using "Roll Up/Down" buttons.

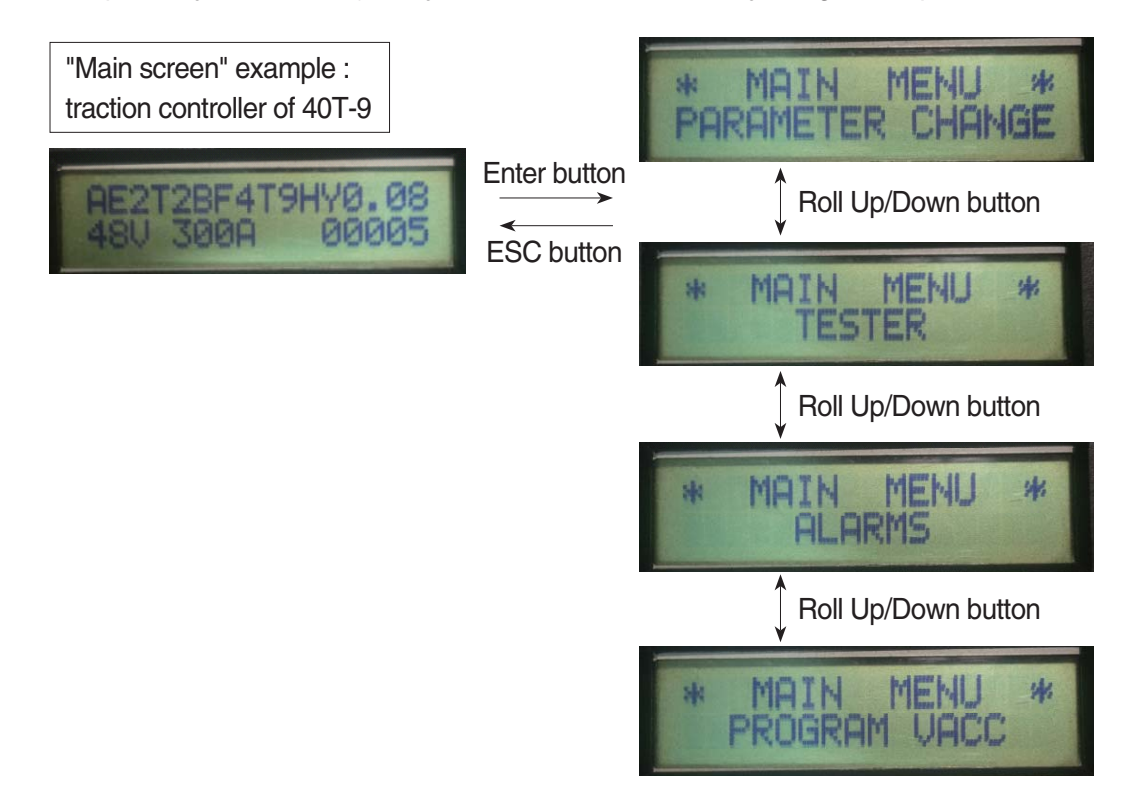

- O Parameter Change : You can set parameters of vehicle performance and operating feeling etc.
- ③ Tester : You can check current/voltage/temperature/operating status of vehicles and status of the sensors etc.
  - \* Because tester menu is belong to monitoring menu, you can change the value of the parameter.
- ④ Alarms : This menu shows major alarms such as occurred time, number of times, temperature of controller at time of occurrence etc to maximum five that happened the controller.
  The clarm approximate IPall Lin (Deurs) butters

The alarm can pass by using "Roll Up/Down" buttons.

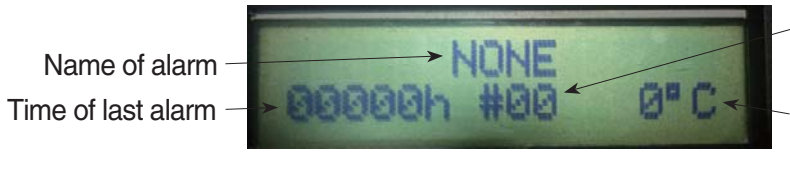

Number of times

Temperature of controller at time of occurrence

Press "ESC" button on the alarm screen and "Enter" button on "Clear Logbook" screen, and then all saved alarm history is erased.

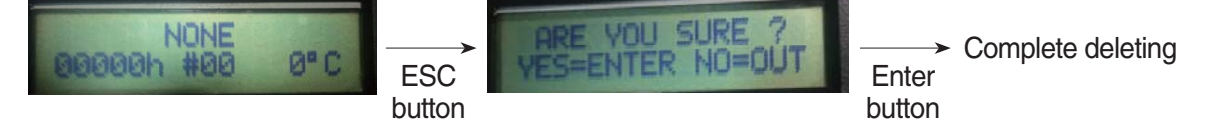

## **⑤ Program VACC**

This menu is used to set the senor for accel pedal of the C/B type battery vehicle, towing tractor (15P/40T/80T-9) and 14/25BRJ-9, and the sensor for standard mechanical lift lever of C/B type battery vehicle as follows.

A. setting (the program VACC menu of the traction or traction master controller)

| * MAIN MENU *                 |                                                                   | U *         |                                                  |  |
|-------------------------------|-------------------------------------------------------------------|-------------|--------------------------------------------------|--|
| PROGRAM VACC                  |                                                                   | ACC         |                                                  |  |
| ESC butto                     | on ↑↓ Er                                                          | nter button |                                                  |  |
| VACC SETTINGS                 |                                                                   | NGS         | Present setting value of the max/min             |  |
| 0.4                           |                                                                   | 2.3         | accel                                            |  |
|                               | 🖌 Set                                                             | the forward | d/reverse gear neutral and press Enter button    |  |
| MIN                           | VACC                                                              | MAX         | Reset forward max/min value to zero              |  |
| 0.0                           | -                                                                 | 0.0         | for setting.                                     |  |
|                               | ↓ For                                                             | ward gear ( | NC                                               |  |
| MIN                           | VACC                                                              | MAX         | Forward setting is started, first record minimum |  |
| 0.4                           | Ť                                                                 | 0.4         | value before the accel pedal step on.            |  |
|                               | 🗼 Sto                                                             | p on the ac | cel pedal maximum.                               |  |
| MIN                           | VACC                                                              | MAX         | Maximum value is increased as step               |  |
| 0.4                           | Î                                                                 | 2.5         | on the accel pedal more and more.                |  |
|                               | Step off the accel pedal and set forward/reverse gear neutral.    |             |                                                  |  |
| MIN                           | VACC                                                              | MAX         | Reset reverse max/min value to zero              |  |
| 0.0                           | -                                                                 | 0.3         | for setting.                                     |  |
|                               | 🗼 Re                                                              | verse gear  | ON                                               |  |
| MIN                           | VACC                                                              | MAX         | Reverse setting is started, first record minimum |  |
| 0.4                           | $\downarrow$                                                      | 0.4         | value before the accel pedal step on.            |  |
|                               | 🗼 Sto                                                             | p on the ac | cel pedal maximum.                               |  |
| MIN                           | VACC                                                              | MAX         | Maximum value is increased as step               |  |
| 0.4                           | $\downarrow$                                                      | 2.5         | on the accel pedal more and more.                |  |
|                               | Step off the accel pedal and set the forward/reverse gear neutral |             |                                                  |  |
| MIN                           | VACC                                                              | MAX         |                                                  |  |
| 0.0                           | -                                                                 | 0.0         |                                                  |  |
|                               | ESC button                                                        |             |                                                  |  |
| ARE YOU SURE ?                |                                                                   | RE ?        |                                                  |  |
| YES=ENTER NO                  |                                                                   | NO          | The display will ask "ARE YOU SURE ?".           |  |
| ✓ Press Enter button to save. |                                                                   |             | itton to save.                                   |  |
| * M/                          | AIN MEN                                                           | U *         | Setting is completed and                         |  |
| PROGRAM VACC                  |                                                                   | ACC         | return to the parents menu.                      |  |

\* Above all setting values are only example and the model/Accel have a different value.

B. Lift Lever setting (Program VACC menu of pump controller)

| * MAIN MENU *                |               | U *         |                                                      |
|------------------------------|---------------|-------------|------------------------------------------------------|
| PROGRAM VACC                 |               | ACC         |                                                      |
| ESC button                   |               | iter button |                                                      |
| VACO                         | VACC SETTINGS |             | Present setting value of max/min accel               |
| 0.1                          | 0.1 1.4       |             |                                                      |
| ↓ Set the lift leve          |               |             | r neutral and press Enter button                     |
| MIN                          | VACC          | MAX         | Setting is started, first record minimum             |
| 0.2                          | -             | 0.2         | value before the lever is pulled.                    |
| Pull the lift lever maximum. |               |             |                                                      |
| MIN                          | VACC          | MAX         | Maximum value is increased                           |
| 0.2                          | Î             | 1.8         | as pull lever more and more.                         |
| Release the lift I           |               |             | t lever and press Enter button.                      |
| ARE YOU SURE ?               |               | RE ?        | The display will ask "ARE YOU SURE ?'                |
| YES=ENTER NO                 |               | NO          |                                                      |
| Press Enter butto            |               |             | itton to save.                                       |
| * MAIN MENU *                |               | U *         | Setting is completed and return to the parents menu. |
| PROGRAM VACC                 |               | ACC         |                                                      |
|                              |               |             |                                                      |

\* Above all setting values are only example and the model/Accel have a different value.

## (2) Config menu

① Entering method : Go into "Config menu" by pressing once "Roll Up" + "Parameter Set Up" buttons at "Main screen" (normal/irrespectively alarm status) simultaneously and you can seek the sub menu by using "Roll Up/Down" buttons.

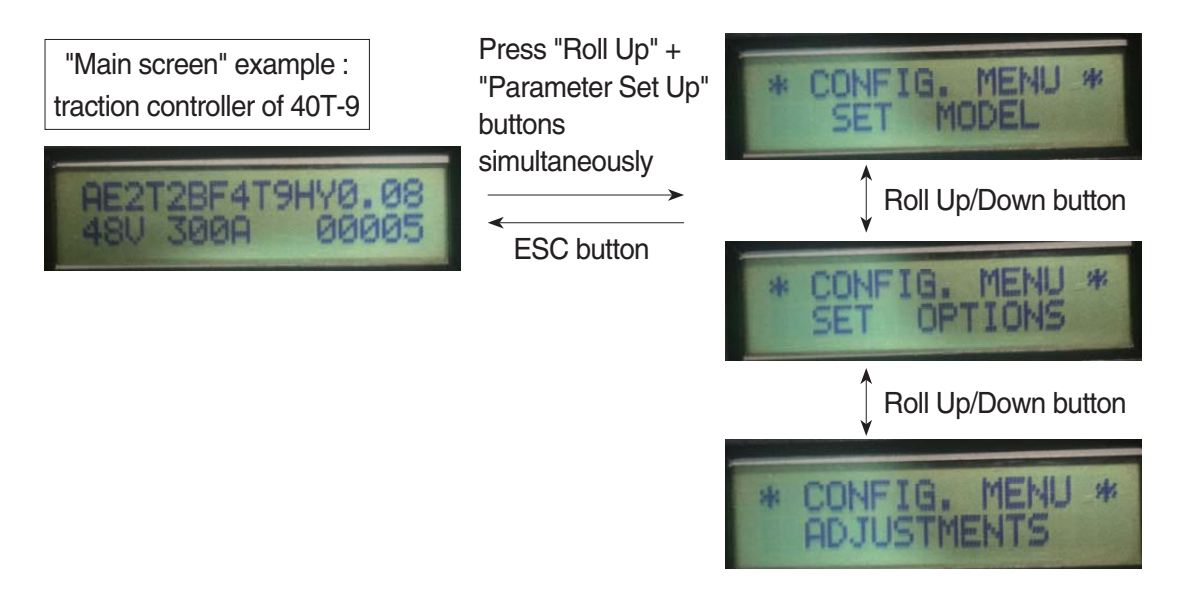

- ② Set Options : Set outputs of the controllers for ON/OFF of major option functions.
- ③ Adjustment : Set detail settings of the sensors and options and battery maintenance etc.
- ④ Set Model : You can access from currently connected controller to other controller as follows.

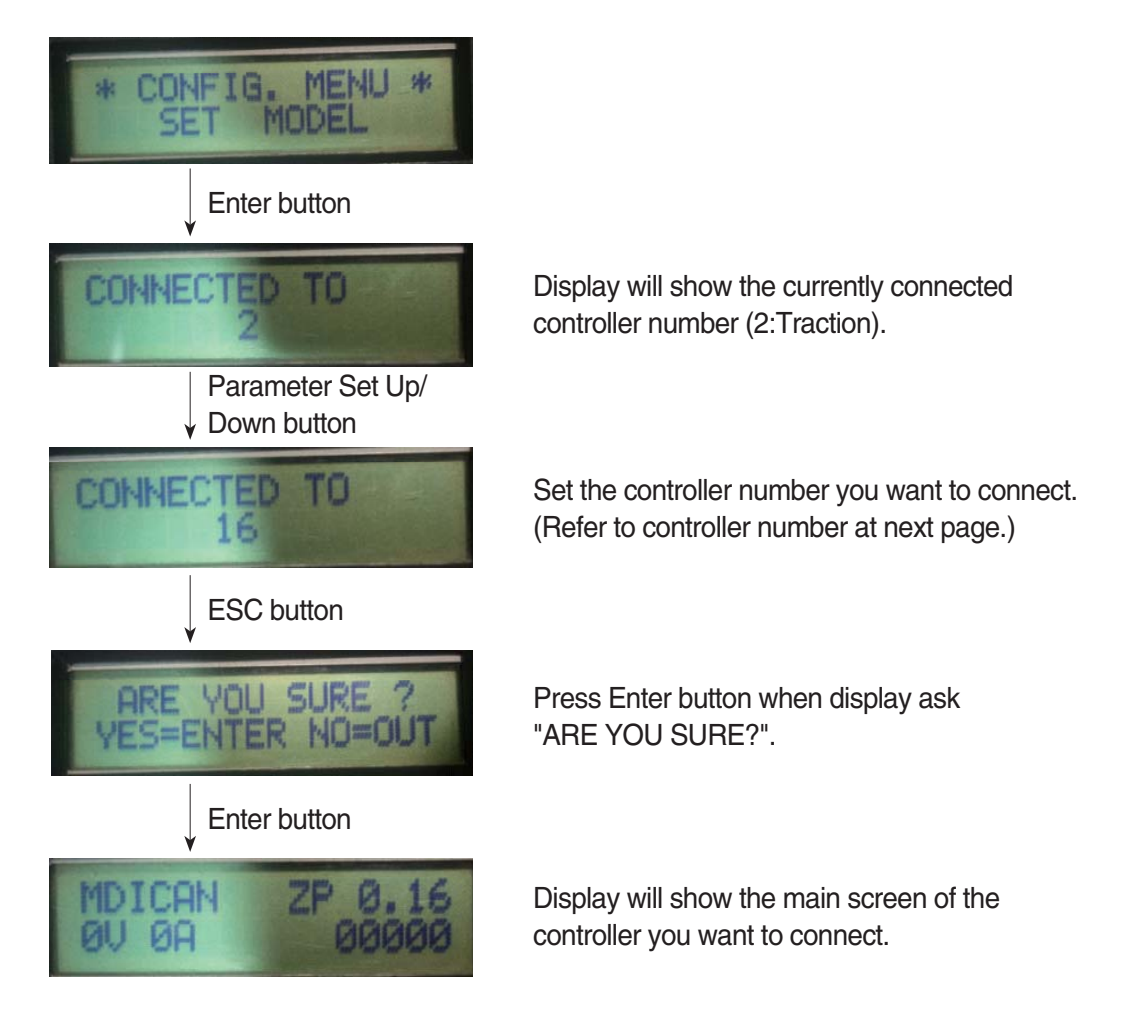

\* You have to check that main screen of connected controller is normal conditions or not because the connection is not linked by the alarm or wiring problems.

If you are difficult to check the main screen due to alarm occurrence, you have to check the information of connected controller by pressing three buttons (Roll Down,ESC,Parameter Set Down) simultaneously.

| No. | Connection controller         | Remark                                                                                                    |
|-----|-------------------------------|----------------------------------------------------------------------------------------------------|
| 2   | Traction controller           | One traction motor vehicles                                                                                                    |
| 3   | Traction master controller    | Two traction motor vehicles                                                                                                    |
| 4   | Traction slave controller     |                                                                                                    |
| 5   | Pump controller               | -                                                                                                    |
| 6   | EPS controller                | Only BRJ/BRP/BOP-9                                                                                                    |
| 8   | CAN-Tiller                    | Equipped the fingertip option of the C/B vehicles<br>Equipped the inching and turtle option of the<br>15P/40T/80T-9 vehicles<br>BRJ/BRP/BOP-9 |
| 9   | MHYRIO (fingertip) controller | Equipped the fingertip option of the C/B vehicles<br>BRJ/BRP-9                                                                                |
| 16  | MDI CAN or 7 series display   | MDI CAN : 15P/40T/80T-9<br>7 series display : 7 series all battery vehicles                                                                   |

\* Refer to table below for the controllers number.